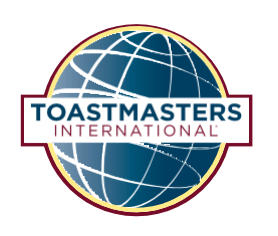

# Útmutató a Pathways projektek használatához más nyelveken

Ez az útmutató azoknak a tagoknak ajánlott, akik kevésbé beszélnek angolul, vagy nem ismerik a Base Campet. Azok a tagok, akik rendelkeznek némi angol nyelvtudással és ismerik valamennyire a Base Campet, olvassák el a gyors útmutatót.

## Tartalomjegyzék

| Bevezető                                                                       | 2  |
|--------------------------------------------------------------------------------|----|
| Tanösvény leírások                                                             | 2  |
| Hogyan vásárolhatsz meg egy angol digitális tanösvényt                         | 4  |
| Hogyan éred el a Base Campet                                                   | 19 |
| Hol találod a magyar nyelvű PDF-eket a projektedhez                            | 22 |
| Az új Pathways 1-es szint                                                      | 25 |
| Hogyan szerezz kreditet a magyar nyelvű PDF projektért                         | 26 |
| Hogyan szerezz kreditet egy szintért az angol nyelvű digitális tanösvényen     |    |
| Hogyan szerezz kreditet egy tanösvényért az angol nyelvű digitális tanösvényen | 45 |

This Hungarian translation of 921 Guide to Using Pathways in Additional Languages was prepared by an independent Translation and Review team consisting of Toastmasters International members on an unpaid volunteer basis. It has not been assessed by Toastmasters International World Headquarters. Toastmasters International World Headquarters is not responsible for quality, accuracy, errors, omissions, or any potential legal issues that may arise from use of these materials.

A 921 Útmutató a Pathways projektek használatához más nyelveken magyar nyelvű fordítását a Toastmasters International tagjaiból álló független fordító és lektoráló csapat készítette térítésmentesen, önkéntes alapon. A Toastmasters International World Headquarters külön nem bírálta el a kiadvány magyar szövegét. A Toastmasters International World Headquarters nem vállal felelősséget a fordítás minőségért, pontosságért, az esetleges hibákért, kihagyásokért, illetve az anyagok használatából eredő esetleges jogi problémákért.

## TOASTMASTERS INTERNATIONAL

#### www.toastmasters.org

© 2016 Toastmasters International. Minden jog fenntartva. A Toastmasters International, a Toastmasters International logója és minden más Toastmasters International védjegy és szerzői jog a Toastmasters International egyedüli tulajdona, és csak engedéllyel használható.

Rev. 10/2021 Cikkszám hu-HU921

## Bevezető

Ez az útmutató nem vonatkozik az arab, az egyszerűsített kínai, a hagyományos kínai, az angol, a francia, a német, a japán, a koreai, a portugál, a spanyol vagy tamil Pathways projektekre. A digitális Pathways tanösvények elérhetőek és megvásárolhatóak ezeken a nyelveken.

Néhány Pathways projektet már lefordított magyarra egy vagy több körzeti fordítói csapat. Ezek a projektek letöltésre elérhetőek PDF formátumban a Base Campben. A teljes digitális élmény jelenleg nem érhető el magyarul.

Ahhoz, hogy megkapd a kredited a projektek, szintek és tanösvények befejezéséért magyarul, meg kell venned a digitális tanösvényt angolul (vagy bármilyen más elérhető nyelven) és jelölni az elvégzett projekteket, szinteket és tanösvényeket a Base Campben. Így tudod majd megfeleltetni a magyar PDF projekteket az angolokkal. Jelezd a klubod elnökségének, hogy a projekteket magyarul végzed el.

Alább találod mindegyik tanösvény leírását. Egy tanösvényen belül lehet, hogy nem érhető el mindegyik projekt magyarul. Mindazonáltal érdemes megfontolnod, hogy melyik tanösvény lenne jó arra, hogy a céljaid elérd az aktuális tanulási szükségleteid alapján. **Kattints ide,** hogy megnézd, elérhető-e az adott projekt.

## Tanösvény leírások

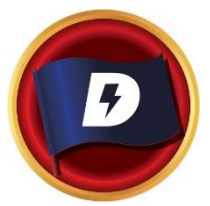

## DINAMIKUS VEZETÉS

Ez a tanösvény segít abban, hogy fejleszd a stratégiai vezetői készségeid. A tanösvény projekt arra fókuszál, hogy megértsd a vezetői és a kommunikációs stílusodat, a konfliktus hatását a csoportra, valamint a konfliktusok elsimításához és irányításához szükséges készségekre. A projektek hangsúlyt helyeznek azoknak a stratégiáknak a fejlesztésére is, amelyek elősegítik a változást a szervezetben vagy egy csoportban, az interperszonális kommunikációban és a nyilvános beszédben. A tanösvény egy olyan projektben éri el a tetőpontját, ami arra fókuszál, hogy alkalmazod a vezetői készségeidet.

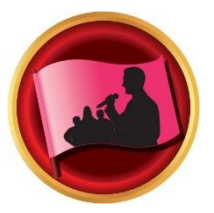

#### HATÉKONY COACHING

A tanösvény segít kiépíteni a pozitív kommunikátor és vezetői készségeid. A tanösvény projektjei a megértésre és a konszenzus megteremtésére összpontosítanak, valamint mások fejlesztésére coaching technikákkal és megalapozzák az erős nyilvános beszédben alkalmazott készségeket. Mindegyik projekt hangsúlyozza a hatékony interperszonális kommunikáció fontosságát. A tanösvény a "Kiemelkedő teljesítményű vezetés" projektben teljesedik ki, amit magadra szabhatsz.

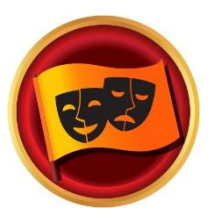

#### MAGÁVAL RAGADÓ HUMOR

A tanösvény arra fog szolgálni, hogy képzett nyilvános beszélőként fejleszd készségeid. A tanösvény projektjei arra fókuszálnak, hogy miként reagál a közönség a különböző típusú humorra és hogyan fejlesztheted azt a képességed, hogy az üzeneted humorral add át. A projekt a hatékony nyilvános beszéd technikáinak megértésében kalauzol, a beszédírásban, a beszéd előadásában és a humoros történetek használatában. A tanösvény tetőpontját egy hosszabb beszédben éri el, ahol alkalmazhatod mindazt, amit megtanultál.

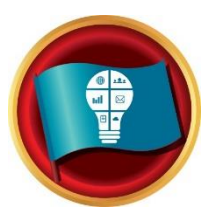

## INNOVATÍV TERVEZÉS

Ez a tanösvény segít a nyilvános beszéd és vezetői készségeid fejlesztésében. A tanösvény projektjei arra koncentrálnak, hogy erős kapcsolatot fejlessz ki a közönséggel a prezentációd során, a beszédírásban és a beszéd kivitelezésében. A projekt a projektmenedzsment lépéseinek megértését célozza meg, csakúgy, mint az innovatív megoldások megalkotását. A tanösvény a "Kiemelkedő teljesítményű vezetés" projektben teljesedik ki, amit magadra szabhatsz.

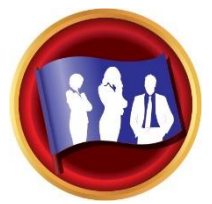

## VEZETŐI FEJLŐDÉS

A tanösvény a hatékony kommunikátor és vezetői készségeid fejlesztésén dolgozik. A tanösvény projektjei arra helyezik a hangsúlyt, hogy hogyan kezelheted az időt, valamint miként fejleszthetsz ki és valósíthatsz meg egy tervet. A nyilvános beszéd és a csapatvezetés ki van emelve mindegyik projektben. A tanösvény egy esemény megtervezésében és a kivitelezésben csúcsosodik ki, amely során alkalmazni tudod mindazt, amit megtanultál.

## MOTIVÁCIÓS STRATÉGIÁK

A tanösvény a befolyással bíró és hatékony kommunikátor készségeit célozza meg. A projektek azokra a tanulási stratégiákra összpontosítanak, amelyekkel kapcsolatot tudsz építeni a körötted lévő emberekkel, megérted azok motivációját és sikeresen vezeted a kiscsoportokat a feladatok teljesítésében. A tanösvény átfogó csapatépítési projektben teljesedik ki, amely során az összes készséged bevetheted – beleértve a nyilvános beszédet is.

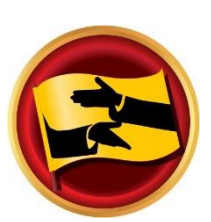

## MEGGYŐZÉS MŰVÉSZETE

Ez az út segít abban, hogy innovatív kommunikátorként és vezetőként fejleszd készségeid. A tanösvény projektjei arra összpontosítanak, hogy hogyan tárgyalhatsz pozitív eredménnyel, csakúgy, mint miként építhetsz ki erős interperszonális kommunikációs és nyilvános beszédhez szükséges készségeket. Mindegyik projekt kiemeli a vezetői készségek fejlesztését összetett helyzetekben, valamint a kihívásokra adott innovatív megoldások kialakítását. A tanösvény "Kiemelkedő teljesítményű vezetés" projektben teljesedik ki, amit magadra szabhatsz.

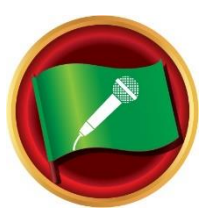

## PREZENTÁCIÓ MESTERE

A tanösvény segít a megfelelő nyilvános beszélő készségeid felépítésében. A tanösvény projektjei azt tűzik ki célul, hogy miként reagál a közönség rád és javíthatod a hallgatóság egyes tagjaival a kapcsolódásodat. A projektek hozzájárulnak ahhoz, hogy mélyebben megértsd a hatékony nyilvános beszéd technikákat, magában foglalja a beszédírás és a kivitelezés mikéntjeit is. A tanösvény tetőpontját egy hosszabb beszédben éri el, ahol alkalmazhatod mindazt, amit megtanultál.

#### STRATÉGIAI KAPCSOLATOK

A tanösvény azokon a készségeken dolgozik, amik kommunikációs vezetővé tesznek. A tanösvény projektjei a sokszínűség megértését, a személyes és/vagy szakmai kapcsolatok építését teszik lehetővé sokféle emberrel, és fejlesztik a PR-os, azaz a közönségkapcsolatokkal kapcsolatos stratégiádat. A jó interperszonális és nyilvános beszélői kommunikációra teszi a hangsúlyt mindegyik projekt. A tanösvény egy olyan tevékenységben éri el tetőpontját, amelyikben alkalmazhatod a megtanult készségeket egy önkéntes szervezet vezetőjeként.

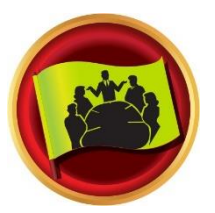

#### CSAPATMUNKA

A tanösvény a kollaboratív vezetői készségeid célozza meg. A tanösvény projektjei az értő, azaz aktív figyelmet, a mások motiválását és a csapattal való kollaborálást állítják a céltábla közepébe. Mindegyik projekt dolgozik az interperszonális kommunikációs és a nyilvános beszédbeli készségeiden. A tanösvény egy olyan projektben éri el kiteljesedését, amely során vezetői készségeid kell alkalmaznod.

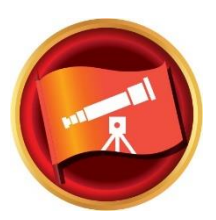

#### JÖVŐKÉP PREZENTÁLÁSA

A tanösvény stratégiai kommunikátor és vezetői készségeidet célozza meg. A tanösvény projektek az információ csoporttal való megosztásával kapcsolatos készségeid építik, a kommunikáció megtervezését, és az innovatív megoldások megteremtését. A beszédírás és kivitelezés egyaránt hangsúlyosak minden projektben. A tanösvény zárásaként hosszútávú személyes vagy szakmai jövőképet dolgozhatsz ki és indíthatsz el.

## Hogyan vásárolhatsz meg egy angol digitális tanösvényt

1) Jelentkezz be a Toastmasters weboldalra: https://www.toastmasters.org/.

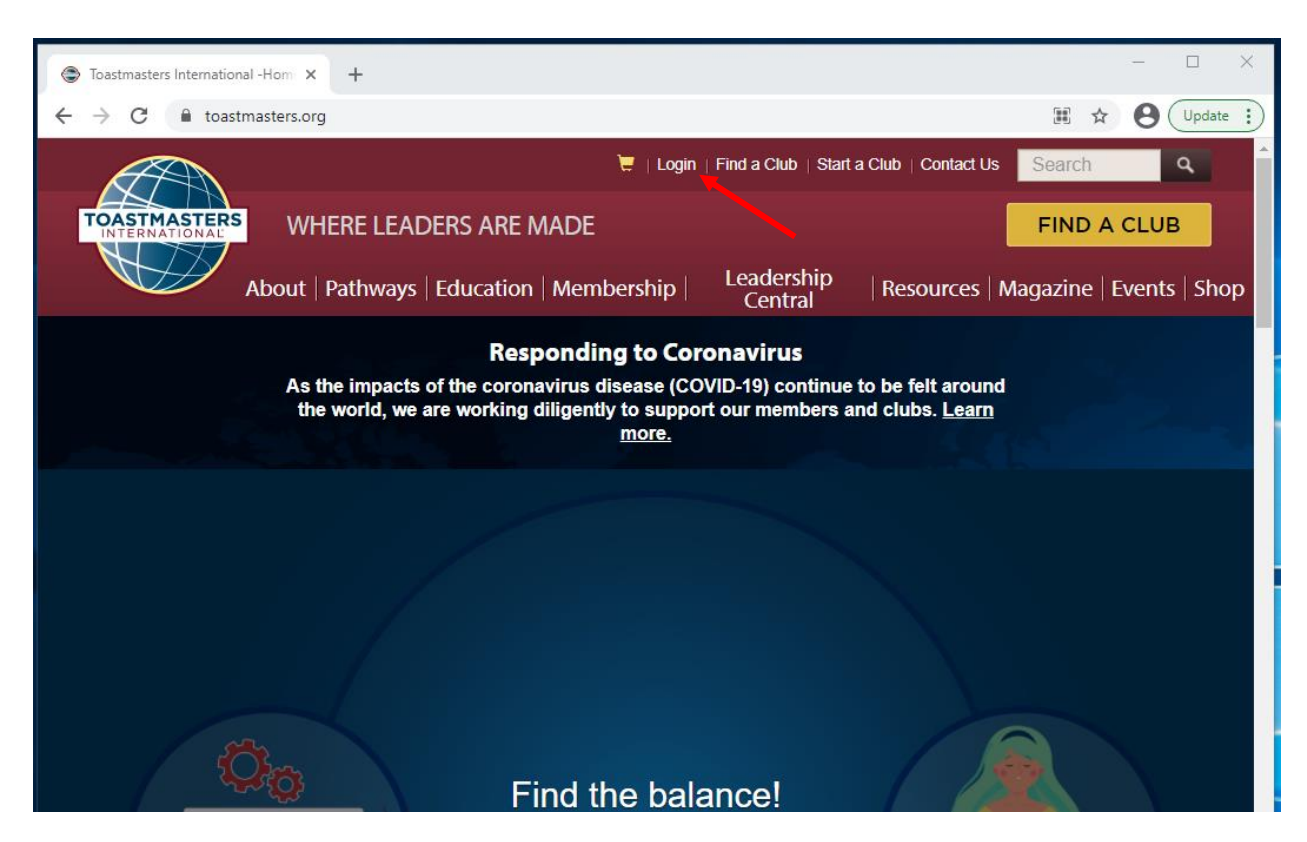

2) Kattints a nevedre az oldal tetején és már el is éred a Toastmasters profilod.

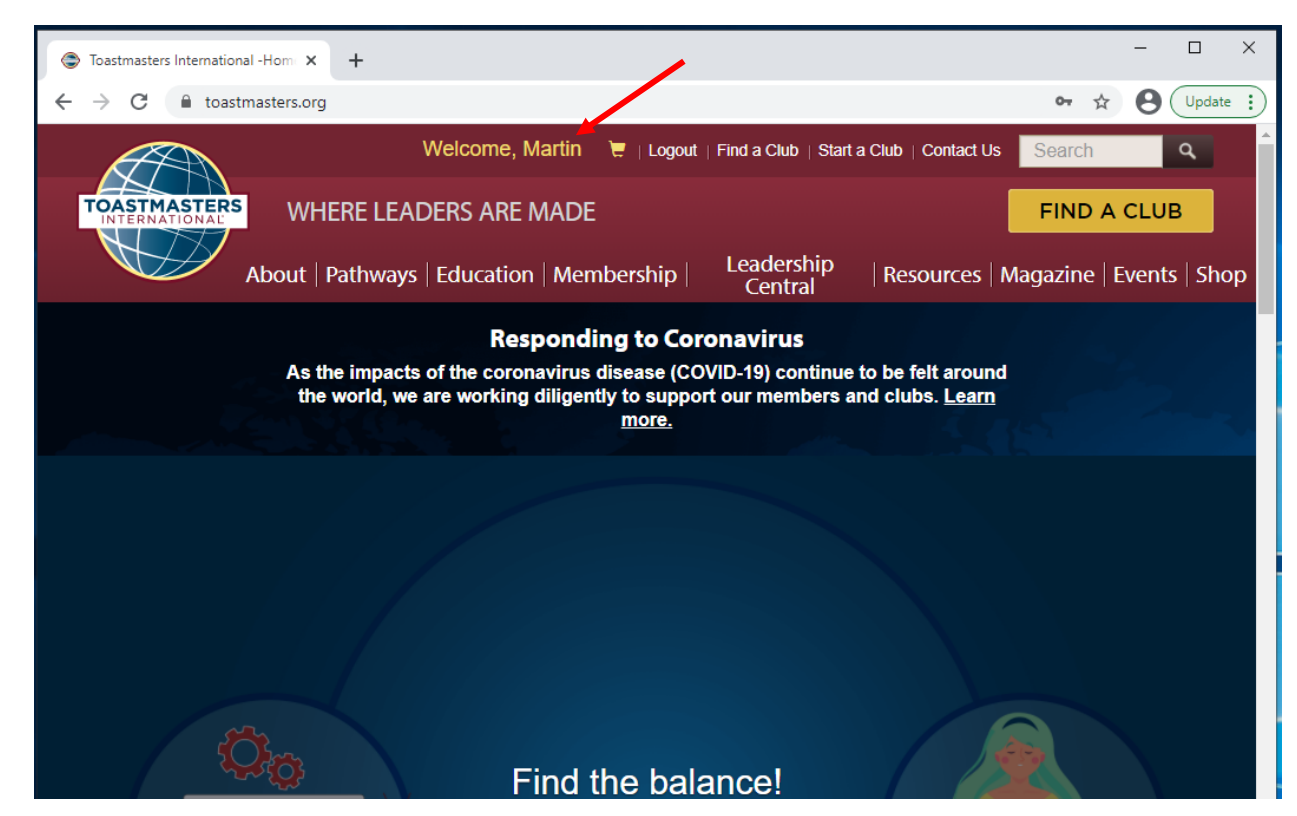

 Kattints a Válassz egy tanösvényt (Choose a Path) pontra. Ez vagy a bal oldalon vagy a képernyő közepén lesz majd.

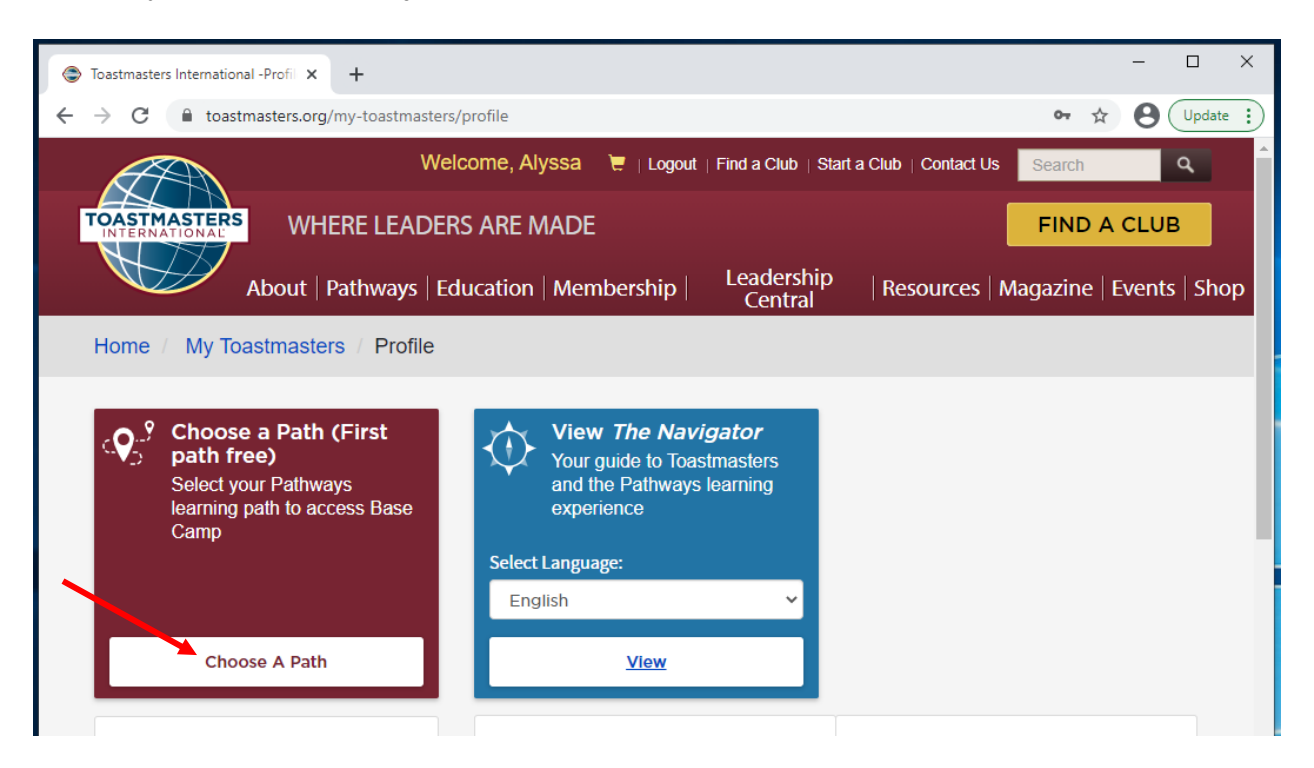

### vagy

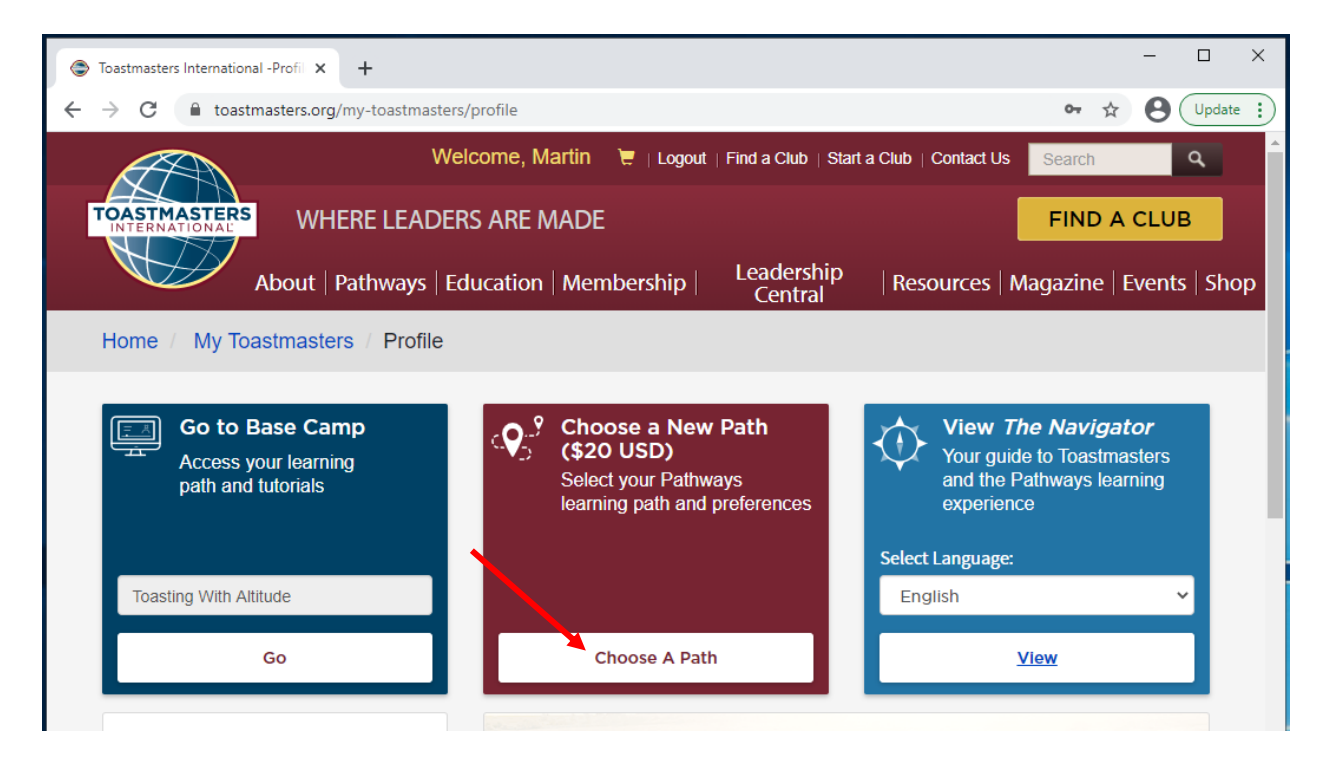

- 4) Felugorhat egy ablak: Toastmasters Pathways Online megállapodás and kiadás (Toastmasters Pathways Online Agreement and Release).
  - a. Ha elfogadod a kattintással, egyetértesz azzal, hogy gyűjthetik, használhatják és feldolgozhatják a személyes adataid, ahogy azt a Toastmasters International adatvédelmi irányelvekben (Toastmasters International Privacy Policy) leírják.
  - b. Ha szeretnéd átnézni a részleteket, kattins az Adatvédelmi irányelvekre (Privacy Policy).
  - c. Amikor megfelelően tájékozódtál, kattints a piros Elfogadás (Accept) gombra.

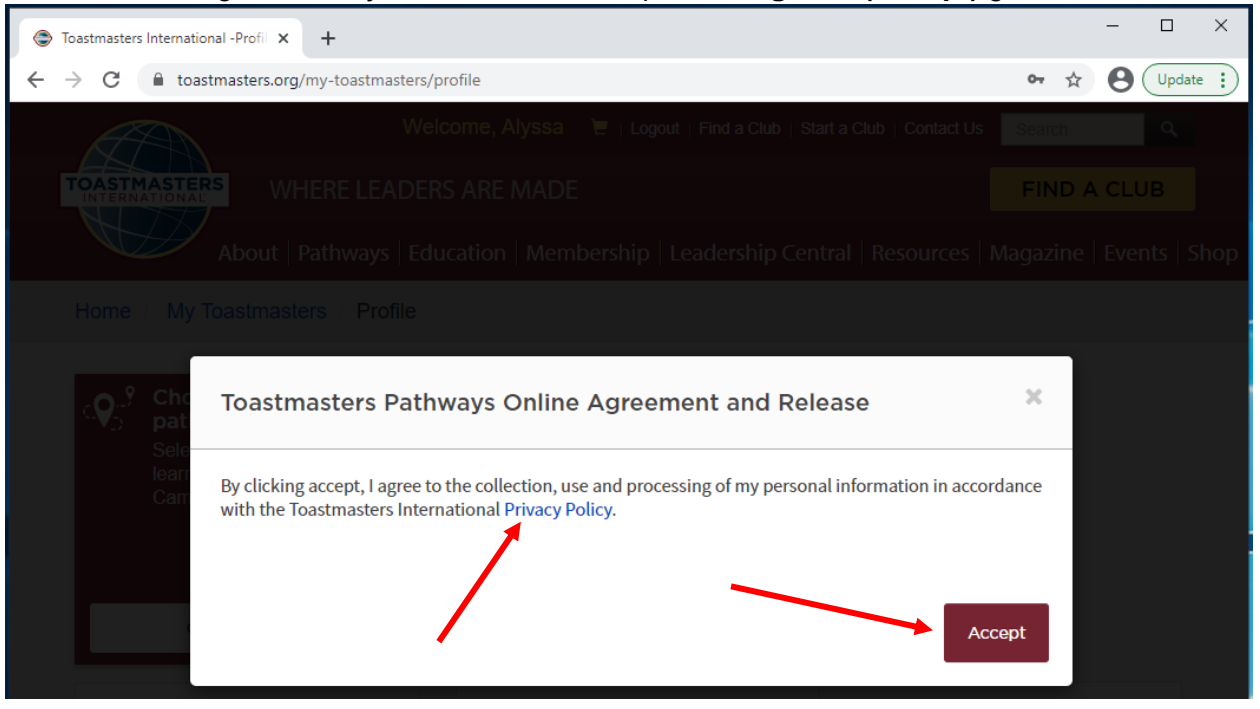

5) A Válaszd ki a tanösvényed nyelvét (Select your Path language) menüben az angol az alapbeállítás.

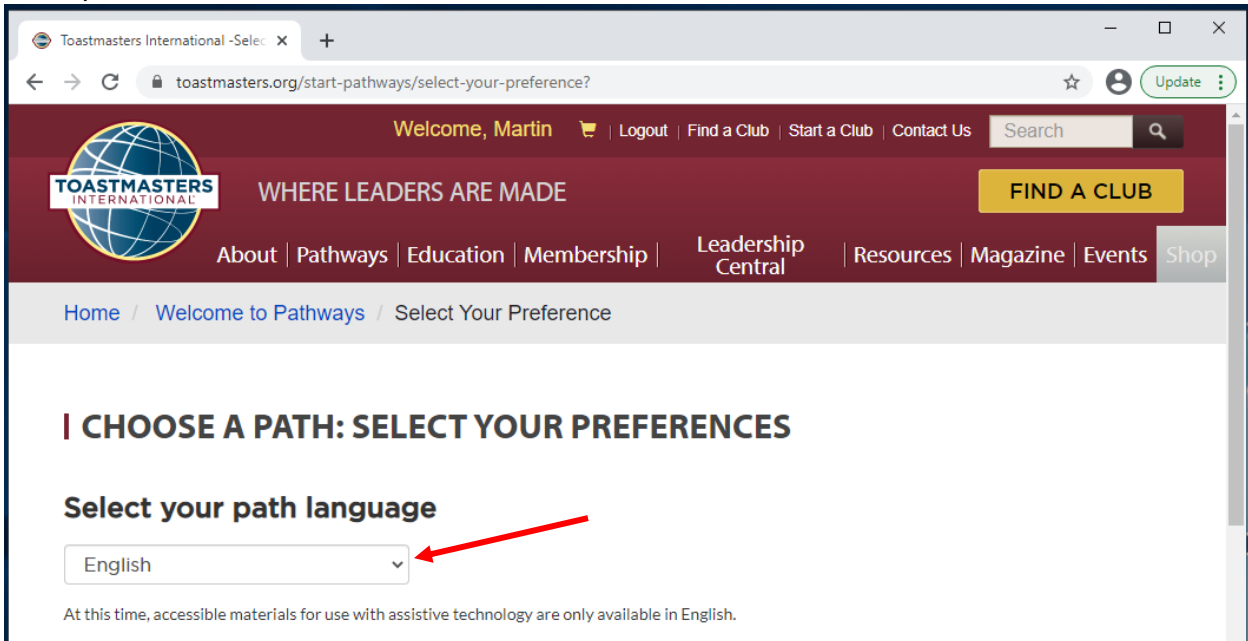

6) A Digitális segédanyagok online beszerzése a Base Campen keresztül (Obtain digital resources online via Base Camp) ponra kell kattintanod, majd kattints a Digitális segédanyagok kiválasztása (Select Digital Resources) pontra. Amikor kiválasztod, a színe kékre vált majd.

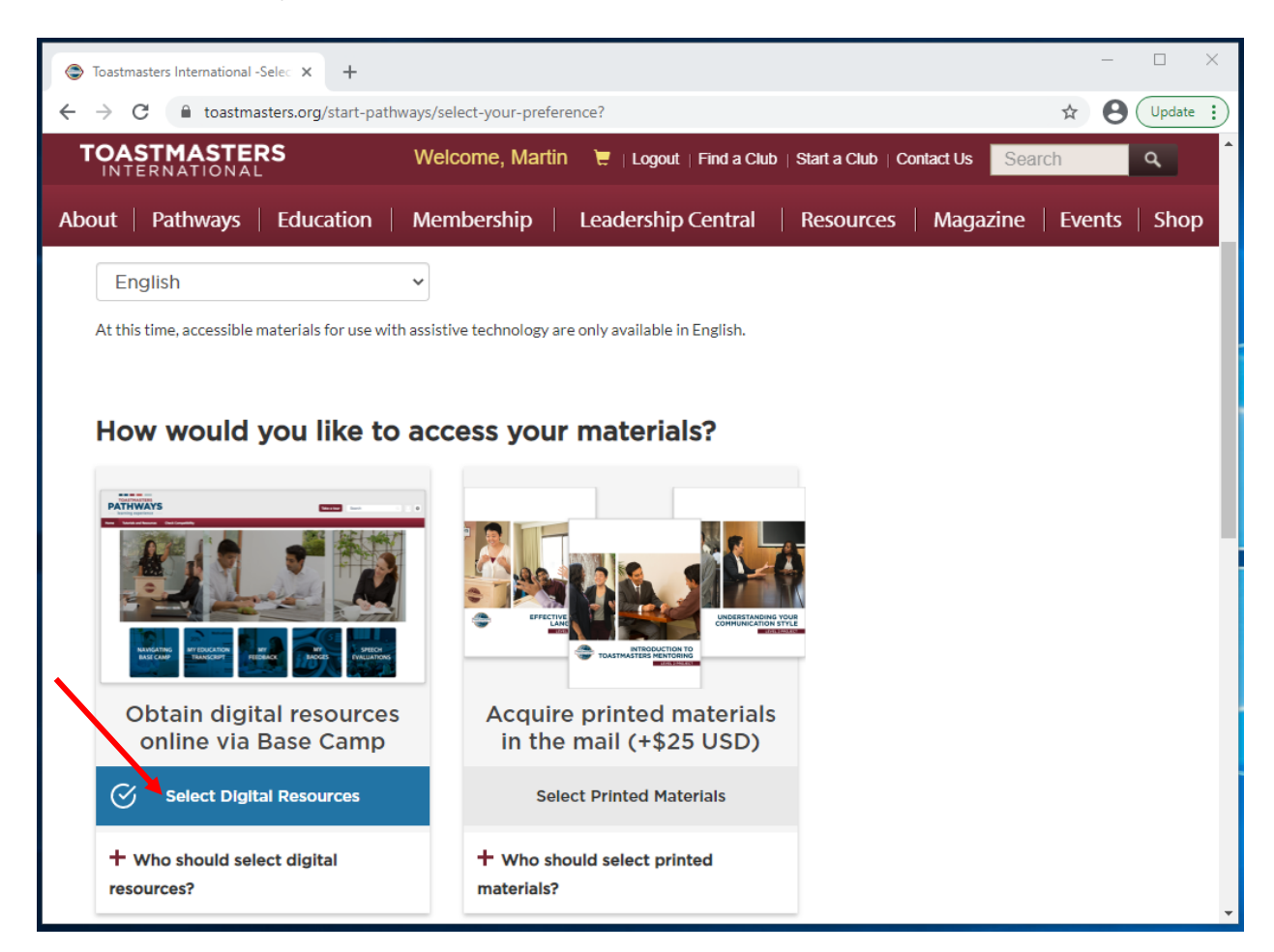

- 7) A Hogyan szeretnéd kiválasztani a tanösvényedet? (How would you like to select your learning path) résznél kattints a Tanösvények megtekintése (View Path Options) pontra.
  - a. Ha szeretnéd, kitöltheted az online értékelést angolul vagy bármelyik másik elérhető nyelven a nyolc közül.
  - b. Az online értékelés elvégzéséhez kattints a Felmérés elvégzése (Take Assessment) pontra. Egyébként kattints a Tanösvények megtekintése (View Path Options) pontra.

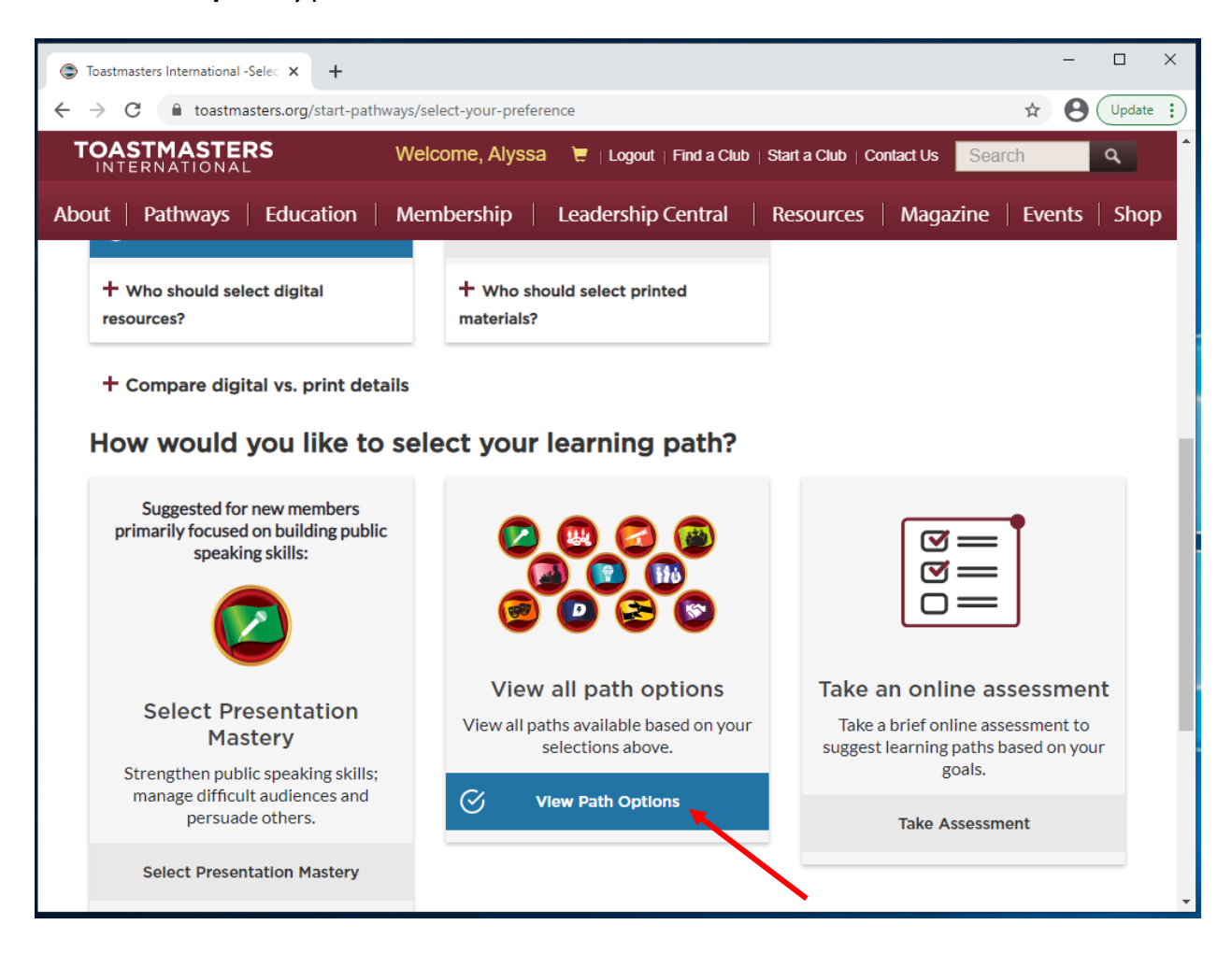

8) Aztán kattins a piros Folytatás (Continue) gombra.

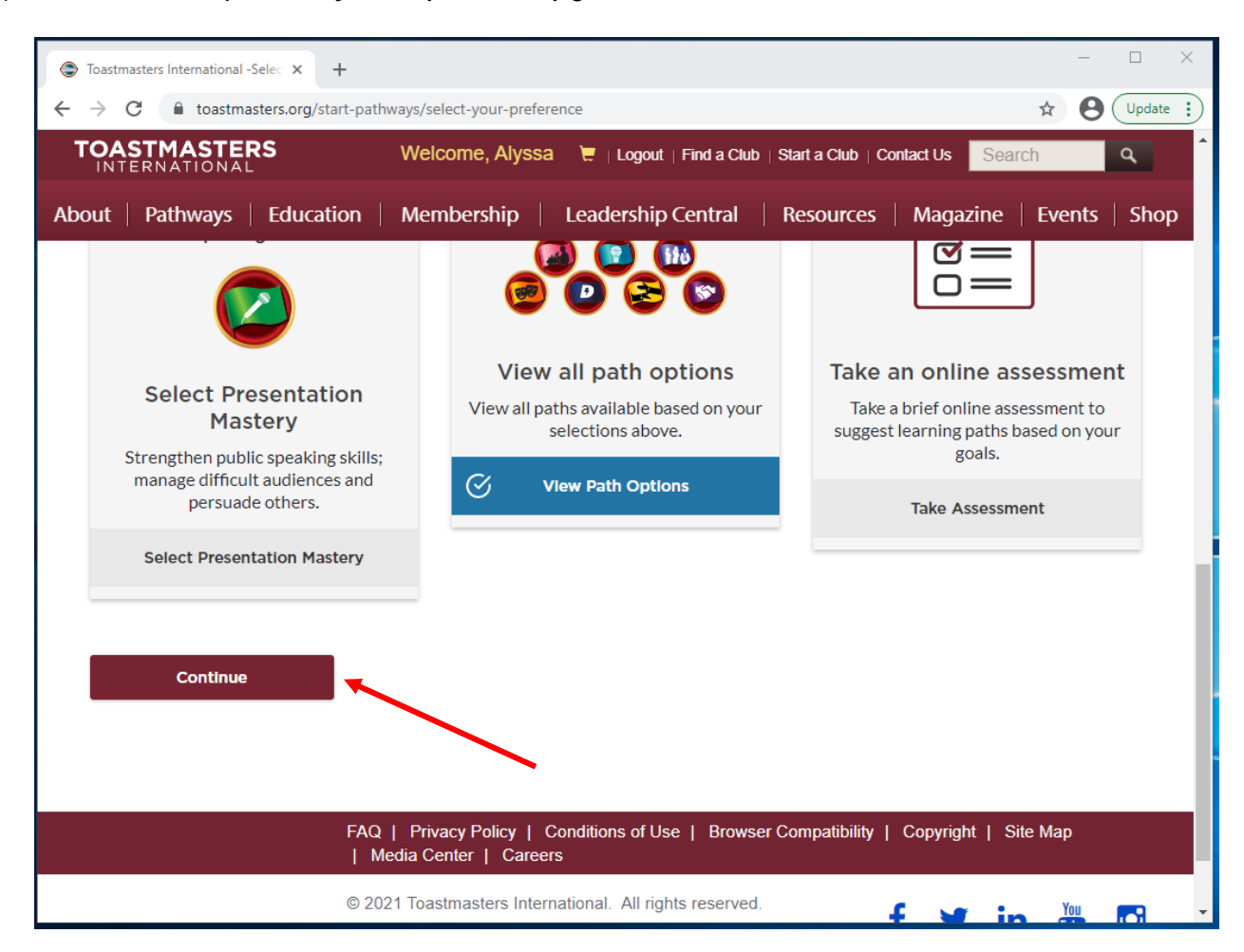

- 9) Mindegyik tanösvény lehetőség fel van sorolva angolul.
  - a. Nézd meg a tanösvények leírását ennek az útmutatónak az elején.
  - b. Ha belenéznél az egyes tanösvényekben található projektekbe, kattints ide.
- 10) Kattints arra a tanösvényre, amit kiválasztottál. Kék színű lesz, amint kiválasztottad. Az alábbi példában mi a Dinamikus vezetés (Dynamic Leadership) tanösvényt választottuk ki.

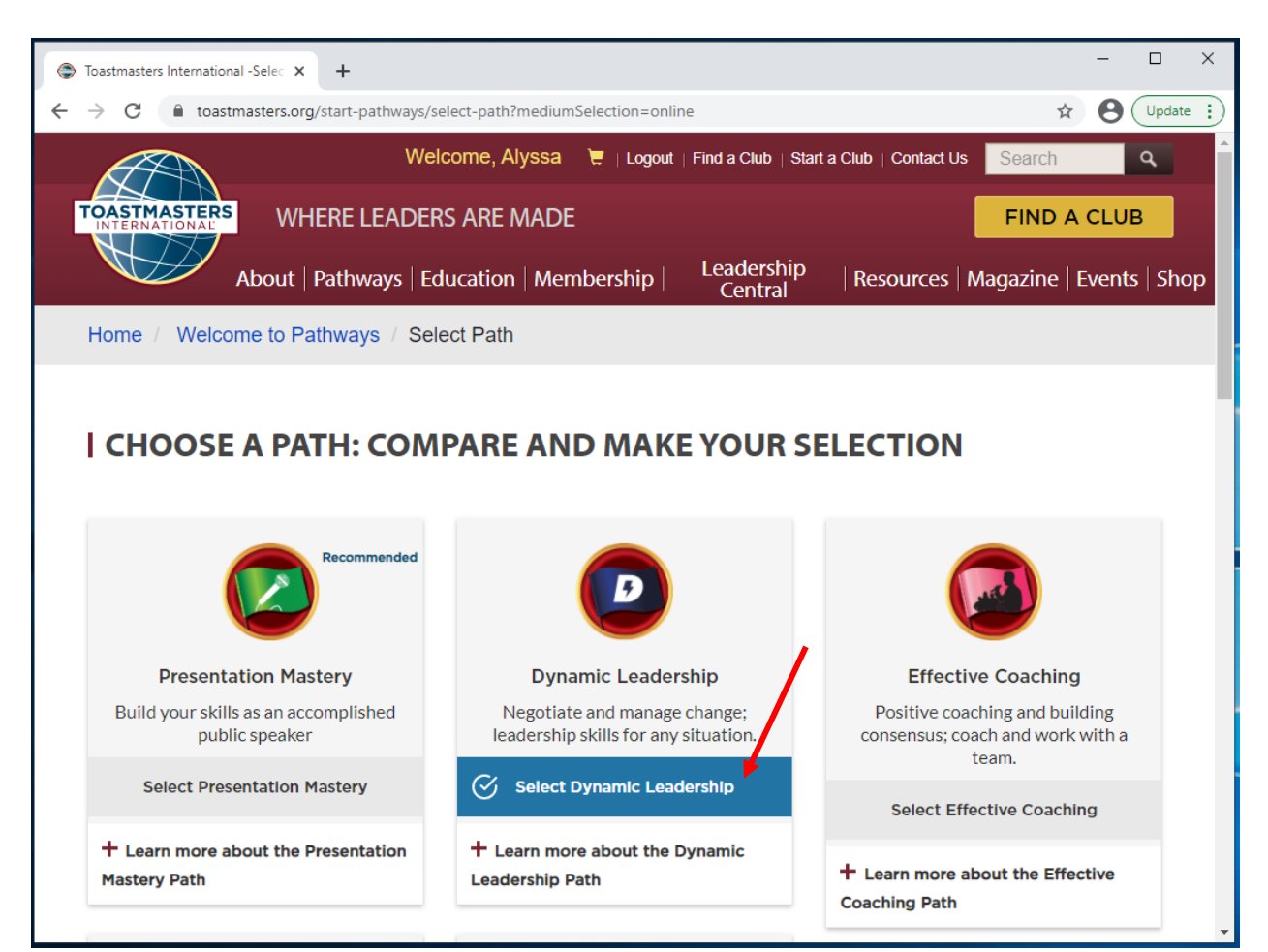

11) Gördíts le az aljáig és kattints a piros Folytatás (Continue) gombra.

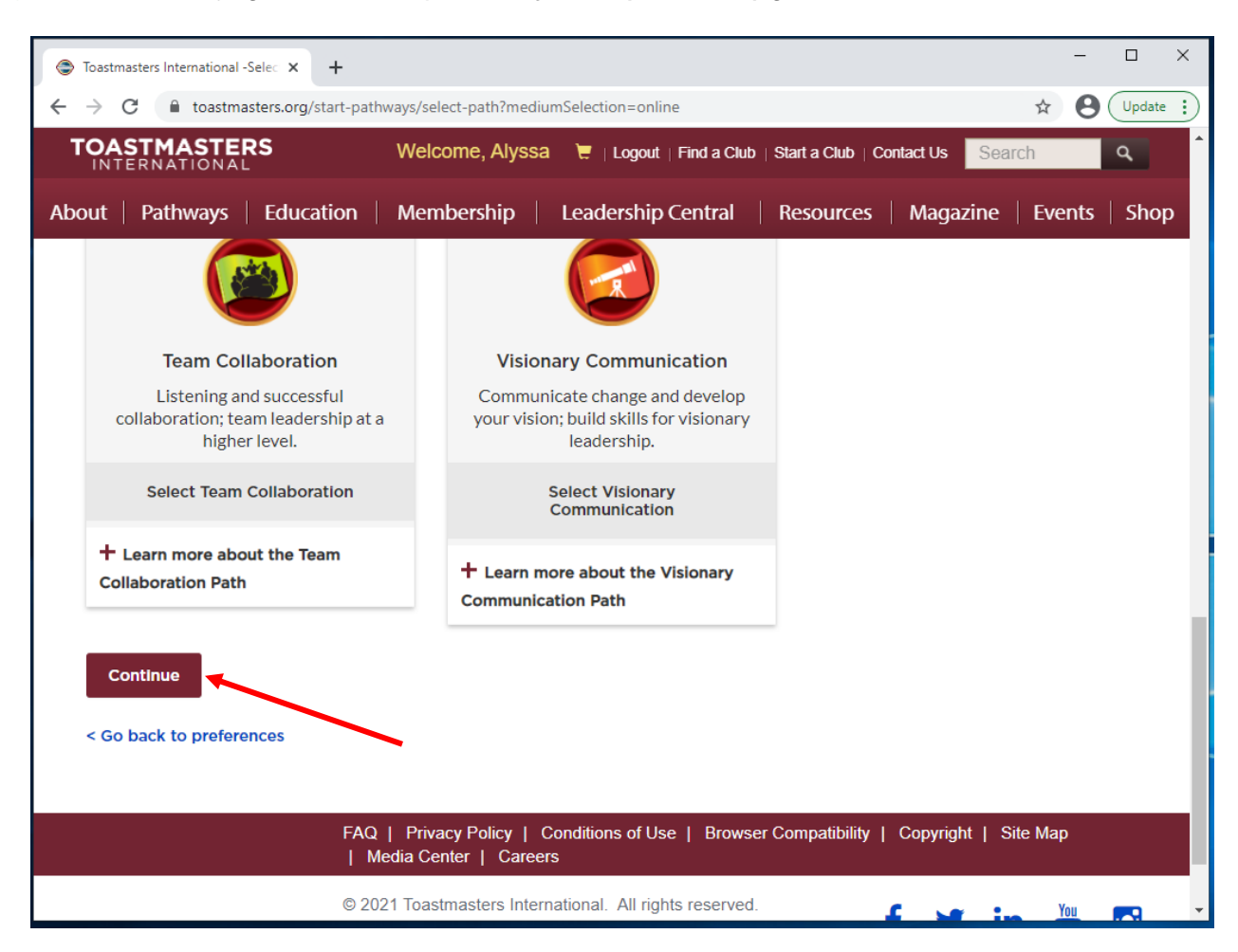

- 12) Kattints a **Folytatás (Continue)** pontra megint, hogy megerősítsd a tanösvényválasztásod.
  - a. Ha ez az első tanösvényed, menj a **14. lépéshez** a folyamatleírásban.
  - b. Ha ez nem az első tanösvényed, akkor a fizetéshez navigál az oldal. Menj a **13. lépéshez**.

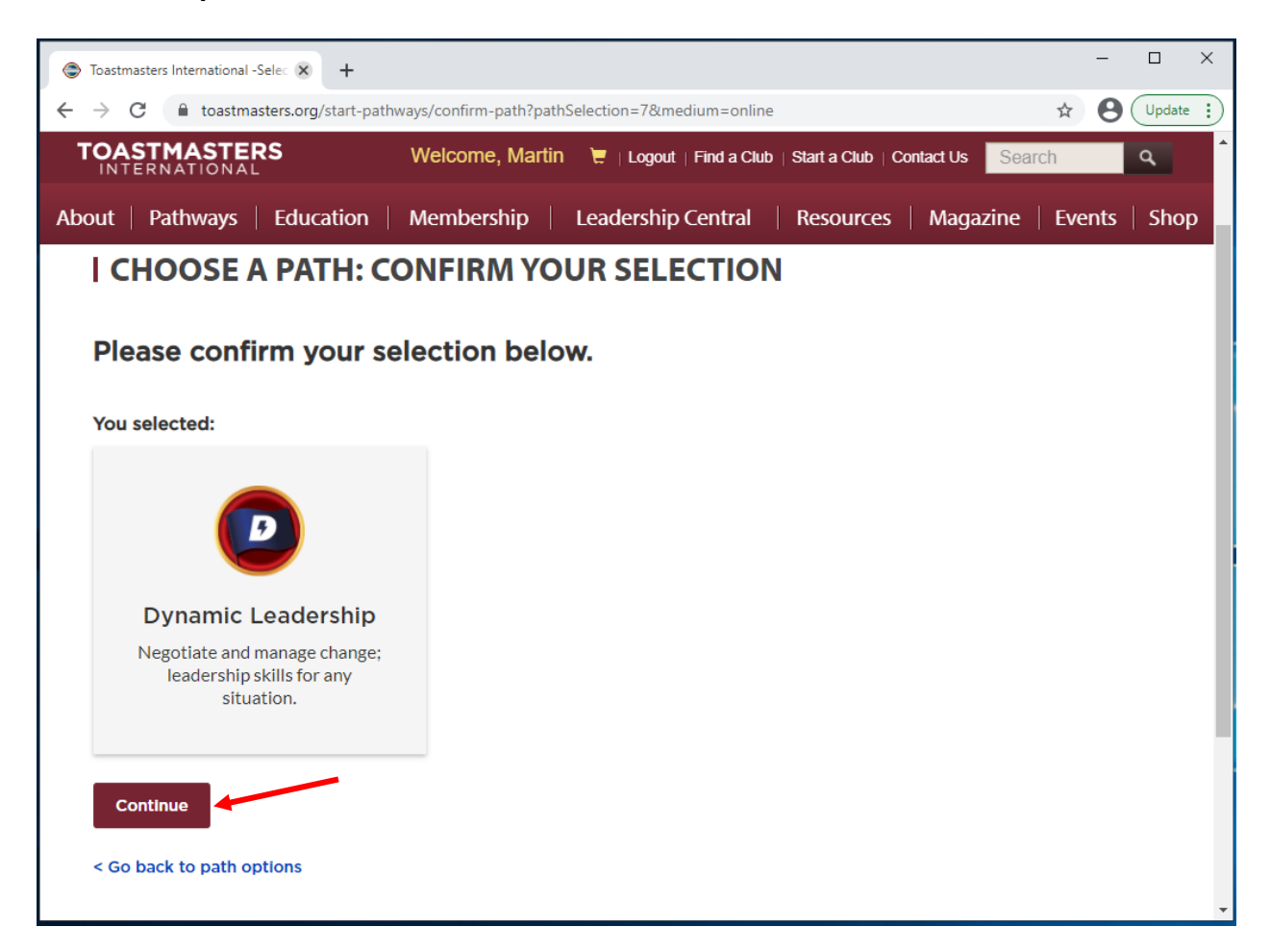

## 13) Fizetés

- a. 1. lépés: Hozzájárulás (Step 1: Consent)
  - i. A Toastmasters Online webáruházi megrendeléssel elfogadod azt, hogy a Toastmasters International használatra adja az adataid a harmadik félnek, az értékesítőnek. Az értékesítő csak a megrendelésed feldolgozása során fogja használni az adataid és nem osztja meg azokat mással. Ez nem fogja befolyásolni az oktatási díjaidat vagy a magazin-előfizetésed. Egyetért azzal, hogy harmadik fél dolgozza fel a megrendelés(eke)t? Ha a Nemet (No) választod ki, nem fogsz tudni vásárolni a Toastmasters Online Store-ból, vagyis a webáruházból.

(By placing an order in the Toastmasters Online store, you agree to your information being used by Toastmasters International's third party distributor. The distributor will only use your information for processing your order and will not share your information. This will not impact your education awards or magazine subscription. Do you agree to having a third party process your order(s)? If you select "no," you will not be able to purchase items from the Toastmasters Online Store.)

ii. Ha a Nemet (No) választod, nem tudjuk folytatni ezt a megrendelést. Kérlek, telefonálj vagy küldj emailt a Rendelési megbízások (Supply Orders) csapatnak. Telefon: +1 (720) 439-5050 vagy emailcím: supplyorders@toastmasters.org.
 (If you select No, we cannot continue with this order. Please call or email the

(If you select No, we cannot continue with this order. Please call or email the Supply Orders team at +1 (720) 439-5050 or supplyorders@toastmasters.org.)

iii. Ha egyetértesz, kattints a szürke Igen (Yes) gombra és folytasd a megrendelést.

|                              | Shopping Cart                                                | Sign In                                        | Checkout<br>●              | Receipt<br>────    |         |
|------------------------------|--------------------------------------------------------------|------------------------------------------------|----------------------------|--------------------|---------|
| Step 1: 0                    | Consent                                                      |                                                |                            | Order Summary      | Edit    |
| By placing                   | an order in the Toastmaste                                   | ers Online store, you                          | agree to                   | Cart Items (1)     | •       |
| your inform<br>party distrit | ation being used by Toastr<br>outor. The distributor will or | nasters International<br>nly use your informat | 's third<br>ion for        | Dynamic Leadership | \$20.00 |
| processing<br>not impact     | your order and will not sha<br>your education awards or r    | are your information.<br>magazine subscriptic  | This will<br>on. Do you    | Quantity: 1        | •       |
| agree to ha                  | ving a third party process                                   | your order(s)? If you<br>s from the Toastmast  | select "no,"<br>ers Online | Subtotal           | \$20.00 |
| you will not                 |                                                              |                                                |                            | - 4 - 1            |         |
| you will not<br>Store.       |                                                              |                                                |                            | Iotal              | \$20.00 |

- b. 2. lépés: Szállítási cím (Step 2 Shipping Address)
  - i. Szállítási információ. Kérlek, gépeld be:
    - 1. Teljes név (Full Name)
    - 2. Ország (Country)
    - 3. Cím (Address)
    - 4. Város (City)
    - 5. Állam, provincia, Magyarországon belül a megye (State/Province)
    - 6. Irányítószám (Zip/Postal Code)
    - 7. Telefonszám # (Phone #)
  - ii. Aztán kattints a piros Következő (Next) gombra.

| Checkout                                                   | × +            |                 |                            |                           | - 🗆 X             |
|------------------------------------------------------------|----------------|-----------------|----------------------------|---------------------------|-------------------|
| $\leftrightarrow$ $\rightarrow$ C $rightarrow$ toastmaster | ers.org/shop/c | neckout         |                            |                           | ☆ 🛛 Update 🔅      |
| TOASTMASTERS                                               | S              | Welcome, Martin | 📜 1   Logout   Find a Club | Start a Club   Contact Us | earch             |
| About   Pathways                                           | Education      | Membership      | Leadership Central         | Resources   Magazine      | e   Events   Shop |
| Step 2: Sh                                                 | ipping A       | ddress          |                            | Subtotal                  | \$20.00           |
| Ship To Info                                               | ormation:      |                 | * Required Fields          | Total                     | \$20.00           |
| (Select Anoth                                              | er Address)    |                 |                            |                           |                   |
|                                                            |                |                 |                            | 1                         |                   |
| * Full Name                                                |                | Martin Eckart   |                            |                           |                   |
| Company/In                                                 | Care Of        |                 |                            | 2                         |                   |
| * Country                                                  | [              | United States   | ~                          | 2                         |                   |
| * Address                                                  | [              | 864 Main Street | <b>*</b>                   | 3                         |                   |
| Address 2                                                  |                |                 |                            | 4                         |                   |
| * City                                                     |                | Englewood       |                            | 5                         |                   |
| * State / Prov                                             | /ince          | Colorado        | ~                          | 6                         |                   |
| * Zip / Postal                                             | Code           | 80112           |                            | 7                         |                   |
| * Phone #                                                  |                | •               |                            |                           |                   |
| -                                                          |                | ► Next          |                            |                           |                   |

- c. 3. lépés: Fizetési mód (Step 3: Payment Method)
  - i. Hitelkártyával. Kérlek, gépeld be:
    - 1. Kártyaszám (Card Number)
    - 2. Lejárati dátum, hónap / év (Expiration Date)
    - 3. Biztonsági kód (Security Code)
  - ii. Aztán kattints a piros Következő (Next) gombra

| Check                           | out × H                | +                                                                                                    | -    |        | × |
|---------------------------------|------------------------|----------------------------------------------------------------------------------------------------|------|--------|---|
| $\leftrightarrow$ $\rightarrow$ | C toastmasters.org/sho | p/checkout 🖈                                                                                                 | θ    | Update | : |
| TOA                             | STMASTERS              | Welcome, Martin 🛛 📜 1   Logout   Find a Club   Start a Club   Contact Us                                     |      | ٩      | ^ |
| About                           | Pathways Education     | on Membership Leadership Central Resources Magazine Ev                                                       | ents | Shop   | D |
|                                 | Step 3: Paymen         | t Method                                                                                                    |      |        |   |
|                                 | Credit Card:           | * Required Fields                                                                                            |      |        |   |
|                                 | * Card Number          |                                                                                                    |      |        |   |
|                                 |                        | VISA 🚭 📃 🕬                                                                                                   |      |        |   |
|                                 | * Expiration Date      | MM / YY 3                                                                                                    |      |        |   |
|                                 | *Security Code         | CVC                                                                                                    |      |        |   |
|                                 | _                      | Next                                                                                                    |      |        | 1 |
|                                 | Step 4: Review /       | Place Order                                                                                                  |      |        | 1 |
|                                 |                        |                                                                                                    |      |        | 1 |
|                                 |                        |                                                                                                    |      |        |   |
|                                 |                        | FAQ   Privacy Policy   Conditions of Use   Browser Compatibility   Copyright   Site   Media Center   Careers | Мар  |        | ľ |
|                                 |                        | © 2021 Toastmasters International. All rights reserved.                                                      |      |        | + |

- d. 4. lépés: Nézd át / Véglegesítsd a megrendelésed (Step 4: Review/Place Order)
  - Kérlek, nézd át a fönti megrendeléshez megadott információkat. Amikor átnézted, nyomd meg a lenti gombot a megrendelésed véglegesítéséhez. (Please review your above order information. When finished, press the button below to place your order.)
  - ii. Kattints a piros Megrendelés leadása (Place Your Order) gombra.

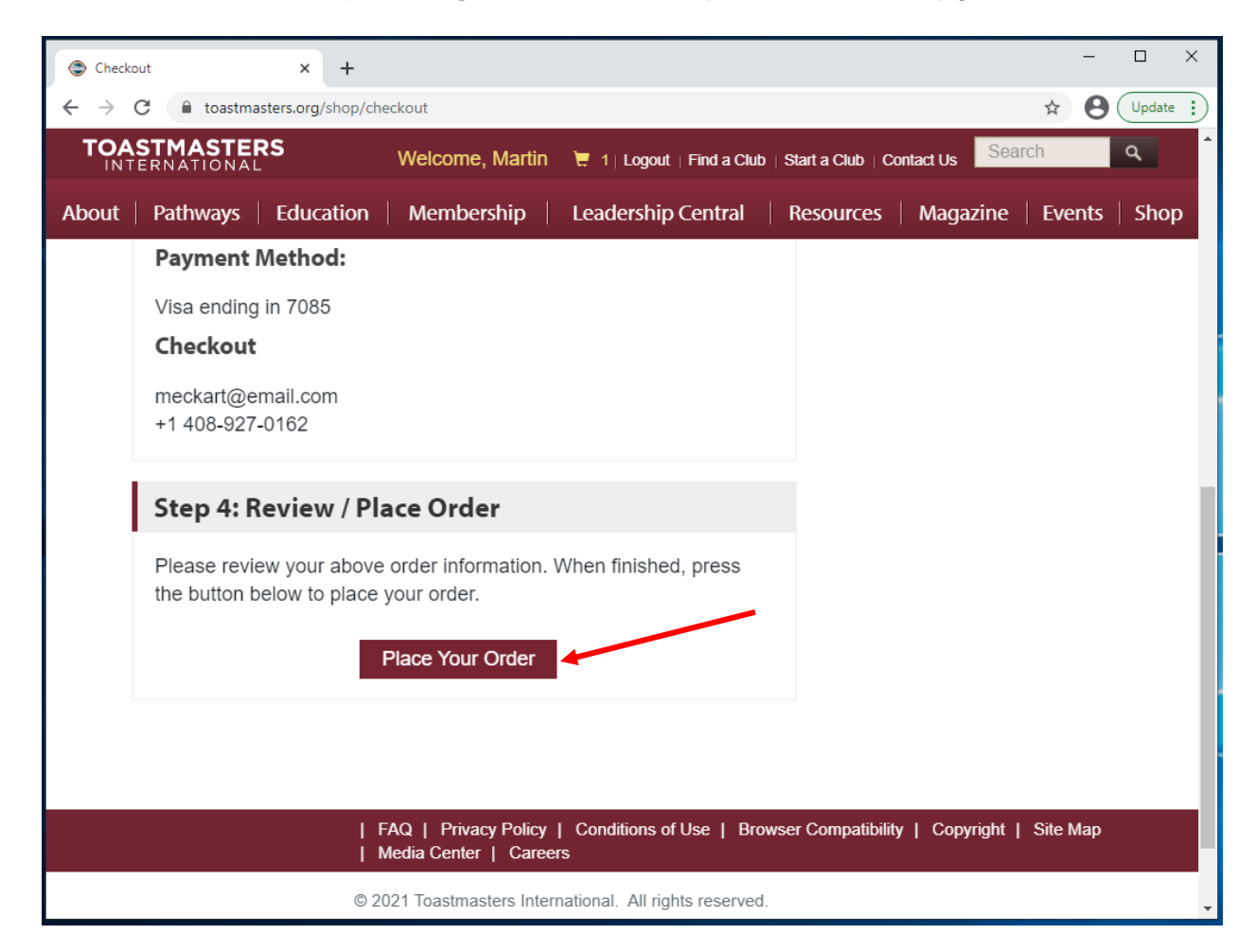

- 14) Válassz egy tanösvényt (Choose a Path): A következő lépések képernyő feltűnik, annak megerősítéseként, hogy elkezdhetsz dolgozni.
  - a. Siker, Toastmaster! Minden készen áll. (Success Toastmaster! You are all set).
  - b. A Base Camp-ből fogod elérni az összes oktatási anyagod és a segédanyagokat, amikkel a tanösvényed kapcsán dolgozol. Nézd meg ezt a rövid tájékoztatót, segítségedre lesz az indulásnál. Kapni fogsz egy visszaigazoló emailt röviddel ezután és el tudod kezdeni a tanösvényed körülbelül 30 percen belül. Ha bármilyen kérdésed van, kérlek, lépj kapcsolatba a supplyorders@toastmasters.org-gal vagy hívd a +1 (720) 439-5050 telefonszámot, hétfőtől péntekig, reggel 6 és este 7 óra között, MT (Mountain Time) szerint.

(Base Camp is where you'll go to access all of your education materials and resources to work in your path. Watch this short tutorial to help you get started. You will receive a confirmation email shortly and be able to start your path in approximately 30 minutes. If you have any questions, please contact supplyorders@toastmasters.org or call +1 720-439-5050, Monday through Friday, 6 a.m. to 7 p.m. MT.)

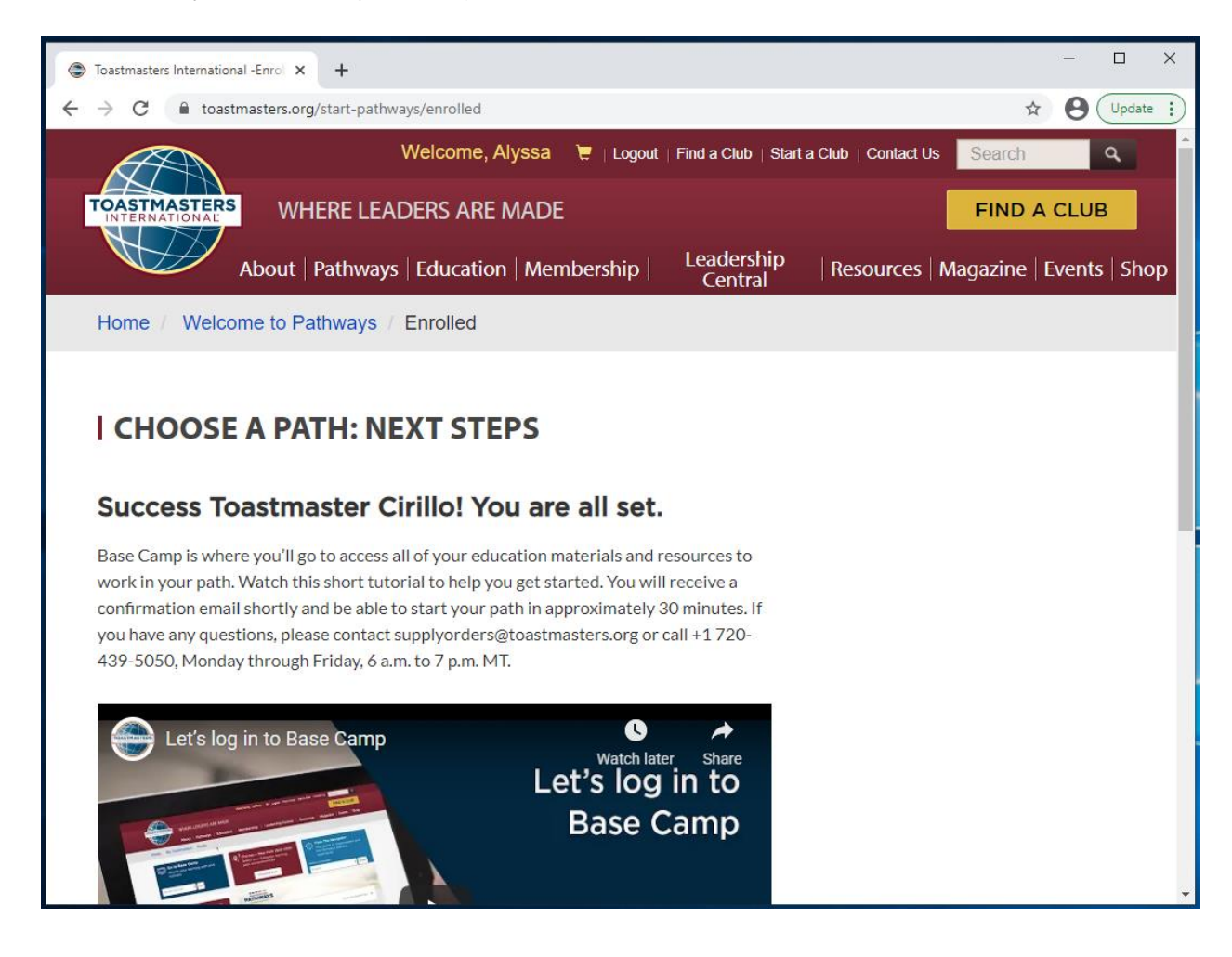

15) Gördíts le és kattints a piros Ugrás a Base Campre (Go to Base Camp) gombra.

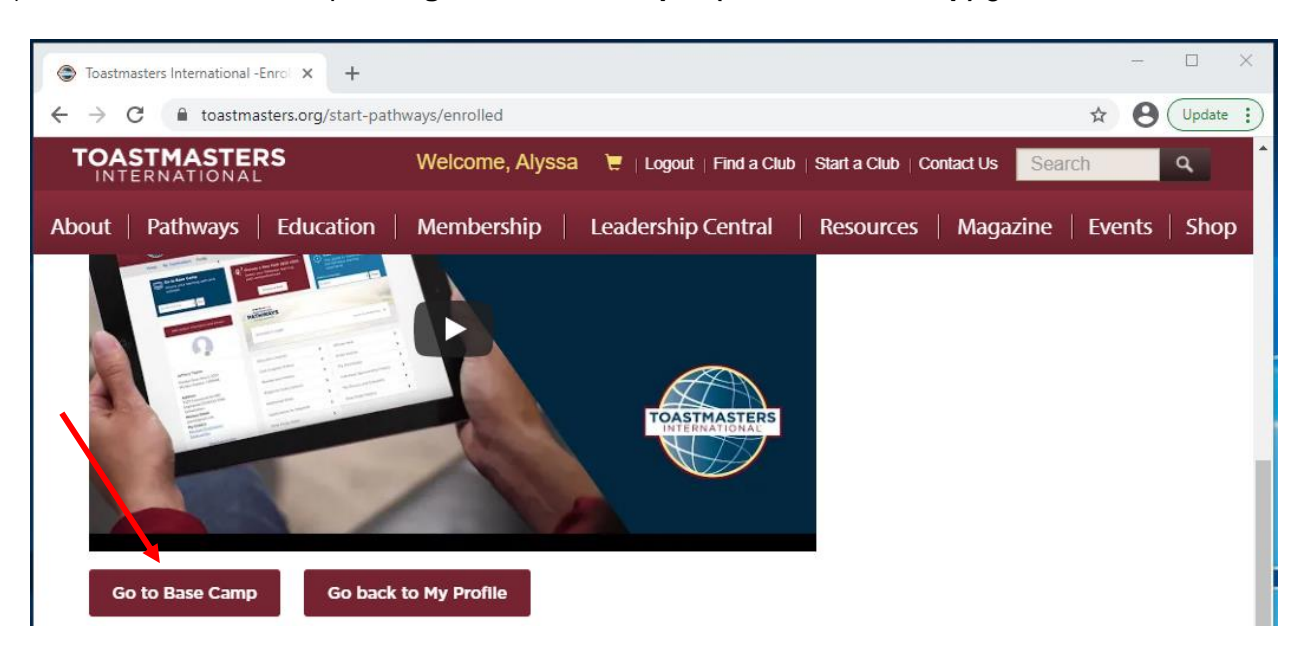

16) Angol nyelvű e-mailt fogsz kapni, amelyik visszaigazolja a tanösvény megrendelésed.

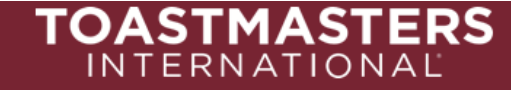

#### Order Confirmation:

Thank you for ordering from Toastmasters International! A summary of your purchase is shown below.

Please note that printed materials will not be shipped for the online path(s) you purchased. Go to the Pathways Start page now to access and explore Base Camp, and to begin your path.

Questions or concerns about your order? Please email <u>supplyorders@toastmasters.ord</u> or call 720-439-5050. We're happy to assist you Monday through Friday, 6 a.m. to 7 p.m. PT.

#### Billing Address

#### Shipping Address

Toastmasters International 9127 S Jamaica St Ste 400 Englewood, CO 80112-5946 Toastmasters International 9127 S Jamaica St Ste 400 Englewood, CO 80112-5946

| Item No      | Description        | Quantity             | Amount  |
|--------------|--------------------|----------------------|---------|
| 8706         | Dynamic Leadership | 1                    | \$0.00  |
|              |                    | Sub-total:           | \$0.00  |
|              |                    | Shipping & Handling: | \$0.00  |
|              |                    | Tax:                 | \$0.00  |
|              |                    | Order Total:         | \$0.00  |
|              |                    | Total Savings:       | \$20.00 |
| Thank you,   |                    |                      |         |
| Toastmasters | International      |                      |         |

## Hogyan éred el a Base Campet

1) Jelentkezz be a Toastmasters weboldalra https://www.toastmasters.org/.

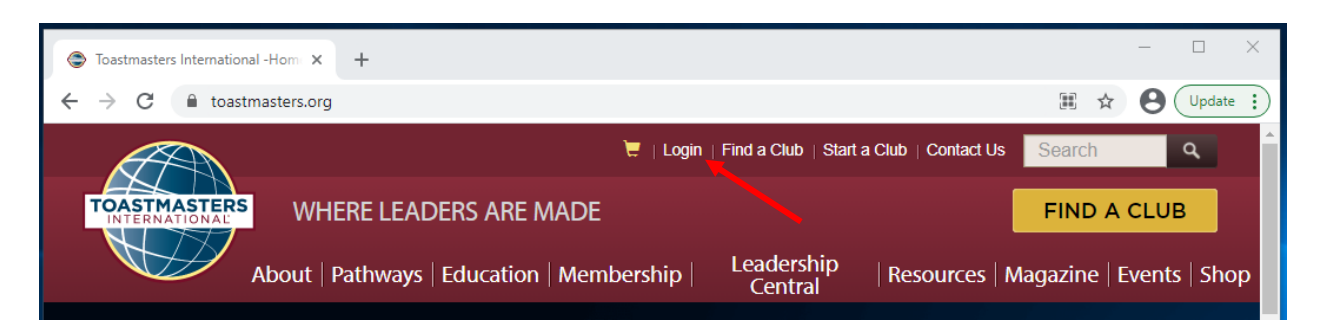

2) Kattints a nevedre a képernyő tetején, hogy a profilodhoz navigálj.

| Toastmasters International -Hom ×                     | +                                                                       | – 🗆 X                    |
|-------------------------------------------------------|-------------------------------------------------------------------------|--------------------------|
| $\leftrightarrow$ $\rightarrow$ C $$ toastmasters.org |                                                                         | 🖙 🖈 😫 Update 🔅           |
|                                                       | Welcome, Martin                                                         | s Search                 |
| TOASTMASTERS<br>INTERNATIONAL WH                      | IERE LEADERS ARE MADE                                                   | FIND A CLUB              |
| About                                                 | Pathways   Education   Membership   Leadership   Resources  <br>Central | Magazine   Events   Shop |

- 3) Keresd meg az Ugrás a Base Campre (Go to Base Camp) feliratot.
- 4) Kattints az Ugrás (Go)-ra.

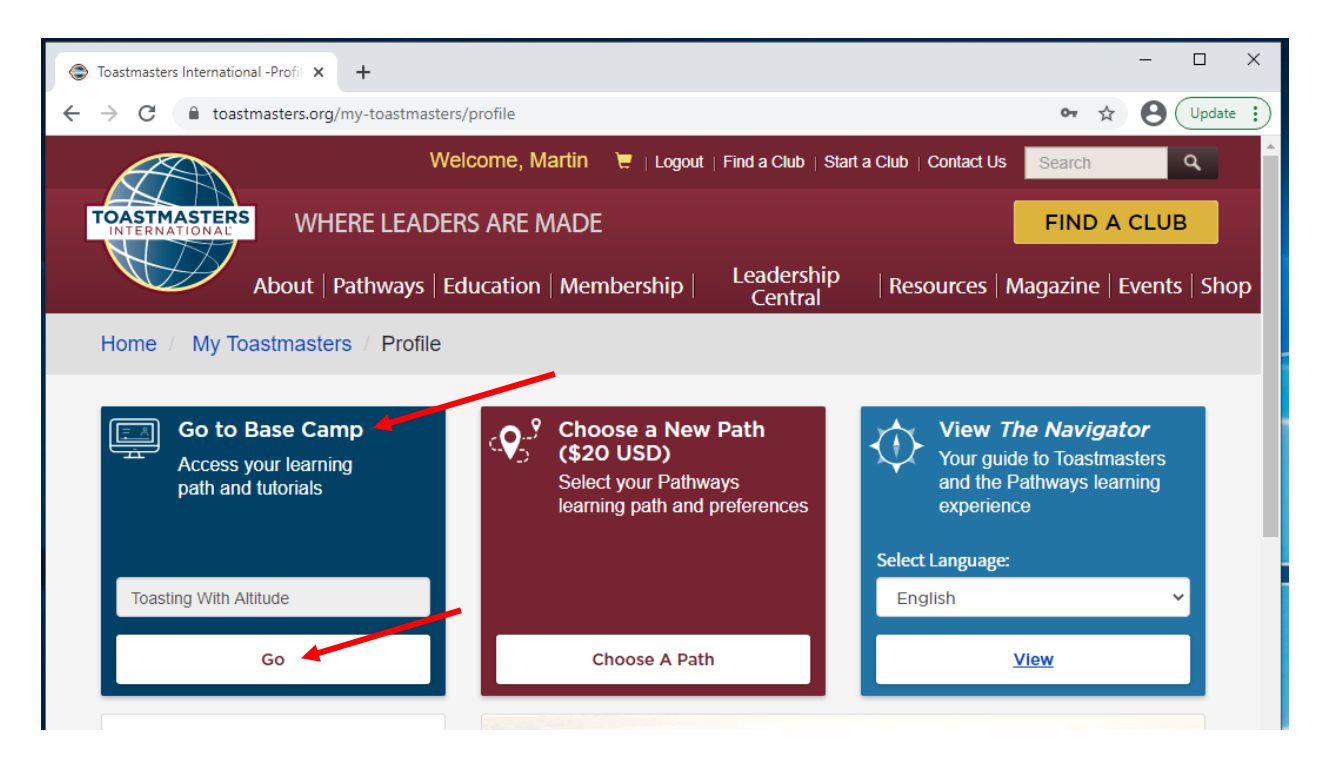

- 5) Egy ablak jelenhet meg: Kérjük, kapcsolja ki a felugró ablakot tiltását (Please disable your pop-up blocker).
  - a. Beléptél a Base Camp-be. A Pathways projektek és segédanyagok egy fölugró ablakban nyílnak majd meg. Annak biztosítására, hogy képes légy az oktatási élményt megélni, kérlek, kapcsold ki a felugró ablakok tiltását a következő weboldalon: toastmasters.csod.com.
    Használd a következő linket, hogy megváltoztathasd a böngésződ beállításait: [a böngésződ fel fog kínálni egy linket]
    Amint a felugró ablakok tiltását kikapcsoltad, kérlek, frissítsd az oldalt. (You have logged in to Base Camp. Pathways projects and resources open in pop-up windows. To ensure you are able to experience your education, please disable your pop-up blocker for the following website: toastmasters.csod.com. Use the following link to change your browser settings: [your browser will provide a link].

Once your pop-up blocker is disabled, please refresh this page.)

b. Kattints az X-re, hogy bezárd az ablakot.

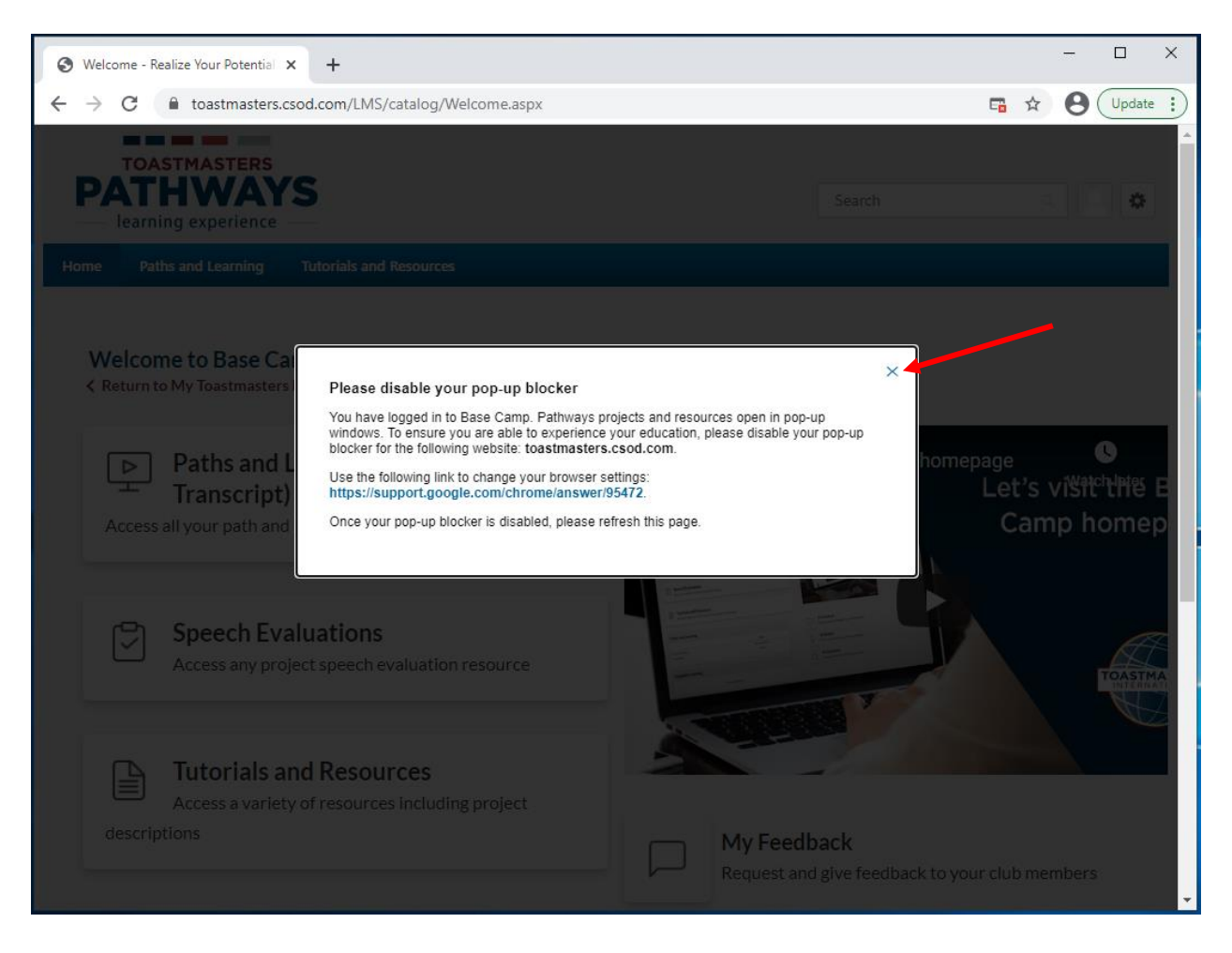

6) Most a te Base Camp weblapodat fogod látni.

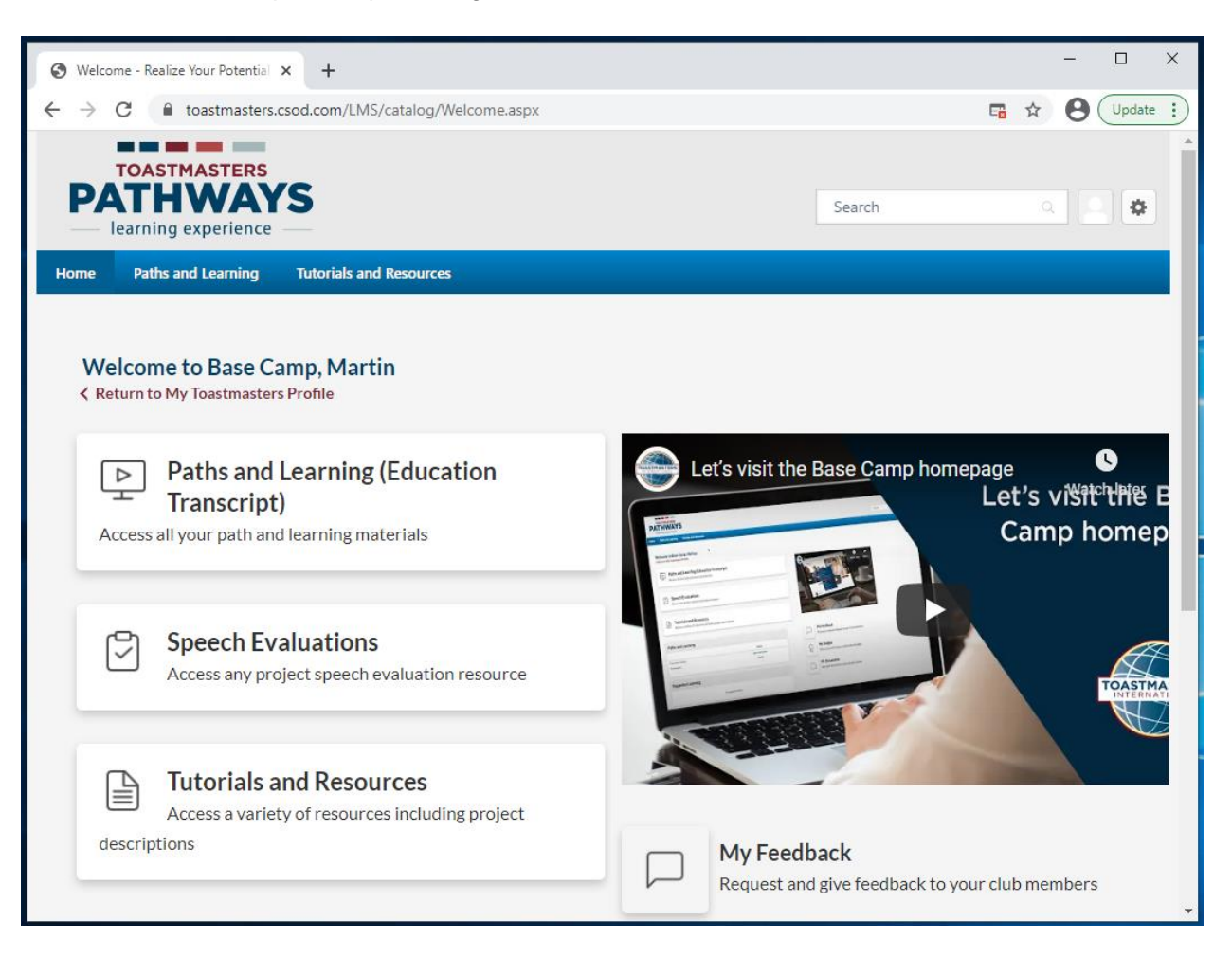

-----

## Hol találod a magyar nyelvű PDF-eket a projektedhez

- 1) Húzd az egeret az Oktató- és segédanyagok (Tutorials and Resources) fölé a menüben.
- Kattints az Oktató- és segédanyagok (Tutorials and Resources) pontra a legördülő menüben.

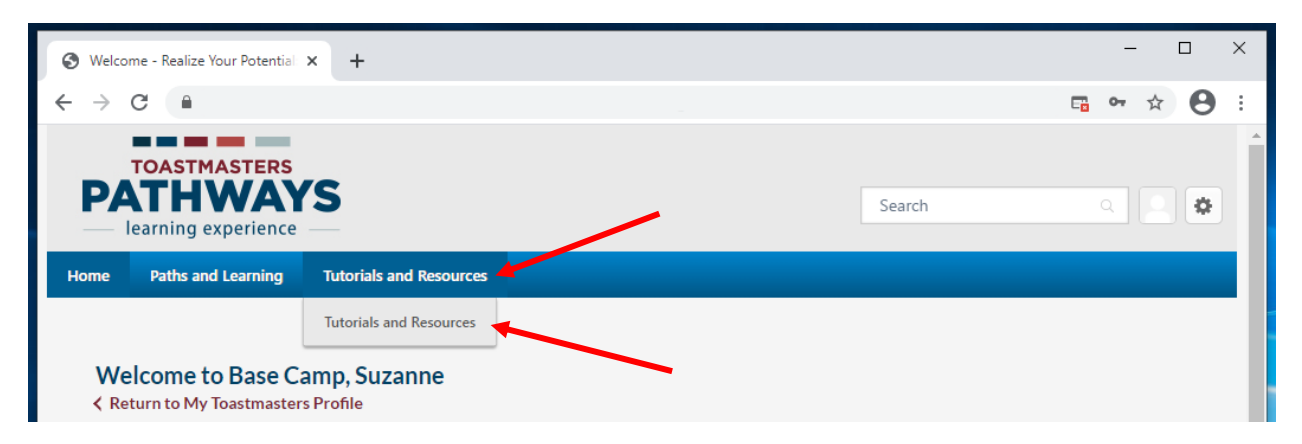

- 3) Az Oktató- és segédanyagok (Tutorials and Resources) képernyő megjelenik.
- 4) A Témák (Subject) menün kattints a Pathways projektek további nyelveken (Pathways projects in Additional Languages) pontra.
- 5) Kattints a Magyar (Hungarian) nyelvre.

| TOASTMASTE<br>PATHWA<br>learning experie                                                                                                    | RS<br>AYS<br>nce                                                                                                    | Se                                                                                                    | earch Q                                                                   |
|----------------------------------------------------------------------------------------------------|----------------------------------------------------------------------------------------------------|----------------------------------------------------------------------------------------------------|---------------------------------------------------------------------------|
| Home Paths and Learnin                                                                                                    | ng Tutorials and Resources                                                                                                    |                                                                                                    |                                                                           |
|                                                                                                    | Use this page to find tutorials a<br>Select a subject on the left of your scr<br>list of language options will appear be<br>Find and select the item you would lik<br>and will be stored on your Paths and l | nd resources.<br>een to access a list of available items<br>low.<br>e to view, then select Launch. The ite<br>Learning page for future access. | s. Once you make your selection, a<br>em will open in a new tab or window |
| Training clear                                                                                                    | Browse for Training     Tutorials and Resource     All - Pathways Projects in Additional Langu                                                                                                    | ≥S 3 Results                                                                                                    | By Title 💌                                                                |
| Tutorials<br>Evaluation Resources<br>Project Descriptions<br>Resource Documents<br>The Navigator<br>Frequently Asked Question<br>Base Camp Glossary<br>Base Camp Manager<br>Pathways Projects in<br>Additional Languages | as                                                                                                    | SPARGE GHEATA<br>Material                                                                                                    | CERCETAREA SI<br>REZENTAREA UNEI TEME<br>Material                         |

- 6) Gördíts a projekthez. A képen látni fogod a lefordított címet.
- 7) Kattints a projektre.
- 8) A Részletek (Details)-nél látni fogod a következő információt:
  - a. A [Projekt címe] magyar nyelvű fordítását a Toastmasters International tagjaiból álló független fordító és lektoráló csapat készítette térítésmentesen, önkéntes alapon. A Toastmasters International World Headquarters külön nem bírálta el a kiadvány magyar szövegét. A Toastmasters International World Headquarters nem vállal felelősséget a fordítás minőségért, pontosságért, az esetleges hibákért, kihagyásokért, illetve az anyagok használatából eredő esetleges jogi problémákért.

(This translation of [project name] was prepared by an independent Translation and Review team consisting of Toastmasters International members on an unpaid volunteer basis. It has not been assessed by Toastmasters International World Headquarters. Toastmasters International World Headquarters is not responsible for quality, accuracy, errors, omissions, or any potential legal issues that may arise from use of these materials.)

b. Az internet sebessége változó, attól függően, hogy ki az internetszolgáltatód és hogy melyik országban élsz. Néhány Base Camp elemet hosszabb ideig tarthat betölteni, mint a többit.

(Internet speeds vary depending on your internet service provider and the country you live in. Some items on Base Camp may take longer to load than others.)

c. Mielőtt elindítod ezt az elemet, győződj meg arról, hogy **a felugró ablakok tiltását kikapcsoltad.** 

(Before launching this item, ensure that your pop-up blocker is turned off.)

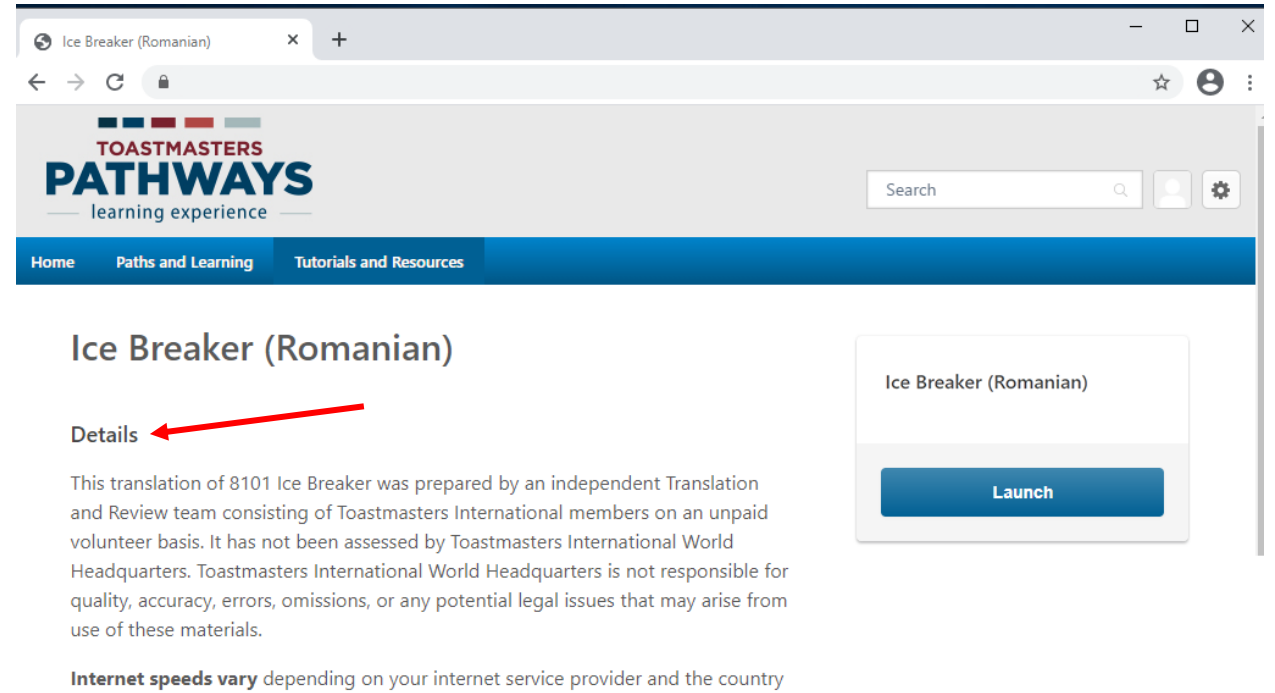

you live in. Some items on Base Camp may take longer to load than others.

Before launching this item, ensure that your pop-up blocker is turned off.

Show More

- 9) Kattints a kék Indít (Launch) gombra, a pdf megnyílik.
  - a. A PDF megnyílhat egy különálló fülön vagy ablakban, a böngésződtől függően.
  - Lehet, hogy automatikusan fölajánlja, hogy töltsd le a PDF-et, a böngésződtől függően.

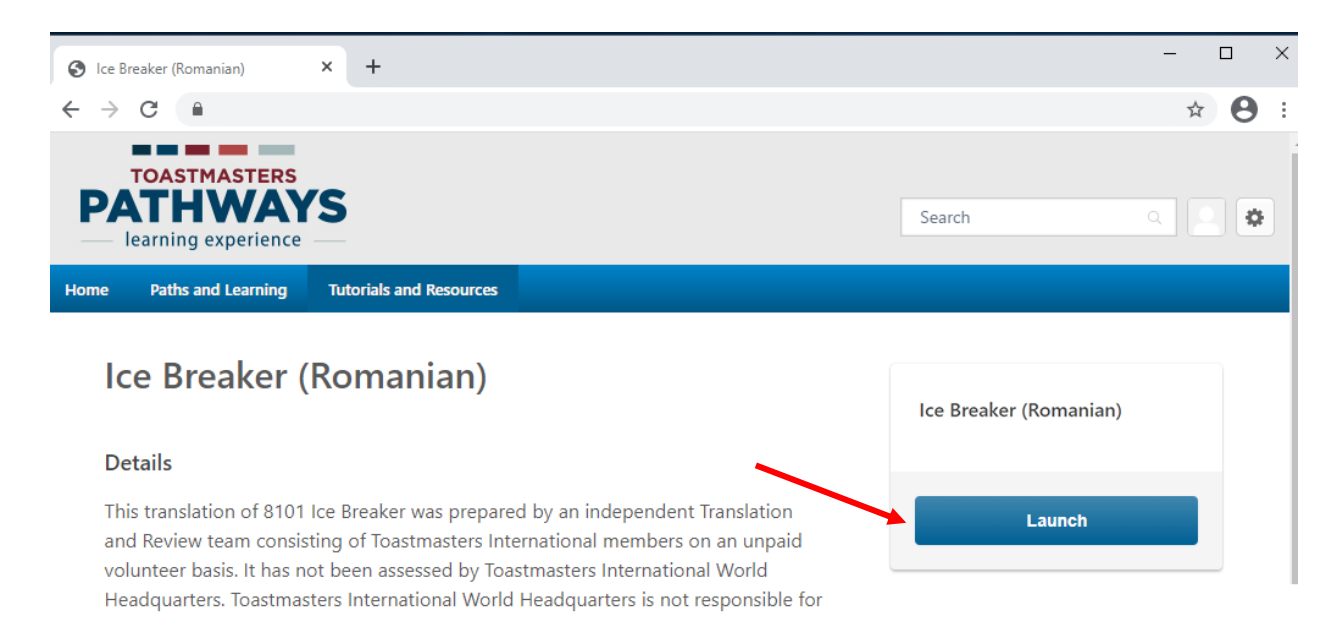

- 10) Töltsd le és/vagy nyomtasd ki a PDF-et, ahogy arra szükséged van.
  - a. A letöltés és a nyomatatás folyamata különböző lehet, a böngésződtől függően.
- 11) Ha visszatérsz ehhez a Base Camp projekthez bármikor azután, hogy elindítottad, a kék gombon a Késznek jelöl (Mark Complete) feliratot fogod látni. Ha újra szeretnéd megnyitni, nyomja a lefelé mutató nyílra, aztán kattints az Indít (Launch)-ra.

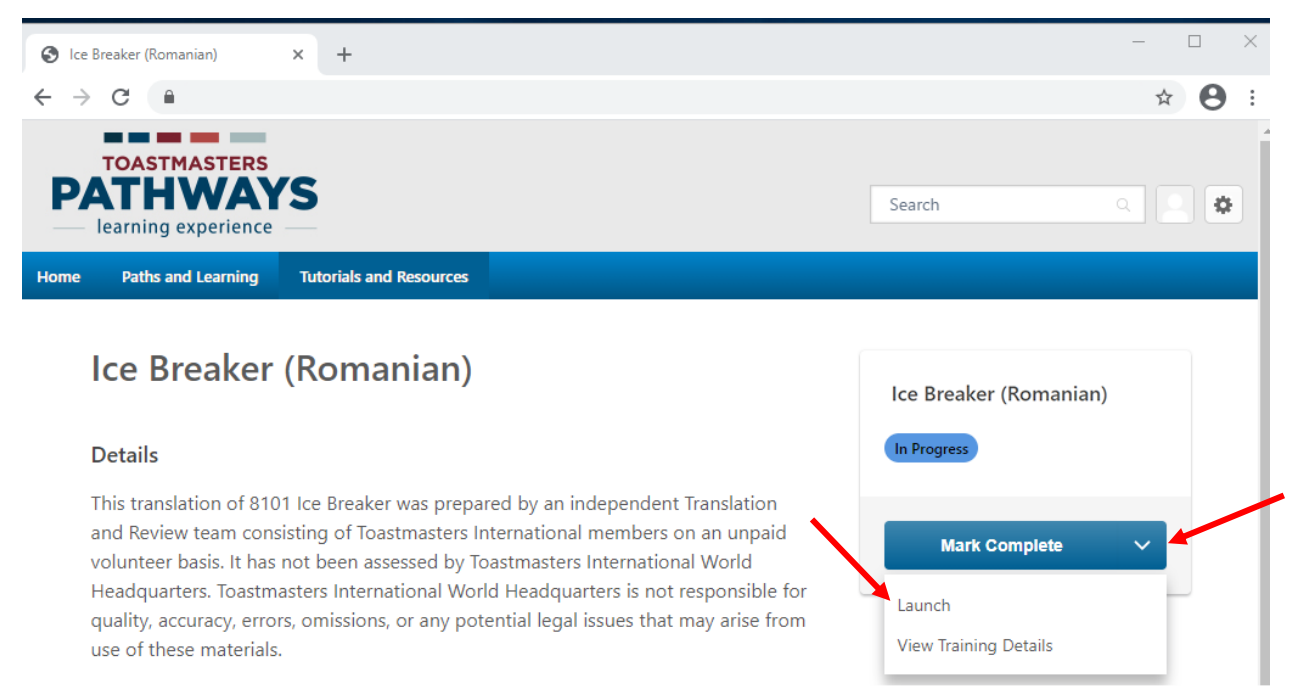

Internet speeds vary depending on your internet service provider and the country

## Az új Pathways 1-es szint

- 1) Az új 1-es szintű Pathways projekteket **csak** angolul adtuk ki.
  - a. Az új projektek 2021. október 27. **után** kiválasztott összes angol nyelvű digitális tanösvényeken megjelennek.
  - b. NEM érvényes azokra a digitális tanösvényekre, amelyeket 2021. október 27. előtt választottatok ki.
  - c. NEM érvényes a más nyelvre fordított digitális tanösvények esetében.

| Pathways 1. szint                                                        | Új Pathways 1. szint                                                    | Hogyan szerezz kreditet az 1. szint                                                                                                    |
|--------------------------------------------------------------------------|-------------------------------------------------------------------------|----------------------------------------------------------------------------------------------------|
| (digitális tanösvény,<br>választható 2021.<br>október 27. <b>előtt</b> ) | (digitális tanösvény,<br>választható 2021.<br>október 27. <b>után</b> ) | teljesítéséért a magyar nyelvű PDF<br>projektekkel, az <b>új</b> angol 1. szintű digitális<br>tanösvényeket használva?                                                                                                    |
| Jégtörő                                                                  | Jégtörő                                                                 | <ul> <li>a. Töltsd ki a magyar nyelvű Jégtörő PDF projekted.</li> <li>b. Jelezd, hogy befejezted Jégtörő projektet az angol nyelvű digitális tanösvényen (nézd meg a "Hogyan szerezz kreditet az angol nyelvű digitális projektért" bekezdést).</li> </ul>                                                                                                    |
| Értékelés és<br>visszajelzés                                             | Értékelés és<br>visszajelzés                                            | <ul> <li>c. Töltsd ki a magyar nyelvű Értékelés és<br/>visszajelzés PDF projektet.</li> <li>d. Jelezd, hogy befejezted Értékelés és<br/>visszajelzés projektet az angol nyelvű<br/>digitális tanösvényen (nézd meg a "Hogyan<br/>szerezz kreditet az angol nyelvű digitális<br/>projektért" bekezdést).</li> </ul>                                                                                                    |
|                                                                          | Beszéd írása<br>meghatározott céllal                                    | <ul> <li>e. Töltsd ki a magyar nyelvű Kutatás és<br/>annak bemutatása PDF projektet.</li> <li>f. Jelöld be a KÉT megmaradt projektet:<br/>Beszéd írása meghatározott céllal és<br/>Bevezetés a hanghasználatba és a<br/>testbeszédbe. Jelezd, hogy befejezted az<br/>angol pvelvű digitális tanösvényen (nézd</li> </ul>                                                                                                    |
| Kutatás és annak<br>bemutatása                                           | Bevezetés a<br>hanghasználatba és a<br>testbeszédbe                     | <ul> <li>meg a "Hogyan szerezz kreditet a magyar nyelvű PDF projektért" bekezdést).</li> <li>g. A Kutatás és annak bemutatása angol digitális verziója megtalálható a 3. szint választható tanösvényei között (nézd meg a "Hogyan szerezz kreditet az angol nyelvű digitális projektért" bekezdést. Nem használhatod már az egyik 3. szintű választott tanösvényedként ezt a projektet.</li> <li>h. Folytasd a szokásos teendőket azoknak az instrukcióknak alapján, amit a "Hogyan szerezz kreditet az angol nyelvű digitális projektért" bekezdésben találtál.</li> </ul> |

## Hogyan szerezz kreditet a magyar nyelvű PDF projektért

Amikor lezársz egy PDF projektet magyarul, zárd le az angol projektet is a Base Camp digitális tanösvényén.

- 1. Navigálj el az angol digitális tanösvényedhez.
  - a. Tartsd az egeret a Tanösvények és tanulás (Paths and Learning)-en. Kattins a Tanösvények és tanulás (Paths and Learning) pontra.

| Welcome - Realize Your Potential × +                                 | -        | C | ]  | × |
|----------------------------------------------------------------------|----------|---|----|---|
| $\leftrightarrow$ $\rightarrow$ C $\square$                          | <b>-</b> | ☆ | θ  | : |
| TOASTMASTERS                                                         |          |   |    | * |
| PATHWAYS Search                                                      |          |   | \$ |   |
| Home Paths and Learning Tutorials and Resources                      |          |   |    |   |
| Paths and Learning                                                   |          |   |    |   |
| Welcome to Base Camp, Suzanne<br>< Return to My Toastmasters Profile |          |   |    |   |

- b. Az angol digitális tanösvényed a lista teteje közelében fog megjelenni, egy könyv ikon formájában.
- c. Kattints a kék Tananyag megnyitása (Open Curriculum) gombra.

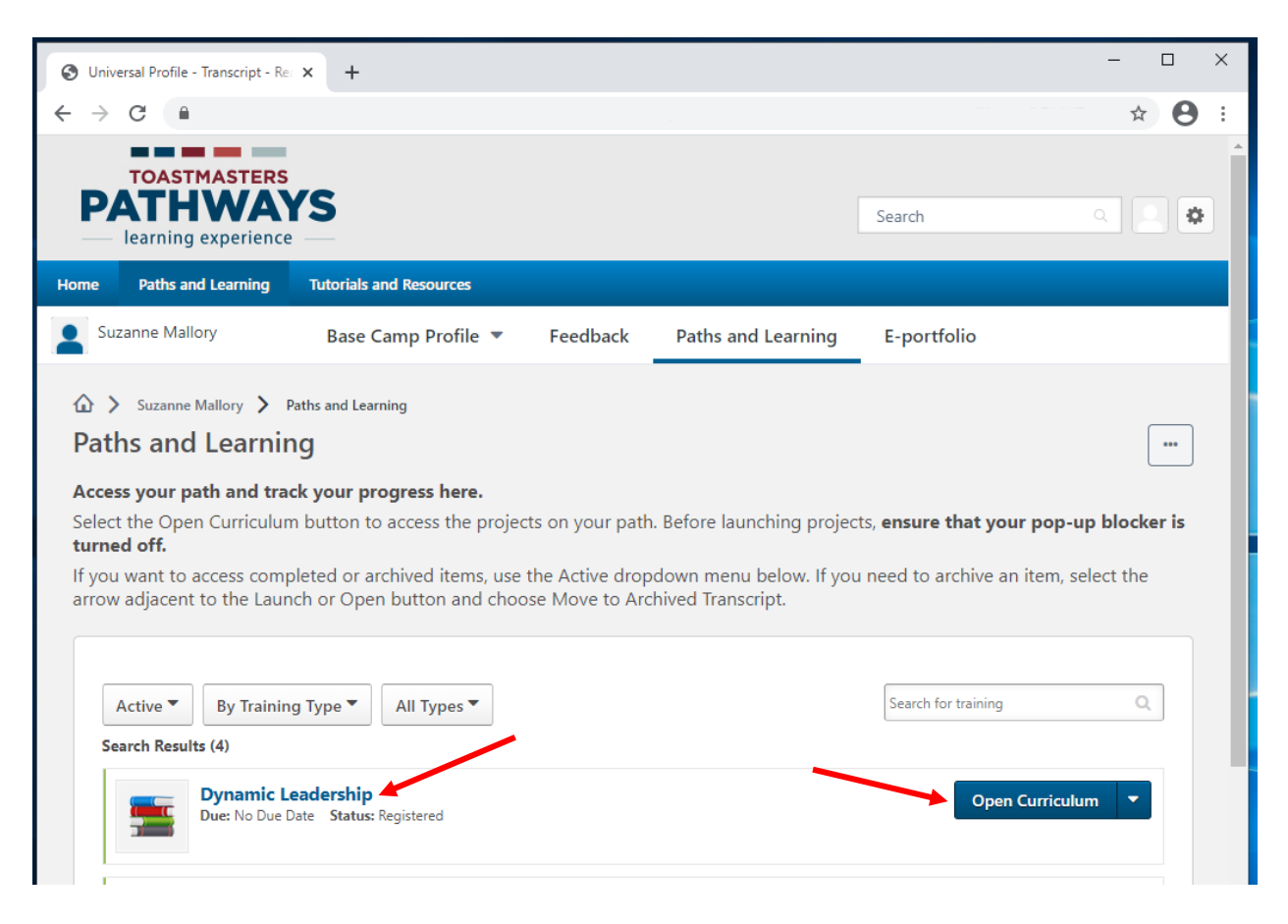

- 2. Kattints a szintre a bal oldalon. Keresd meg az angol változatát annak a projektnek, amit befejeztél magyarul.
  - a. Használd ezt a táblázatot és találd meg a projekted angol címét.
  - b. Ha az 1. szintű projekted nem egyezik az alábbi képernyőfotóval, kérlek, nézd meg az "Új Pathways 1. szint" című fejezetet.
- 3. Kattints a kék Aktivál (Activate) gombra a projekted mellett. Az oldal frissülni fog.

| Open Curriculum - Realize Your ▷ ×              | +                                                                                                    | ×          |
|-------------------------------------------------|----------------------------------------------------------------------------------------------------|------------|
| ← → C                                           | * 🗧                                                                                                    | <b>)</b> : |
| TOASTMASTERS<br>PATHWAYS<br>learning experience | Search Q                                                                                                    | •          |
| Home Paths and Learning Tu                      | torials and Resources                                                                                                    |            |
|                                                 | Suzanne Mallory  Paths and Learning  Dynamic Leadership Options  Options                                                                                                    |            |
| 0%<br>CURRICULUM PROGRESS<br>Dynamic Leadership | Level 1         0%         Completed: 0       Min Required: 4         Total Items: 4         Ice Breaker         Status: Not Activated         Due: No Due Date         This foundational project is designed to introduce you to your club and the skills you need to begin your Toastmasters journey. |            |
| O LEVEL 2                                       | Evaluation and Feedback<br>Status: Not Activated Due: No Due Date<br>This project addresses the skills needed to give and receive feedback. You will<br>learn about giving, receiving and applying feedback.                                                                                            |            |
| O LEVEL 5 >                                     | Researching and Presenting<br>Status: Not Activated Due: No Due Date<br>This project addresses strategies for selecting a topic, suggestions for research<br>and methods for producing a well-organized speech.                                                                                         |            |
|                                                 | Level 1 Completion—Dynamic Leadership           Status: Pending Prior Training         Due: No Due Date           Use this resource to help you through the process of requesting that your vice president education approve your completion of Dynamic Leadership Level 1.                             | •          |

4. Kattints a kék **Indít (Launch)** gombra az angol nyelvű digitális projekt mellett.

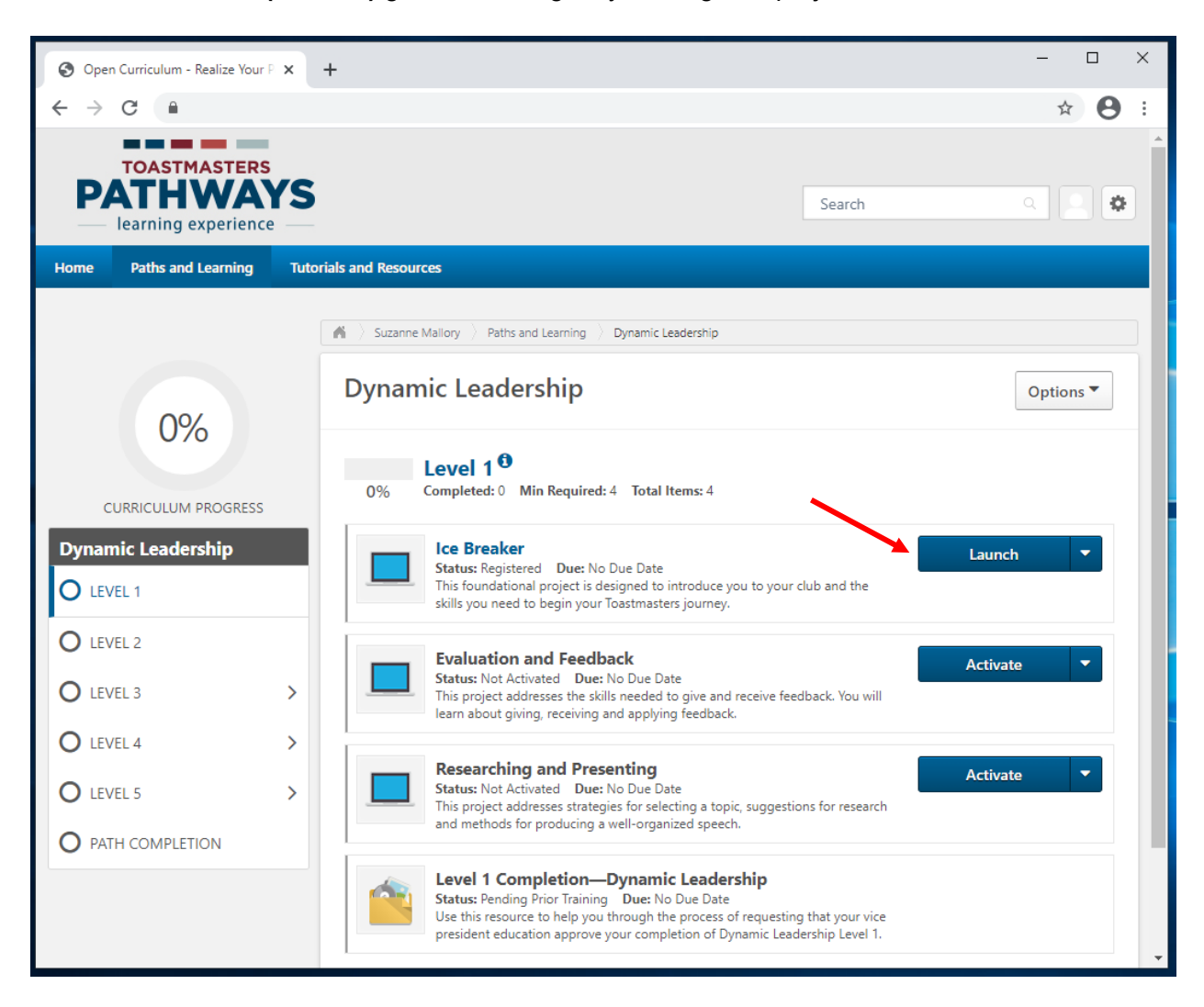

- 5. Az angol digitális projekt egy új fülön vagy ablakban megnyílik, a böngésződtől függően.
  - a. Ha ezt az üzenetet látod: "If the training doesn't load, click here to open it", kattints a kék **ide (here)** szövegre a folytatáshoz.

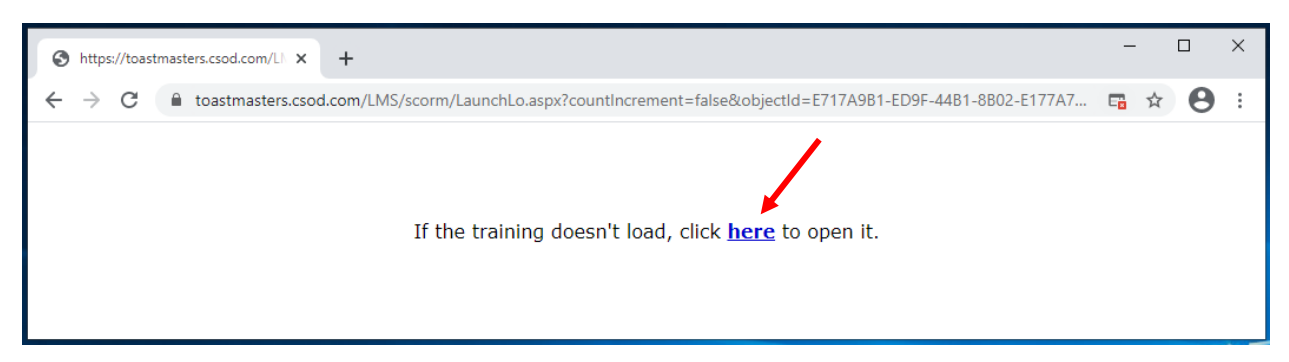

6. Kattints a lefelé mutató nyílra a lenyíló menüből az oldal alján.

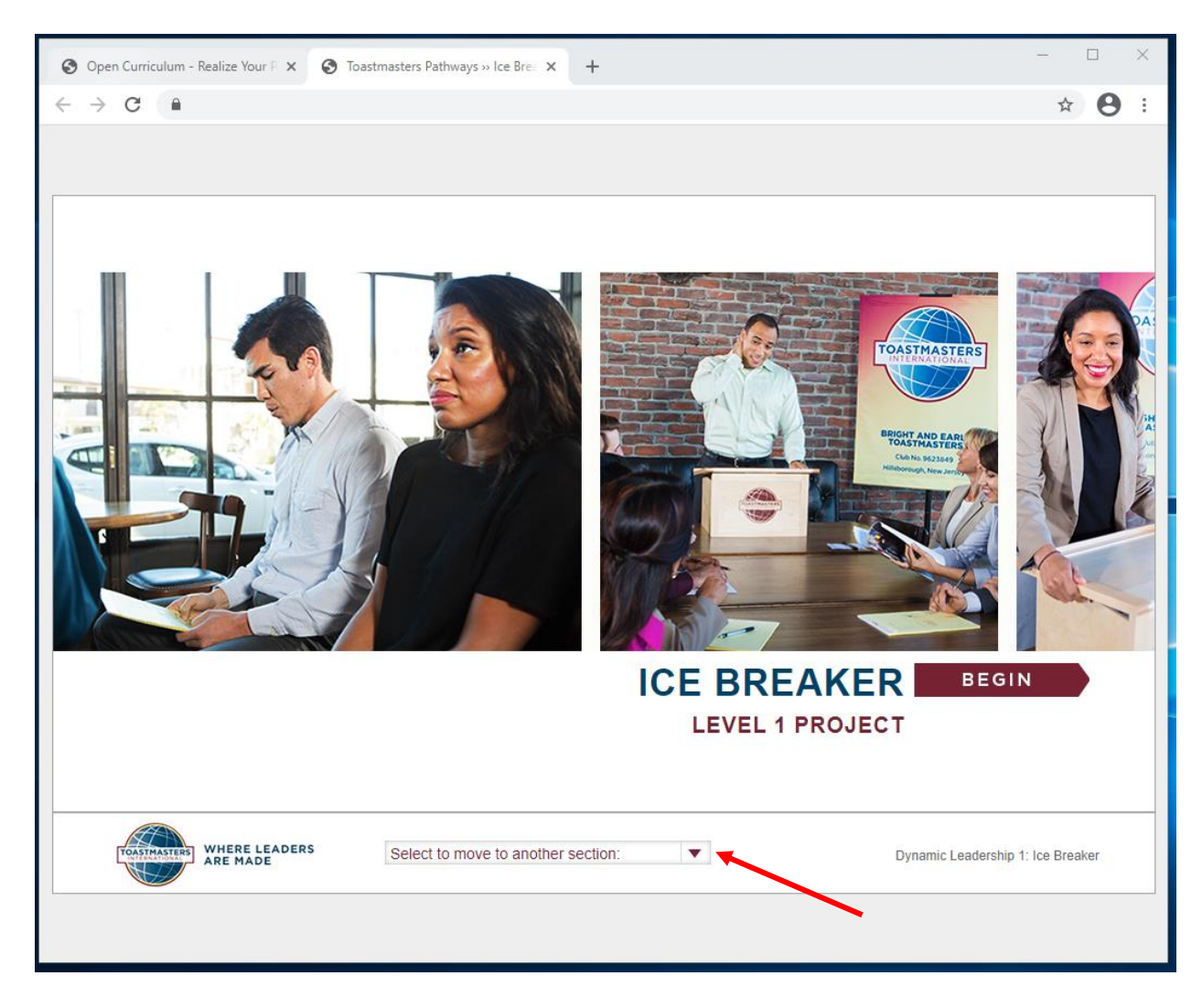

7. Kattints **A készségeid felmérése – Utána (Assess your skills – After)** pontra, az utolsó opció.

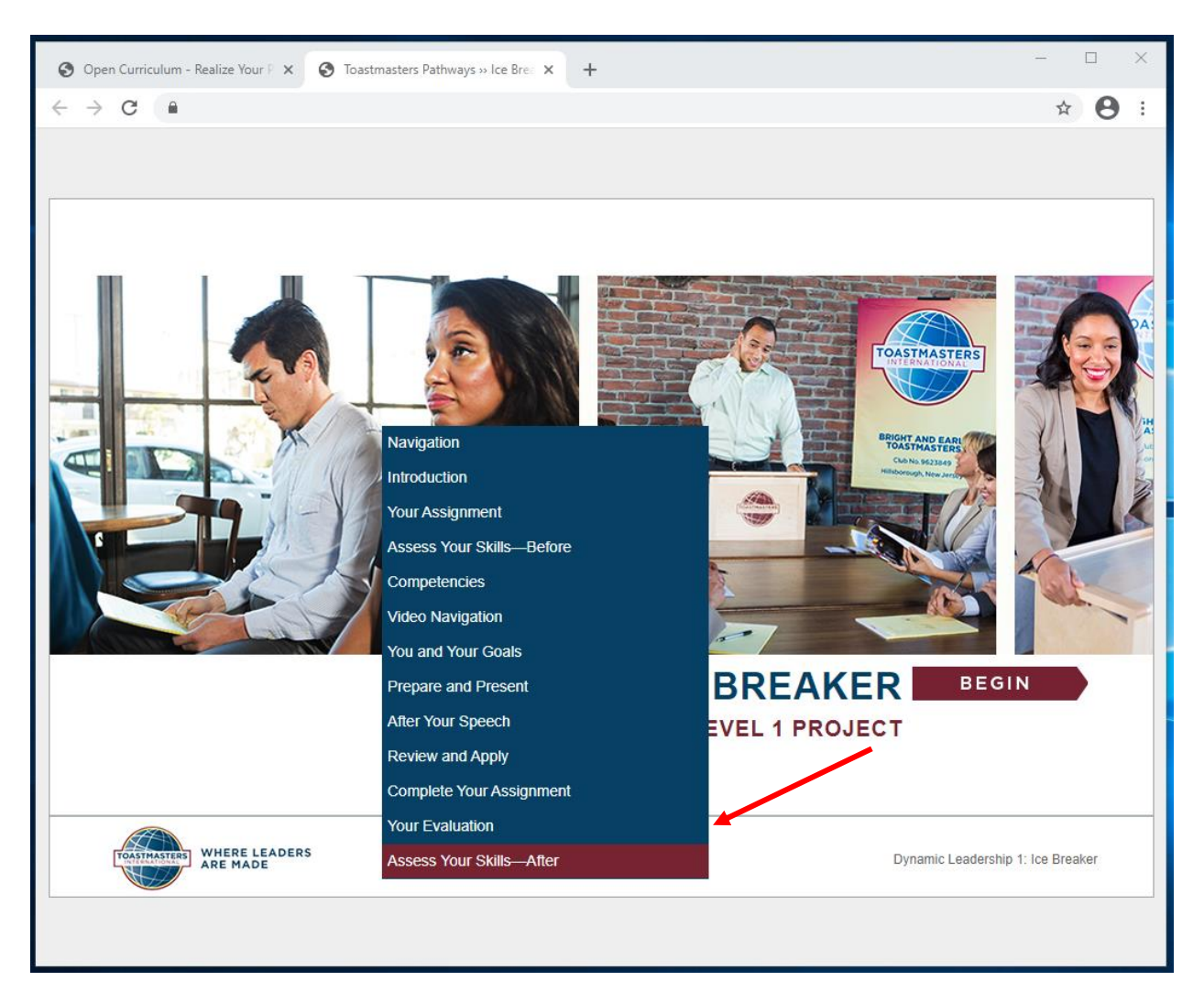

## 8. A készségeid felmérése – Utána (Assess your skills – After) oldal megjelenik.

a. Egy **Útbaigazítás (Directions)** felugró ablak megjelenhet. Kattints a kék **Útbaigazítás (Directions)** fülre, hogy becsukd.

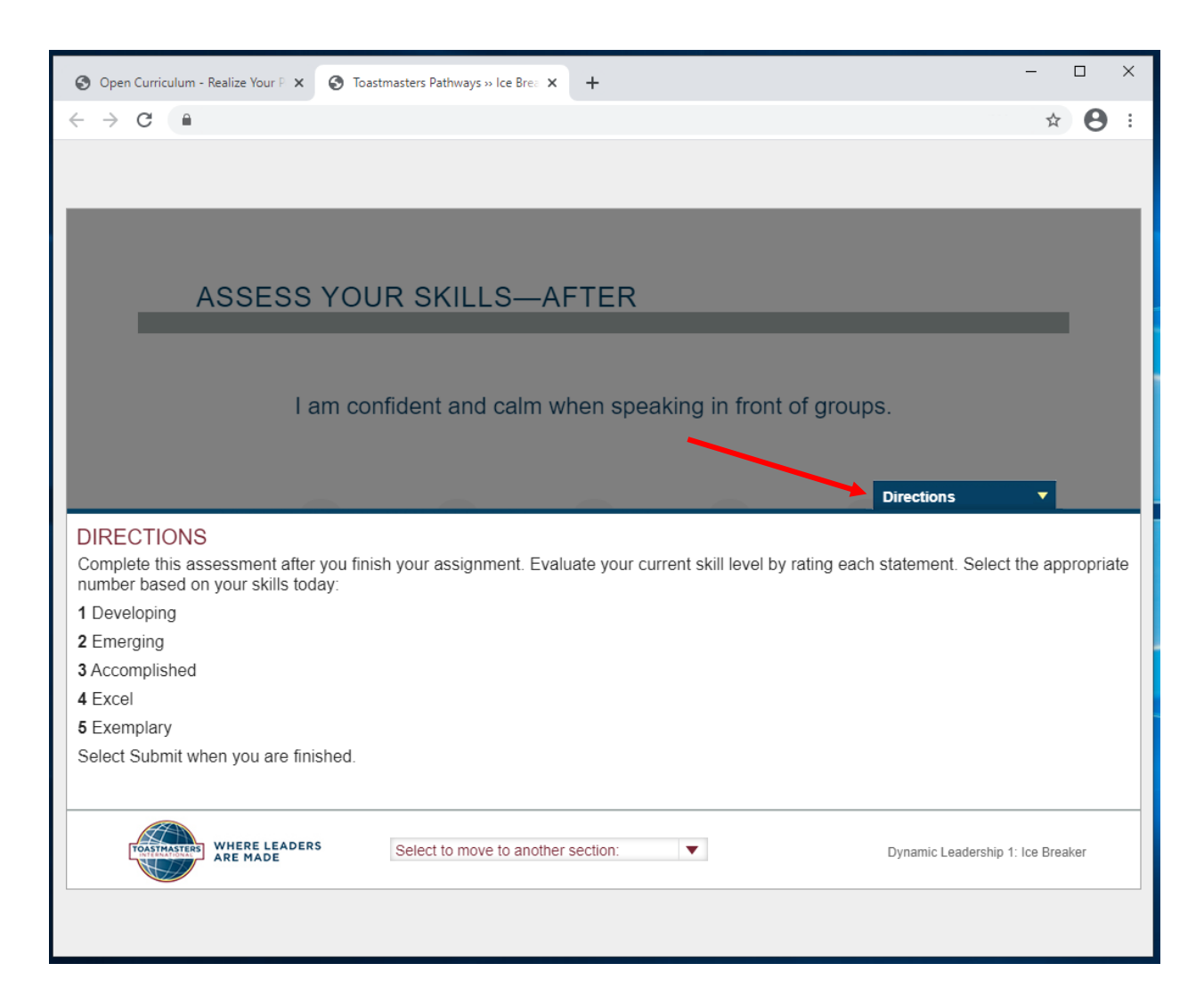

9. Kattints bármelyik számra, ahogy értékelted magad és a **KÖVETKEZŐ (NEXT)** gombra mindegyik kérdésnél (nem a jobbra mutató nyílra).

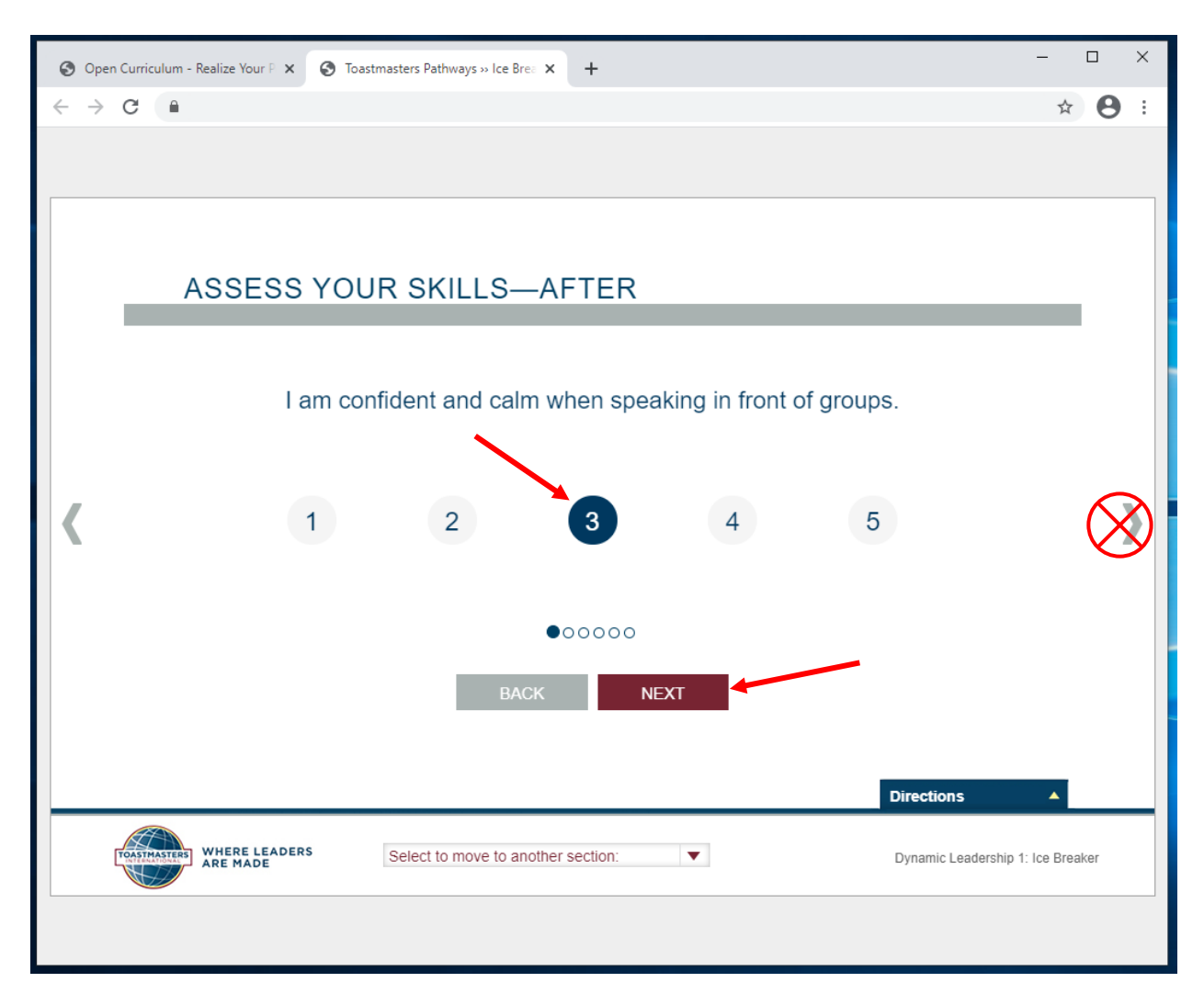

- 10. Amikor a piros **BEKÜLD (SUBMIT)** gomb megjelenik, kattints a **BEKÜLD (SUBMIT)**-ra.
  - a. Ha a **BEKÜLD (SUBMIT)** gomb nem jelenik meg, kattints a **VISSZA (BACK)**-re és ellenőrizd, hogy mindegyik állítás mellé választottál egy számot.
- 11. Ahhoz, hogy a kredited megkapd, kattintanod kell a **BEKÜLD (SUBMIT)** gombra.

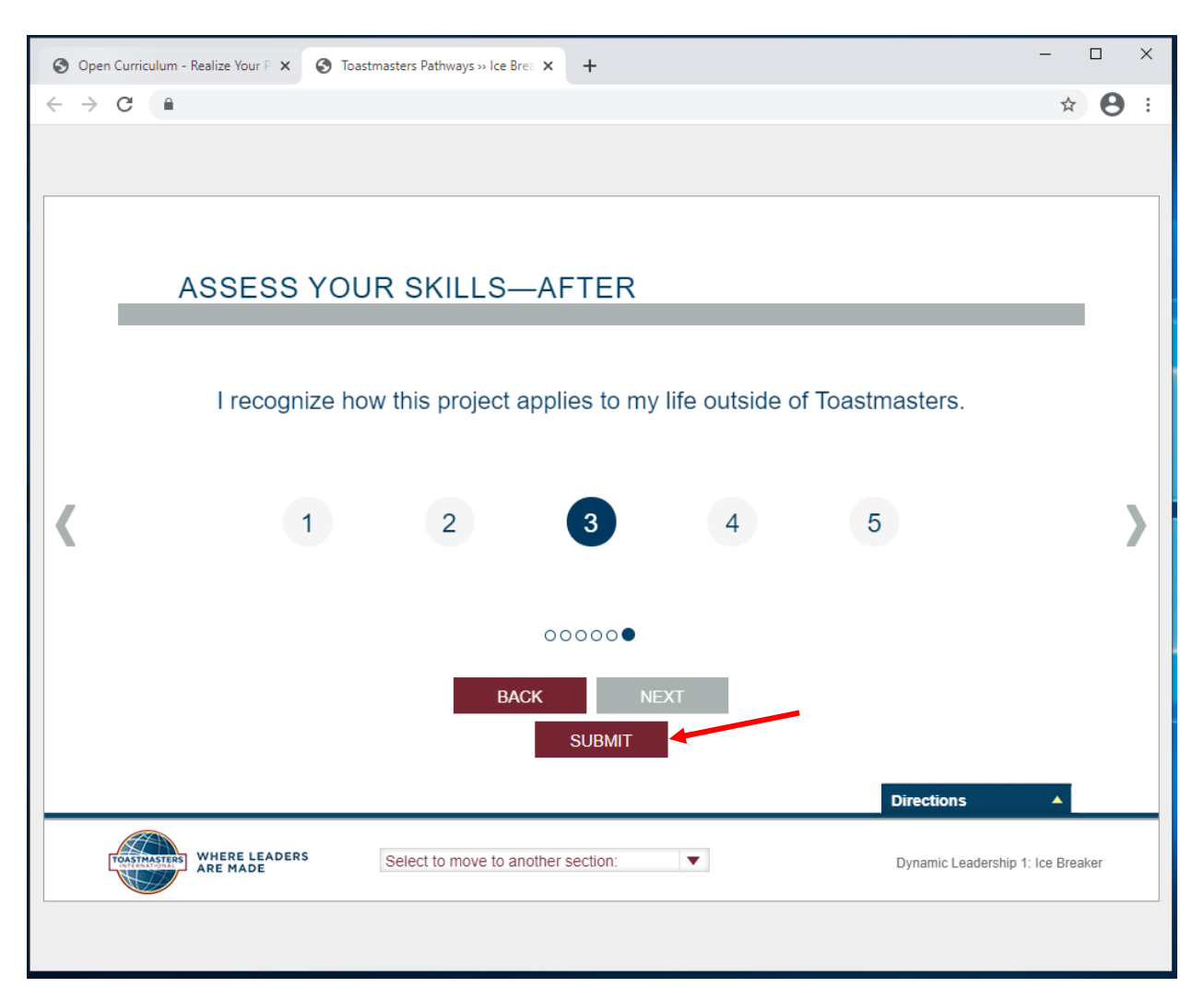

## 12. A VISSZAJELZÉS (FEEDBACK) ablak fel fog tűnni.

- a. Ha a feedback ablak nem jelenik meg, kattints a VISSZA (BACK)-re és ellenőrizd, hogy mindegyik állítás mellé választottál egy számot, és aztán kattints a BEKÜLD (SUBMIT) gombra.
- 13. Zárd be az ablakot vagy a fület.

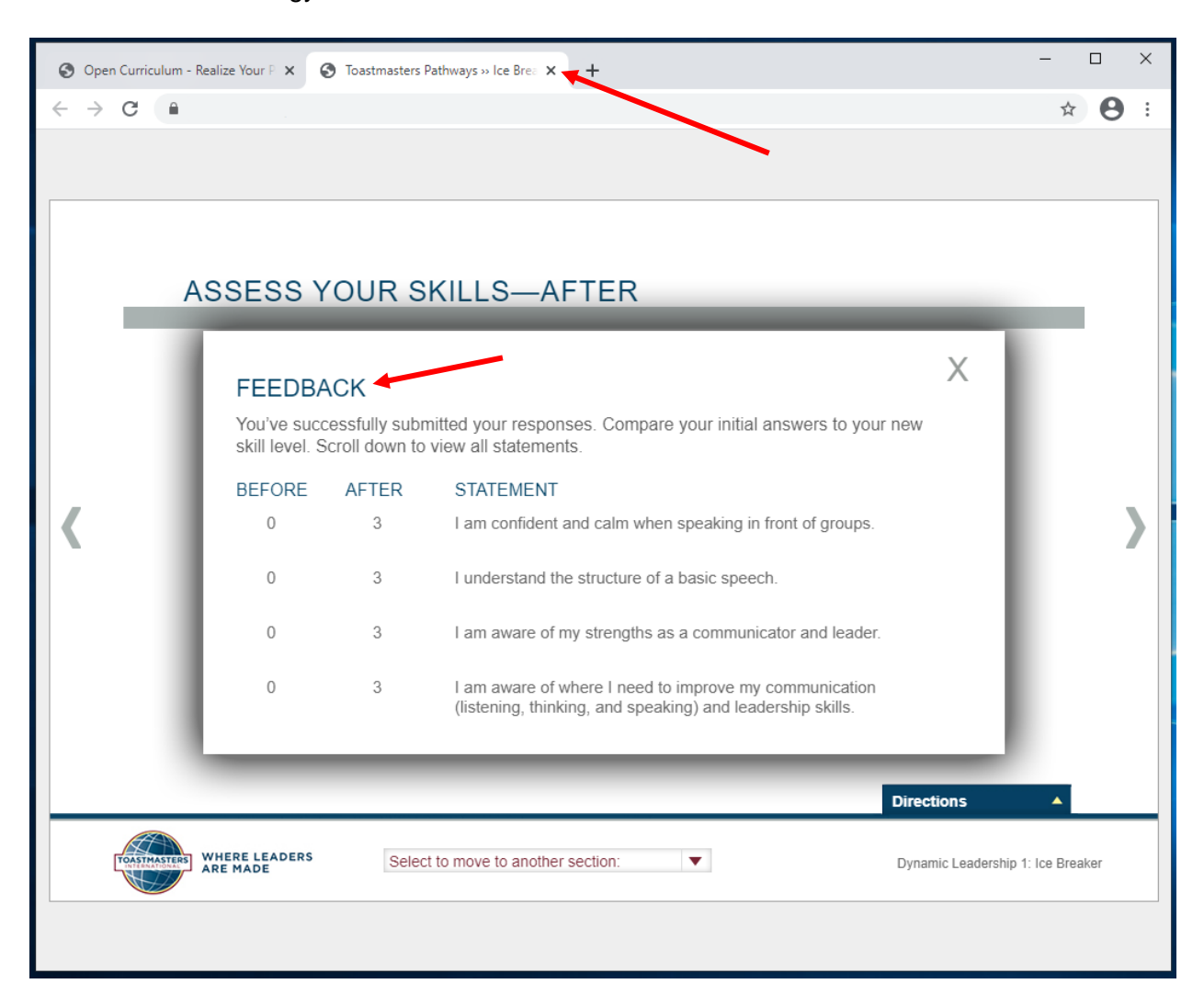

14. Egy kipipált négyzet fog megjelenni a fő tanösvény tanmenet oldaladon. A befejezett projektek százalékos értéke a bal oldalon nőni fog, jelezve a tanösvény és a szint teljesítésének mértékét.

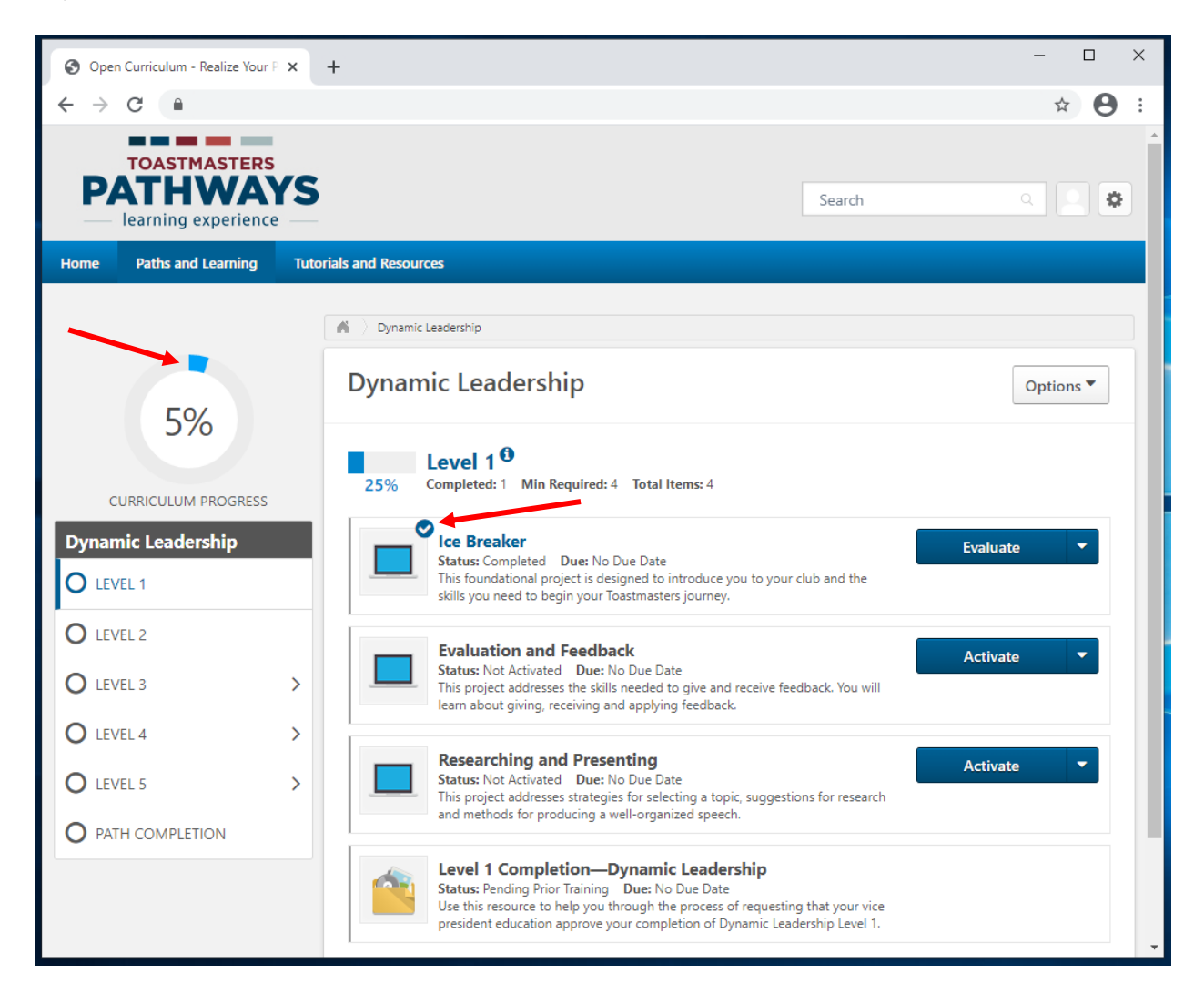

15. Kapni fogsz egy angol nyelvű e-mailt, ami megerősíti, hogy a projektet elvégezted. Nem kell hogy jóváhagyást várj a klub tisztségviselőitől mielőtt tovább lépsz a következő projektedre.

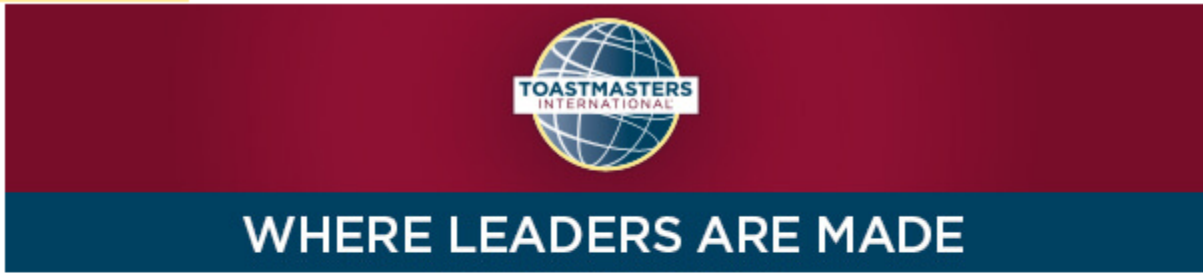

#### Dear

Congratulations on completing the "Researching and Presenting" project on 2/4/2021 4:53:00 PM! Did you know you can help improve Pathways by evaluating your experience on this project? Member feedback is a fundamental component of Toastmasters and aids the ongoing effort to enhance the learning experience for every Toastmaster.

Visit your Paths and Learning page on Base Camp, and select the Evaluate button next to your completed project. This project evaluation will only be available for the next 10 days.

Evaluating your project is optional and will take approximately five minutes of your time. Your input is valuable please share it! Sincerely,

Toastmasters International www.toastmasters.org

\_.\_..

## Hogyan szerezz kreditet egy szintért az angol nyelvű digitális tanösvényen

Amikor lezártad az összes projektet egy szinten belül, és mindegyiket befejezettként jelölted meg, jelöld a szintet elvégzettnek a Base Campen is.

- 1. Ismételd "Hogyan szerezz kredited egy magyar PDF projekt befejezésekor" szakasz lépéseit az összes magyar PDF projektnél, amit a szinten lezártál.
  - a. Bármilyen projektnél, amelyik nem elérhető magyar PDF-ként, ki kell majd töltened az angol verziót.
- A 3, 4 és 5 szinthez, végezd el az előírt számú választott projekteket: 2 választott projektet a 3. szinthez, 1 választott projektet a 4. szinthez, és 1 választott projektet az 5. szinthez.
  - a. Kattints a **Részletek** (**View Details**) gombra, hogy lásd mindegyik választható projektet.

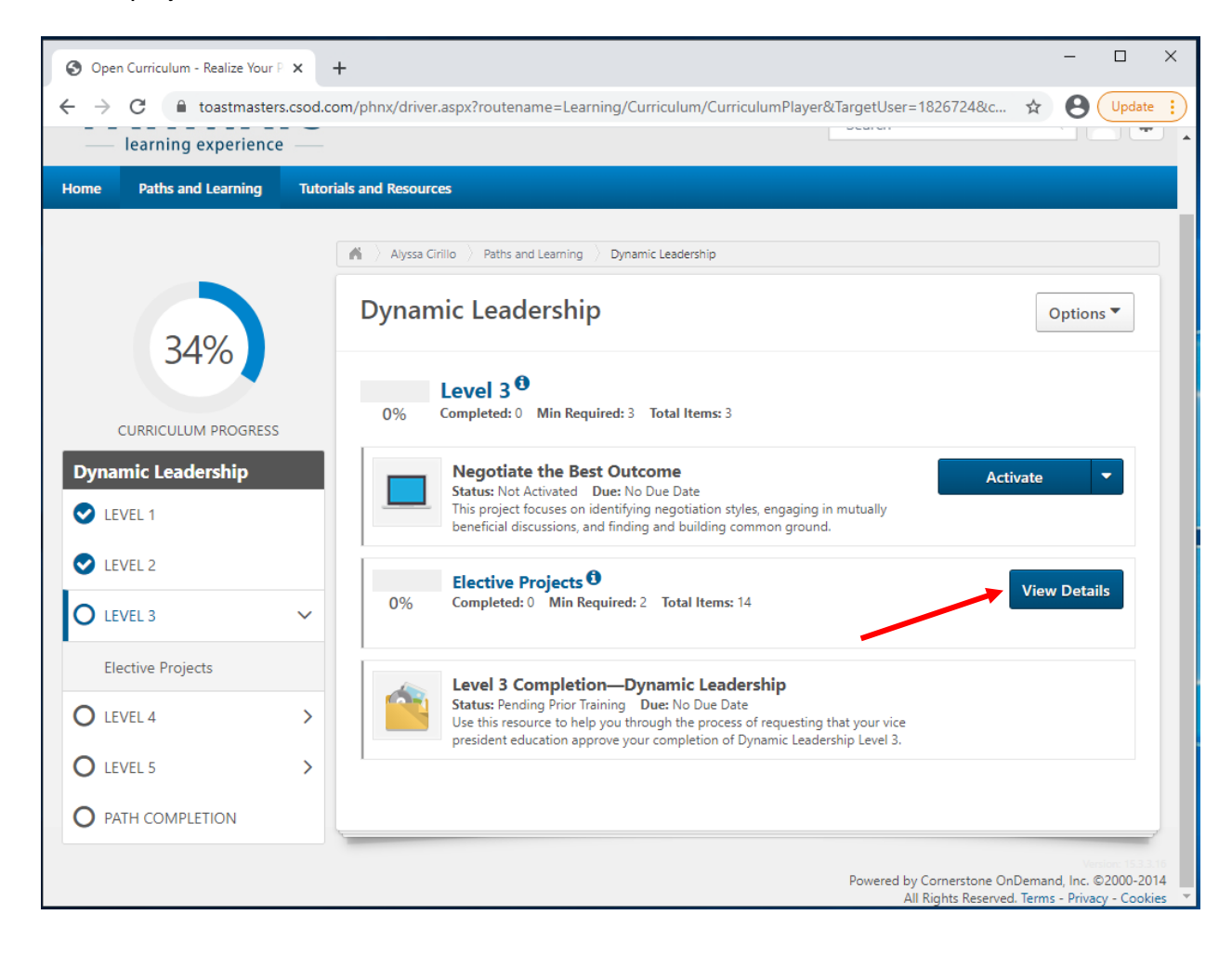

b. Látni fogod az összes elérhető választható projektet. Ismételd a "Hogyan szerezz kredited egy magyar PDF projekt befejezésekor" szakasz lépéseit az összes választható PDF projektnél, amit a szinten lezártál.

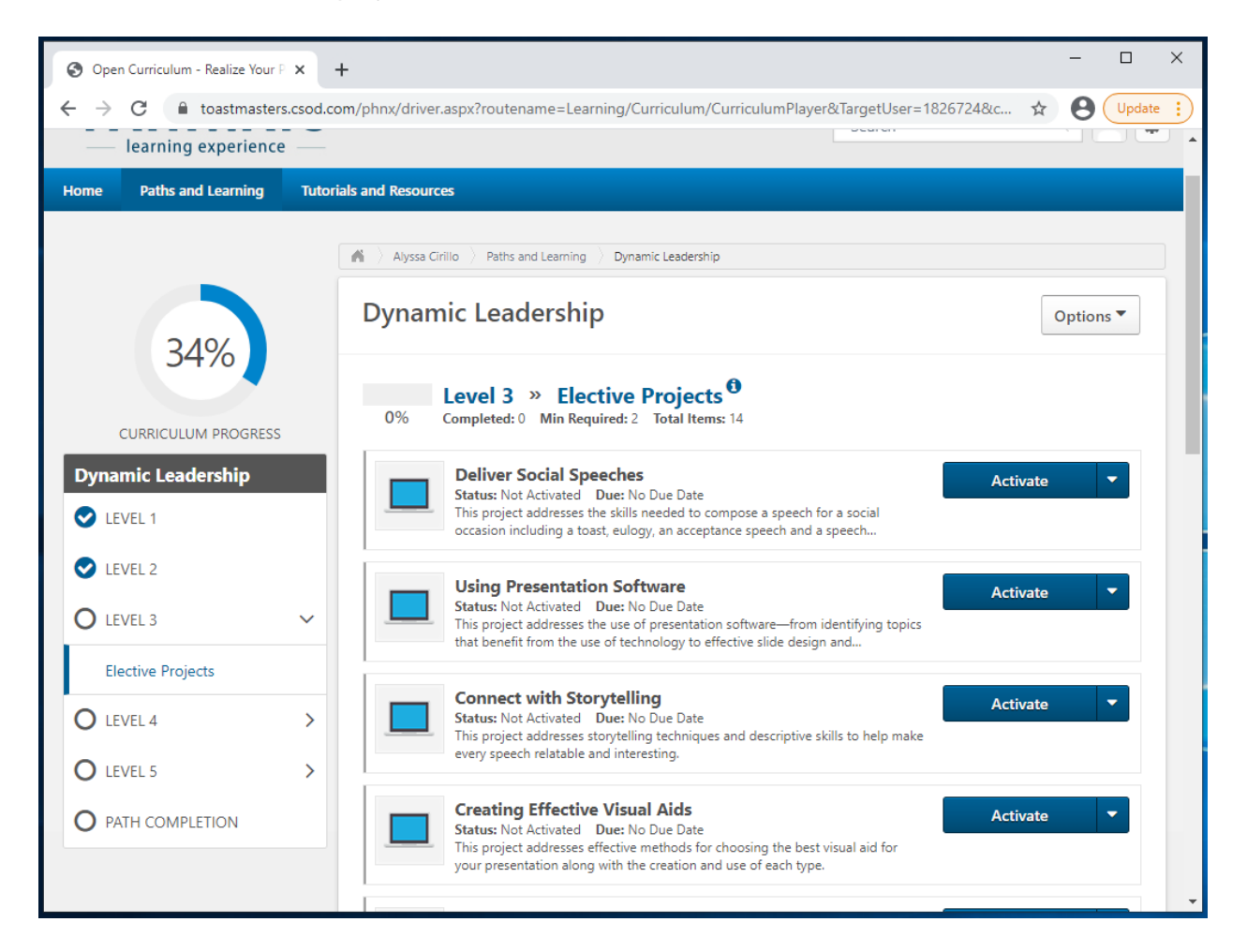

- 3. Kattints a baloldali szintre. Keresd meg a **#. szint elvégzése (Level # Completion)** feliratot, a projektek alatt.
  - a. A státusz Nincs aktiválva (Not Activated)-et mutat majd.
  - b. Ha a státusznál azt olvasod, hogy Függőben levő korábbi képzés (Pending Prior Training), ellenőrizd, hogy mindegyik projektet megjelölted-e már lezártként.
- 4. Kattints az Akitvál (Activate)-re, és a lap újratöltődik.

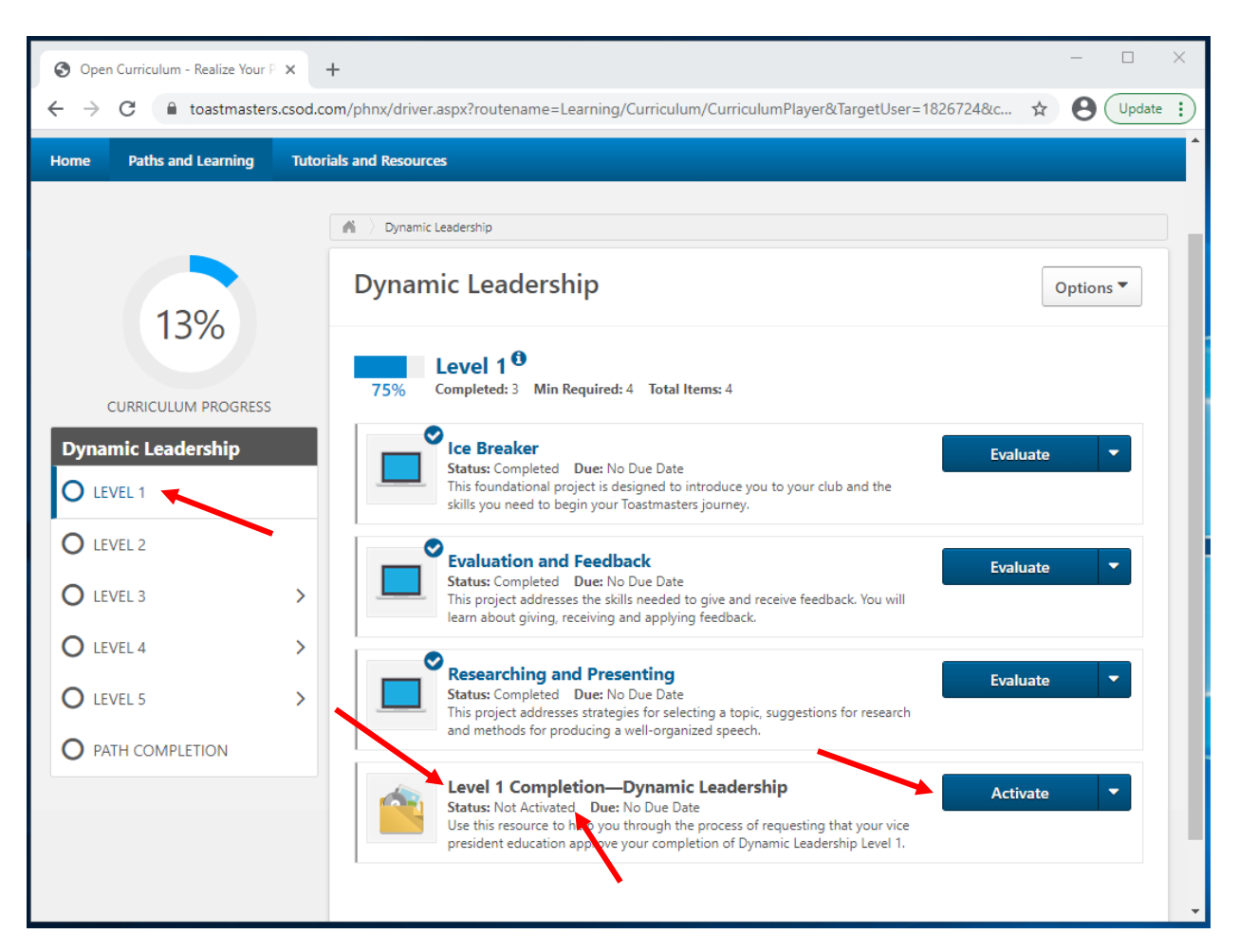

5. Ha státusznál azt olvasod Regisztrálva (Registered), kattints az Indít (Launch)-ra.

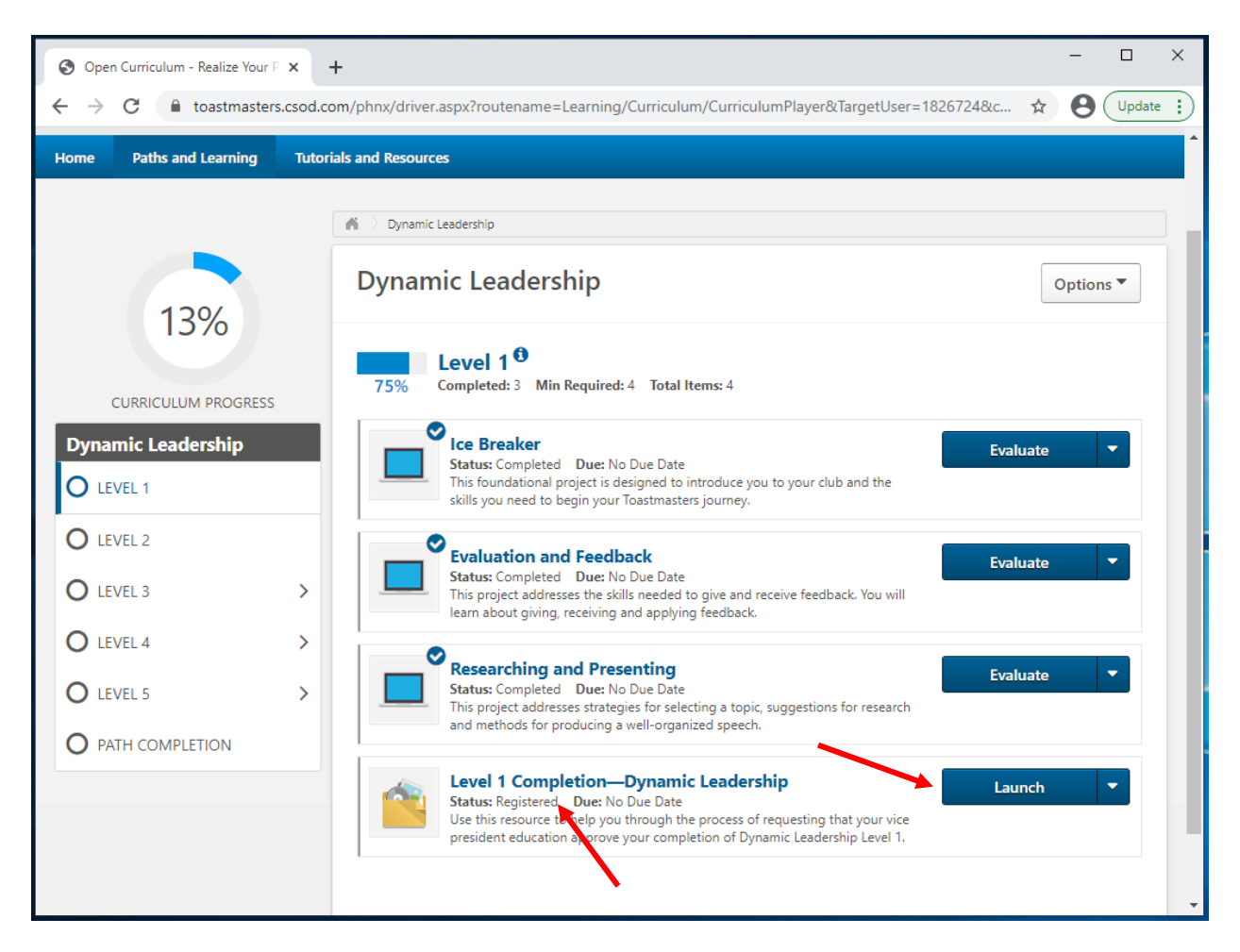

6. Az angol PDF megnyílik egy új fülön vagy ablakban. Ne foglalkozz vele, zárd be a fület vagy ablakot.

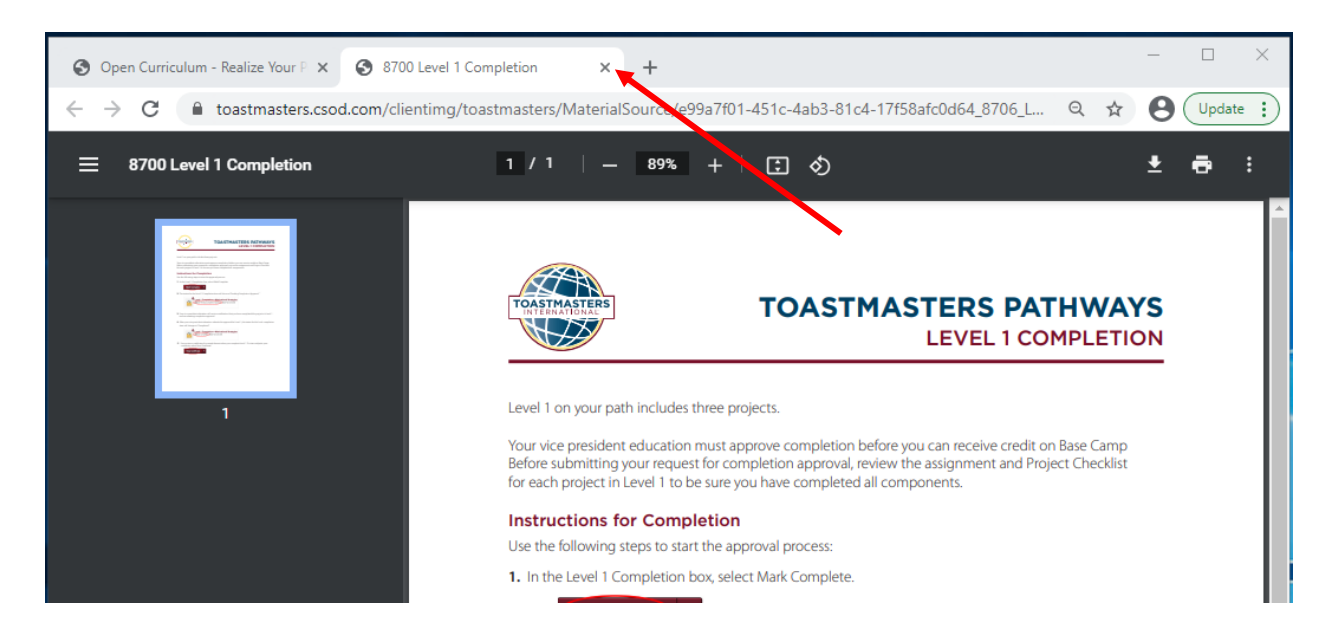

7. Kattints a Késznek jelöl (Mark Complete) gombra. Az oldal frissül majd.

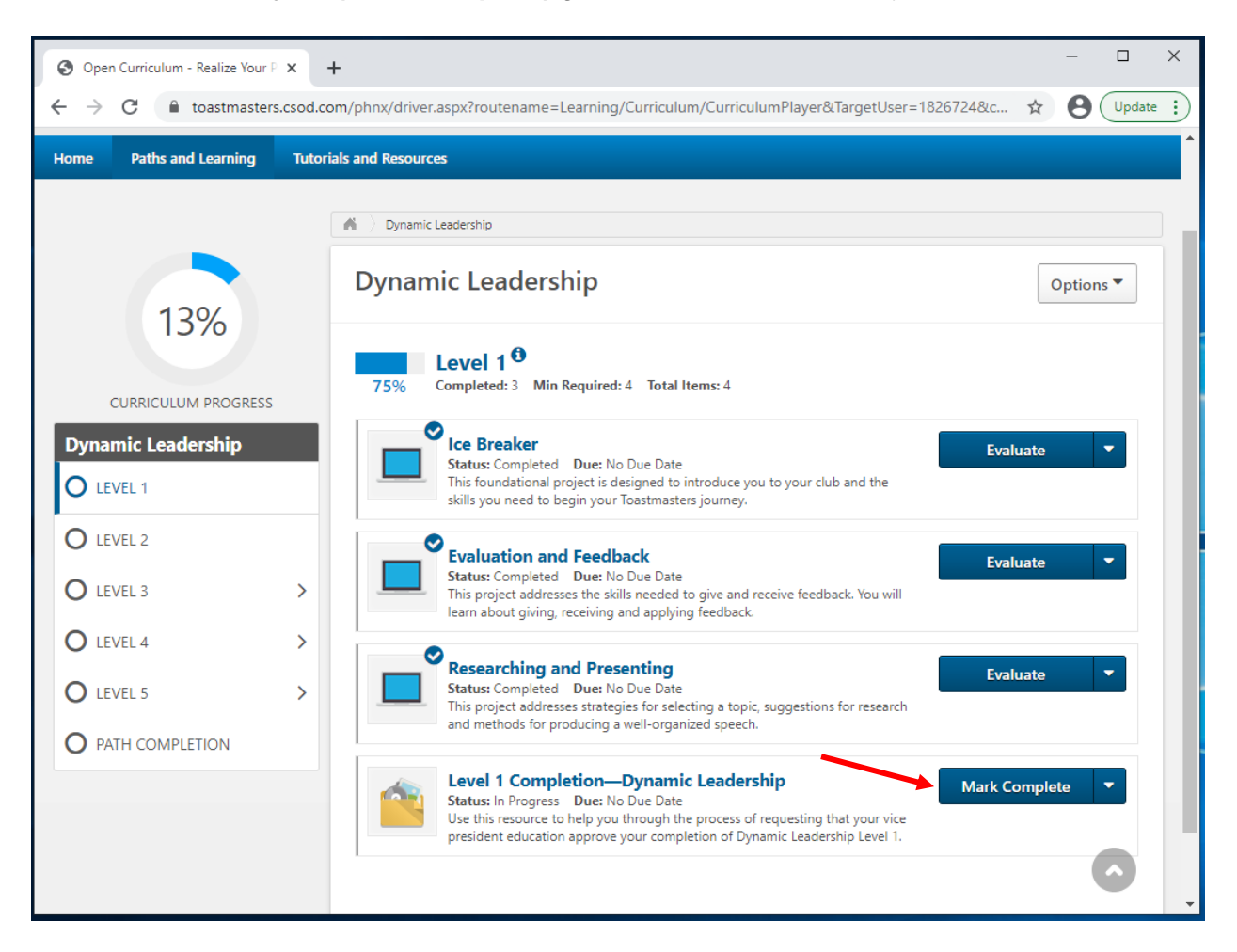

8. A státusz megváltozik: Befejezés jóváhagyása függőben (Pending Completion Approval) lesz.

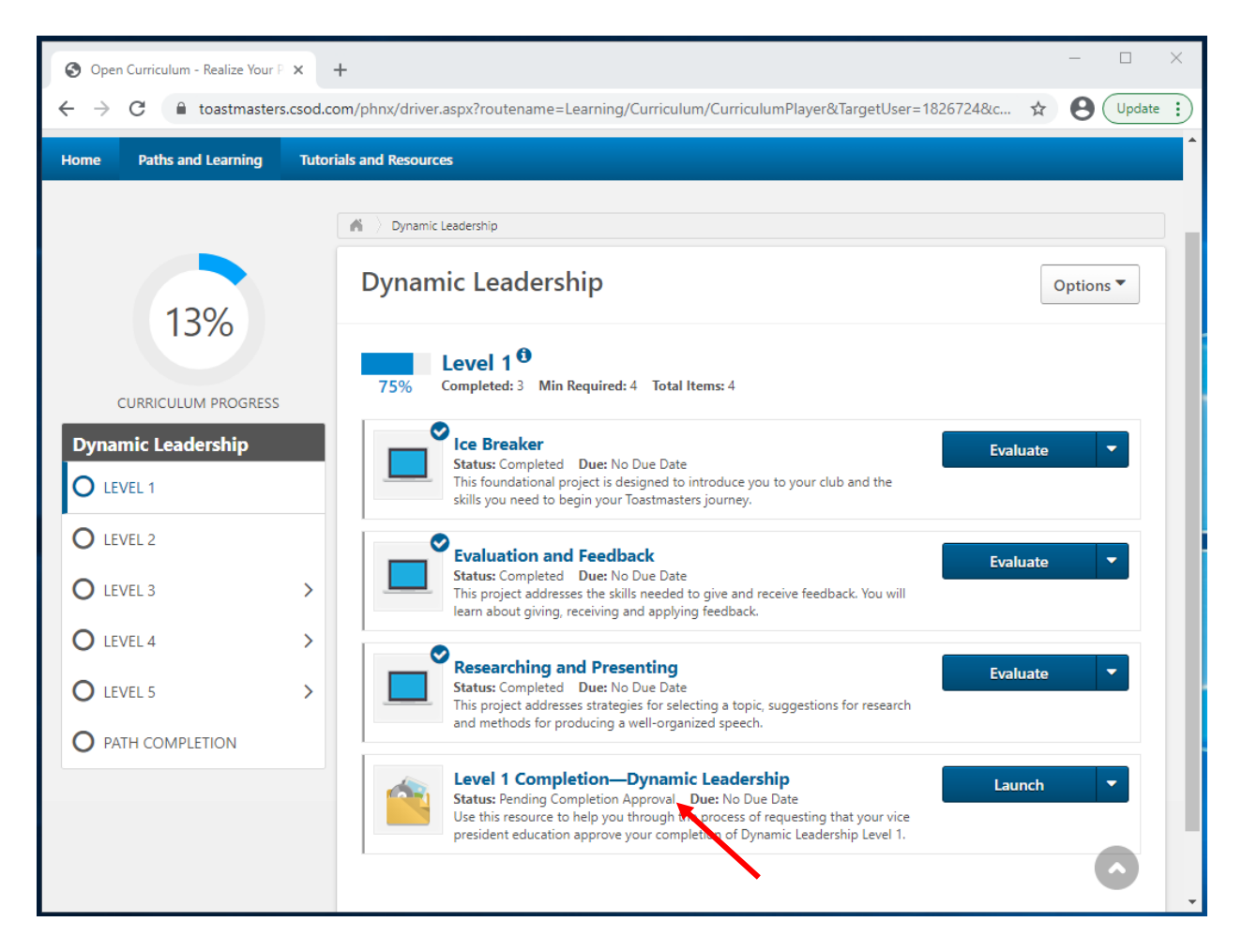

- Egy e-mailt küld a rendszer automatikusan az oktatási alelnöködnek vagy a klubod emailcímére. A klubod elnöke, az oktatási alelnök vagy titkár dolga, hogy a szintet elvégzettként regisztrálja.
- Amikor egy klubtisztségviselő befejezettnek minősítette a szintet, egy kipipált négyzet fog megjelenni a fő tanösvény tanmenet oldaladon és a státuszod **Teljesítve** (Completed) állapotra vált. A szint telejsítési százalék 100%-ra fog változni.
- 11. Az angol nyelvű oklevél megtekintéséhez, kattints az **Oklevél megtekintése** (View **Certificate)** gombra.

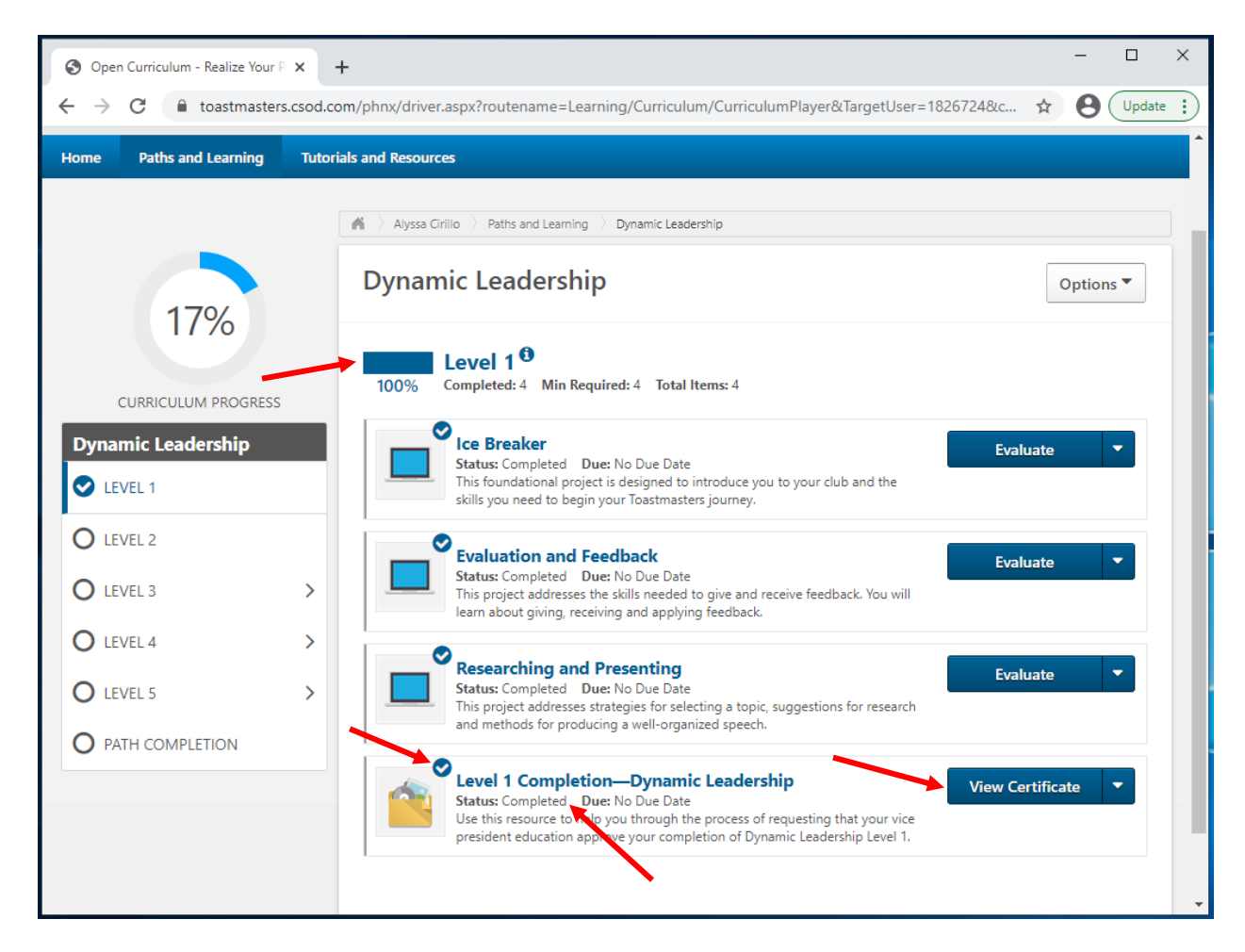

Az angol nyelvű PDF egy új fülön vagy ablakban meg fog nyílni.
 a. Ezek az oklevelek jelenleg nem elérhetőek magyarul.

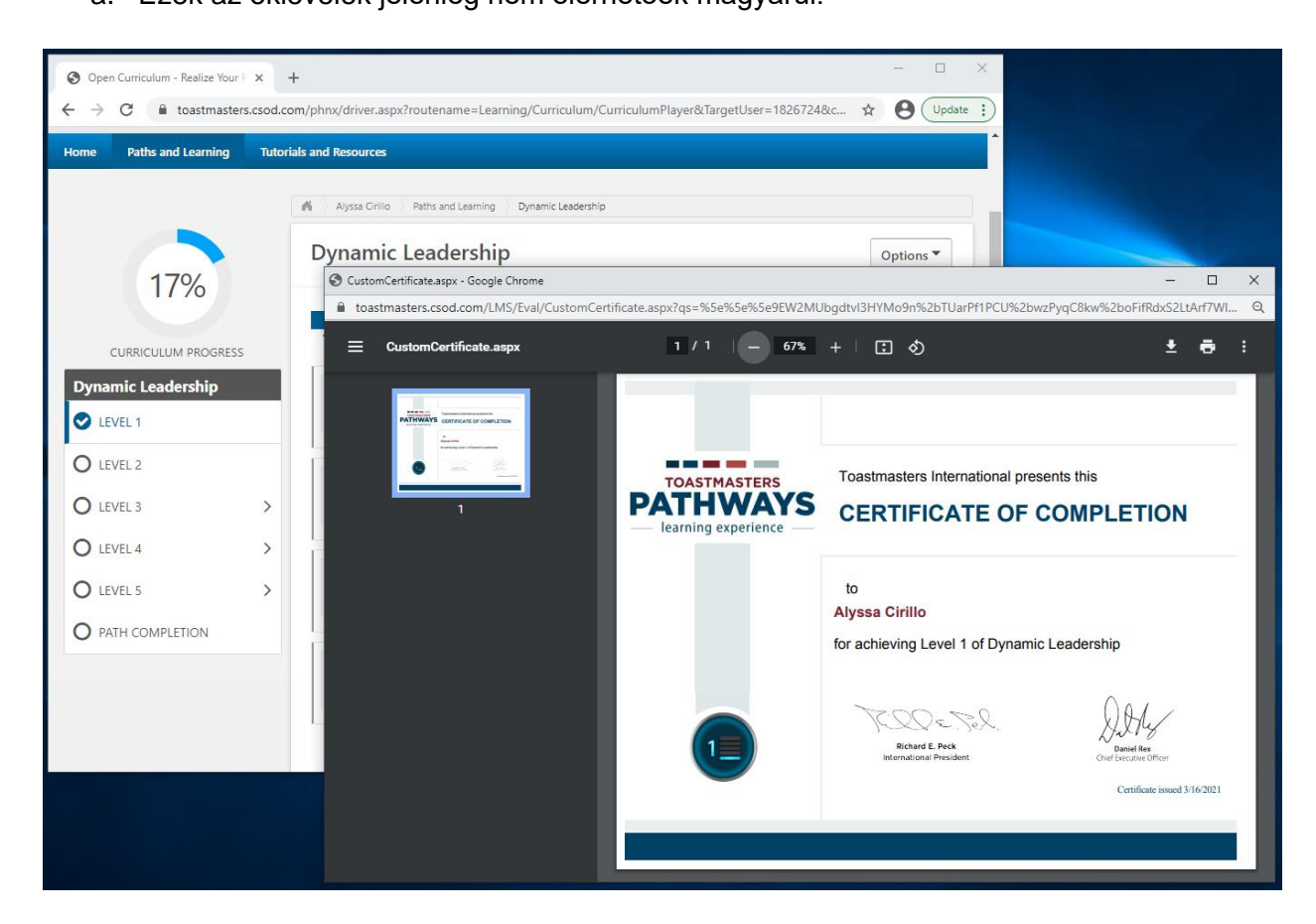

- 13. Töltsd le és/vagy nyomtasd ki a PDF-et, ahogy szeretnéd.
  - a. A letöltési és/vagy nyomatási folyamat különböző lehet, a böngésződtől függ.
- 14. Emlékeztesd a klub tisztségviselődet, hogy megadja a kredited neked a **Club Central**.

\_.\_...

## Hogyan szerezz kreditet egy tanösvényért az angol nyelvű digitális tanösvényen

Amikor lezártad az összes projektet egy szinten belül, és mindegyiket befejezettként jelölted meg, jelöld a szintet elvégzettnek a Base Campen is.

- 1. Ismételd "Hogyan szerezz kreditet egy szint befejezéséért az angol digitális tanösvényeden" szakasz lépéseit a tanösvény összes szintjénél.
- 2. Győződj meg arról, hogy mind az 5 szinted ki van pipálva.
- 3. Kattints a Tanösvény befejezése (Path Completion) pontra.

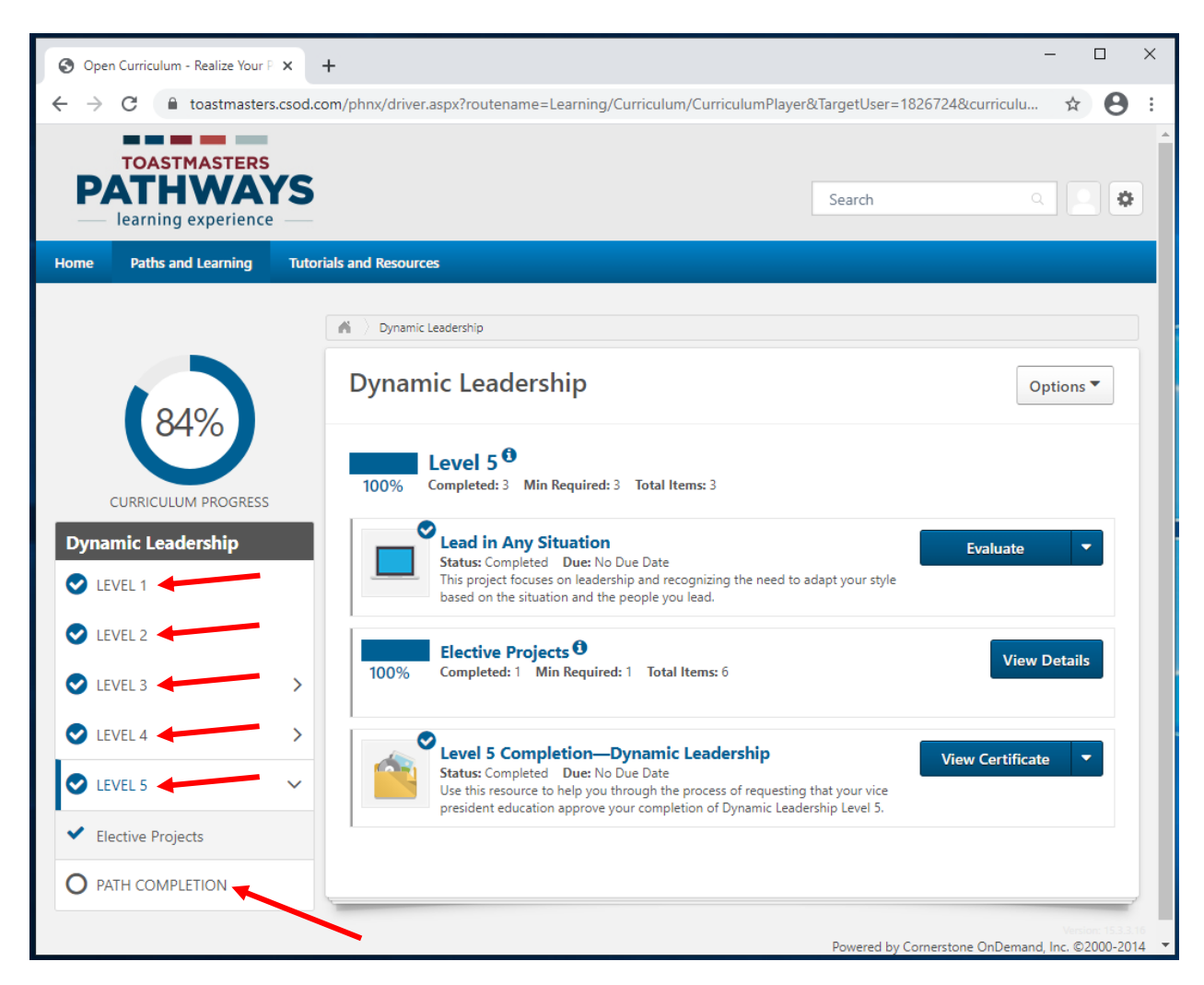

- 4. Válaszd ki a Visszatekintés a tanösvényedre (Reflect on Your Path) projektet.
  - a. A státusznál azt látod: Nincs aktiválva (Not Activated).
  - b. Ha a státusznál azt olvasod: Függőben levő korábbi képzés (Pending Prior Training), ellenőrizd, hogy az összes szintet teljesítetted-e.
- 5. Kattints a kék Akitvál (Activate) gombra a projekted mellett. Az oldal frissít majd.

| S Open Curriculum - Realize Your P 🗙            | + ×                                                                                                    |
|-------------------------------------------------|----------------------------------------------------------------------------------------------------|
| ← → C 🔒 toastmasters.csod.c                     | om/phnx/driver.aspx?routename=Learning/Curriculum/CurriculumPlayer&TargetUser=1826724&curriculu 🛧 😝 🗄                                                                                                    |
| TOASTMASTERS<br>PATHWAYS<br>learning experience | Search Q                                                                                                    |
| Home Paths and Learning Tutor                   | ials and Resources                                                                                                    |
|                                                 | M > Dynamic Leadership                                                                                                    |
| 84%                                             | Dynamic Leadership Options                                                                                                    |
| CURRICULUM PROGRESS                             | Path Completion       0%     Completed: 0       Min Required: 2     Total Items: 2                                                                                                    |
| Dynamic Leadership<br>LEVEL 1                   | Reflect on Your Path<br>Status: Not Activated Due: No Due Date<br>This project is designed to give you an opportunity to share your experience at<br>the end of your path.                                       |
| VIEVEL 2                                        | Path Completion – Dupamic Leadership                                                                                                    |
| ♥ LEVEL 3                                       | Status: Pending Prior Training Due: No Due Date<br>Use this resource to help you through the process of requesting that your vice<br>president education approve your completion of the Dynamic Leadership path. |
| C LEVEL 4                                       |                                                                                                    |
| CEVEL 5                                         |                                                                                                    |
| O PATH COMPLETION                               |                                                                                                    |
| •                                               | Powered by Cornerstone OnDemand, Inc. ©2000-2014<br>All Rights Reserved. Terms - Privacy - Cookies                                                                                                    |

6. Kattints a kék Indít (Launch) gombra a projekted mellett.

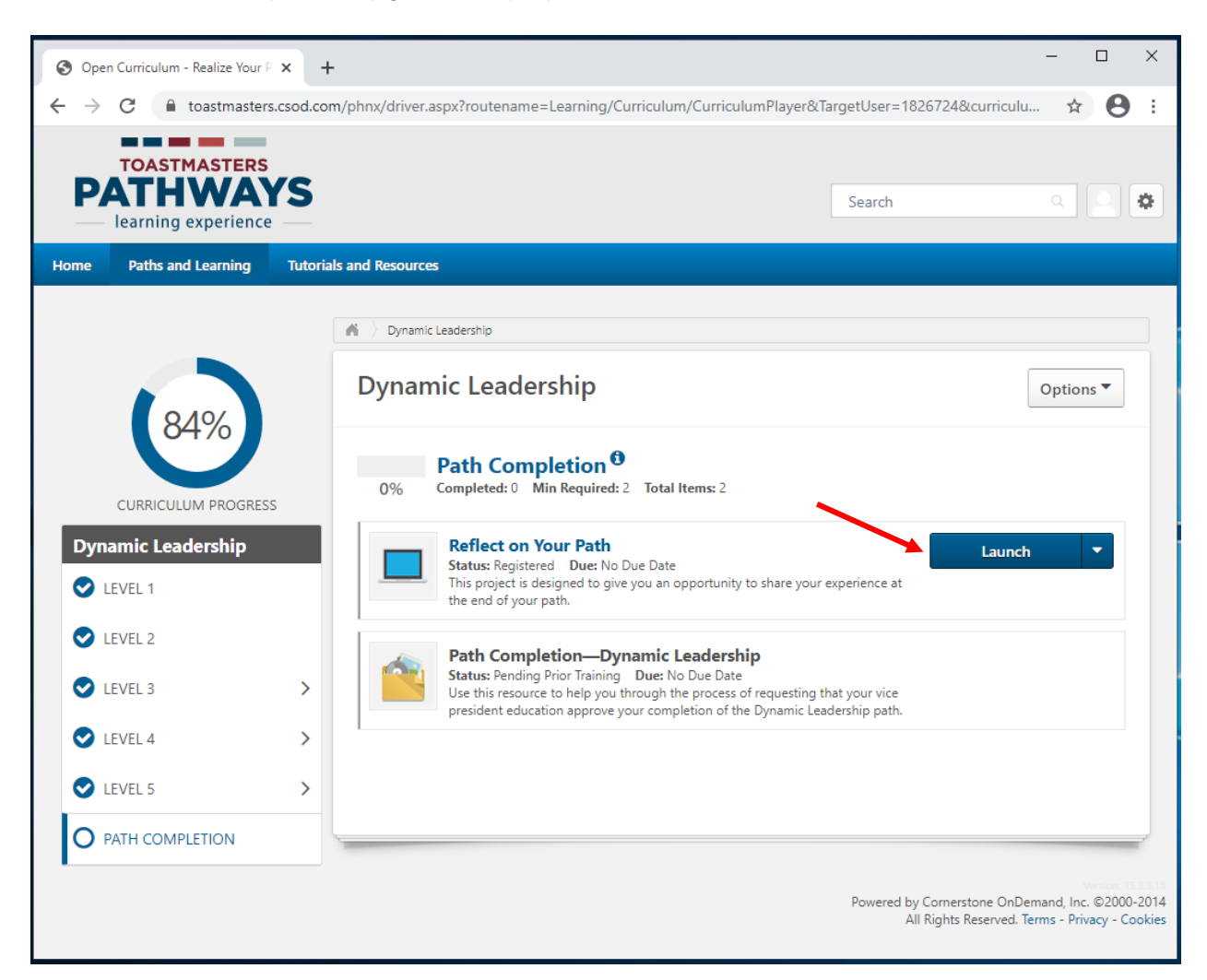

- 7. A digitális projekt megnyílik egy új fülön vagy ablakban, ez a böngésződön múlik.
  - a. Ha a következő üzenetet látod, "If the training doesn't load, click here to open it", kattints a kék **ide (here)** szövegre a folytatáshoz.

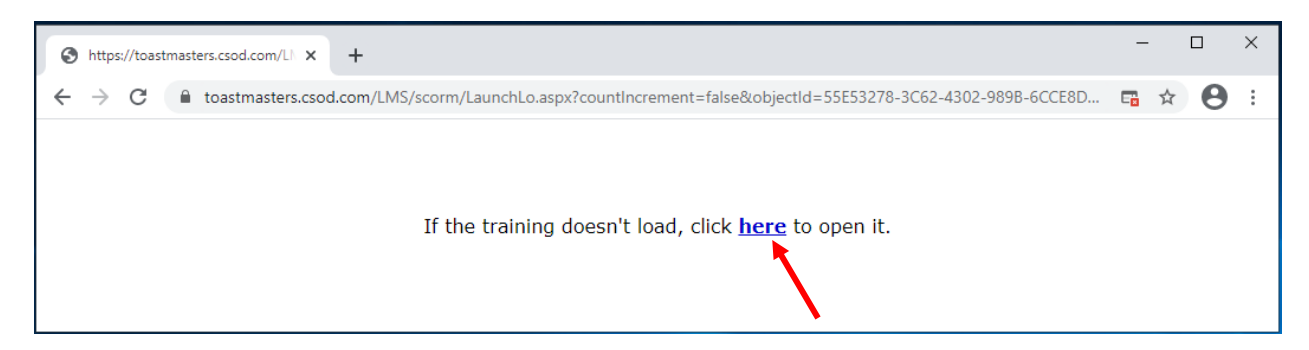

8. Kattints a lefelé mutató nyílra a legördülő menüből a képernyő alján.

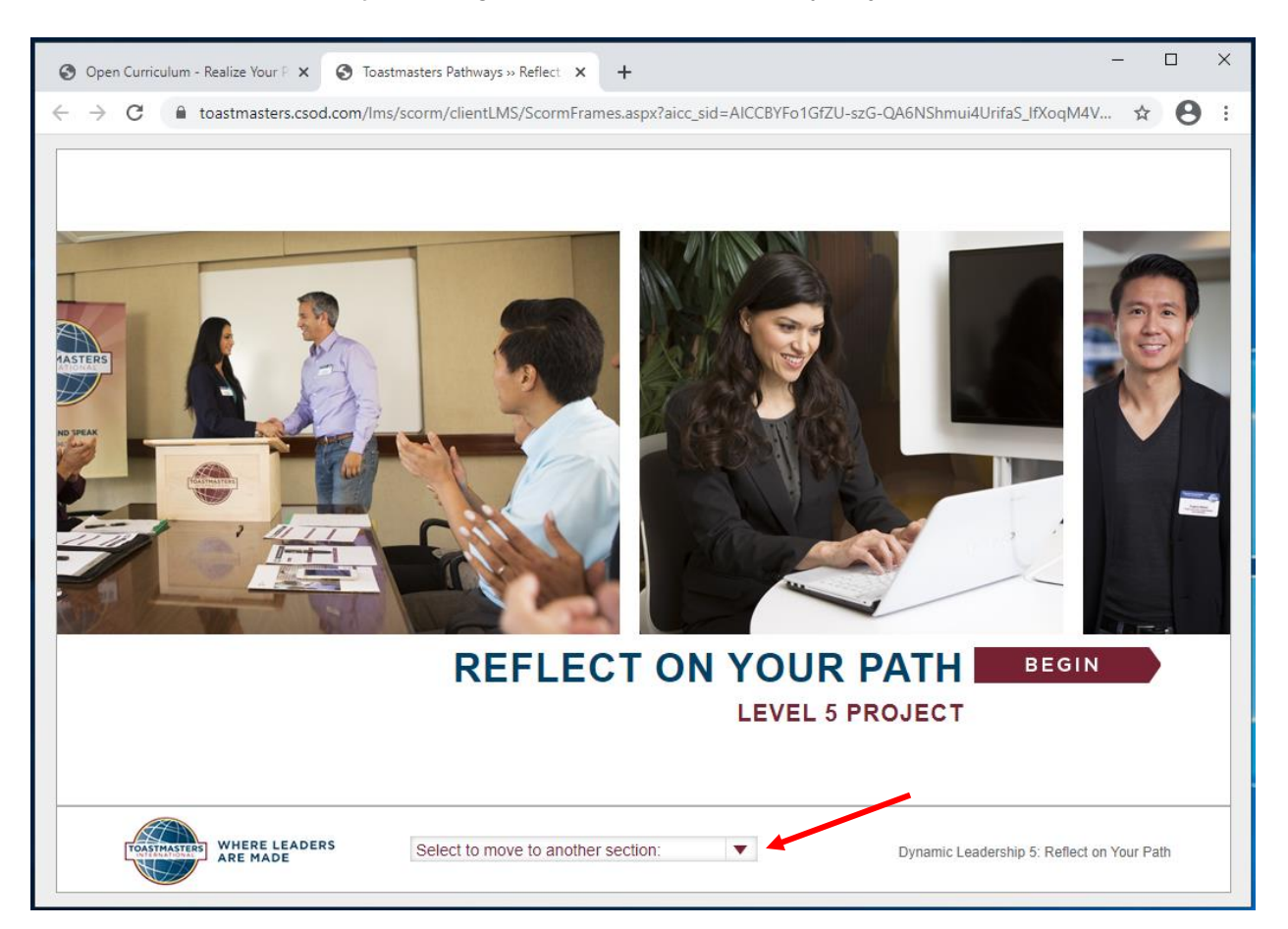

9. Kattints **A készségeid felmérése – Utána (Assess your skills – After)** pontra, ez az utolsó választható lehetőség.

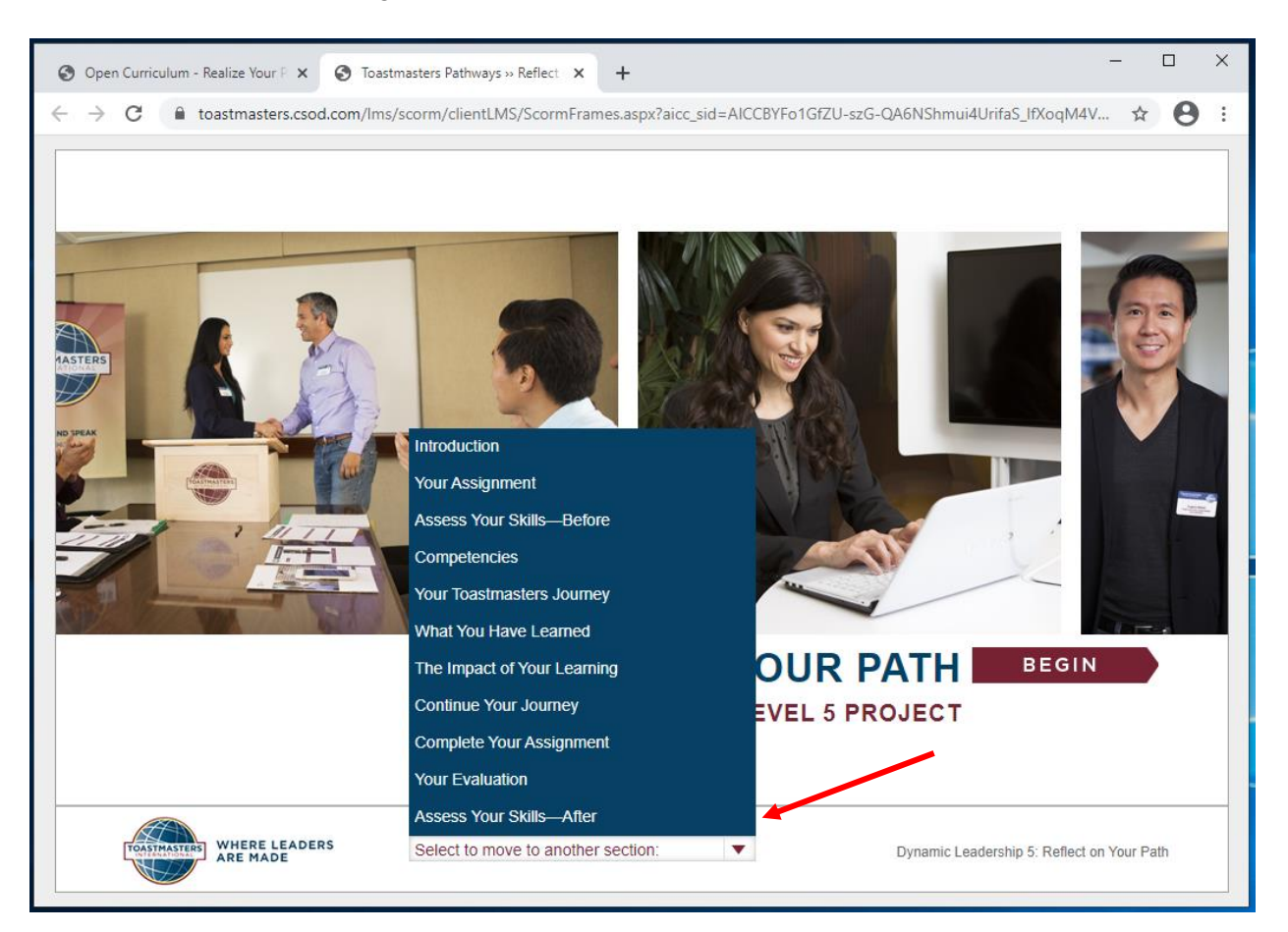

- 10. A készségeid felmérése Utána (Assess your skills After) oldal megjelenik majd.
- 11. Kattints bármelyik számra, ahogy értékelted magad és a **KÖVETKEZŐ (NEXT)** gombra mindegyik kérdésnél (nem a jobbra mutató nyílra).

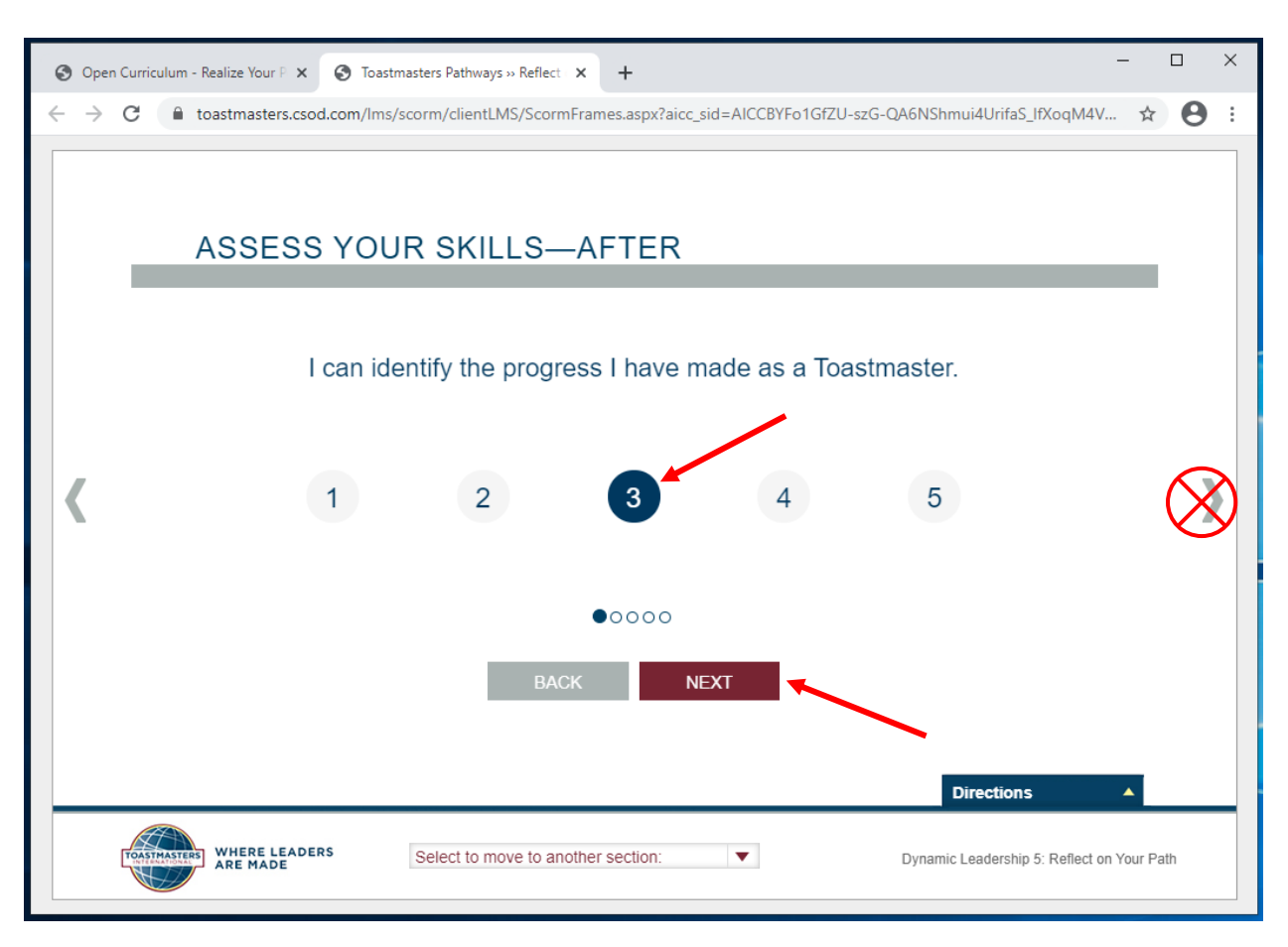

- 12. Amikor a piros **BEKÜLD (SUBMIT)** gomb megjelenik, kattints a **BEKÜLD (SUBMIT)**-ra.
  - a. Ha a **BEKÜLD (SUBMIT)** gomb nem jelenik meg, kattints a **VISSZA (BACK)**-re és ellenőrizd, hogy mindegyik állítás mellé választottál egy számot.
- 13. Ahhoz, hogy a kredited megkapd, kattintanod kell a **BEKÜLD (SUBMIT)** gombra.

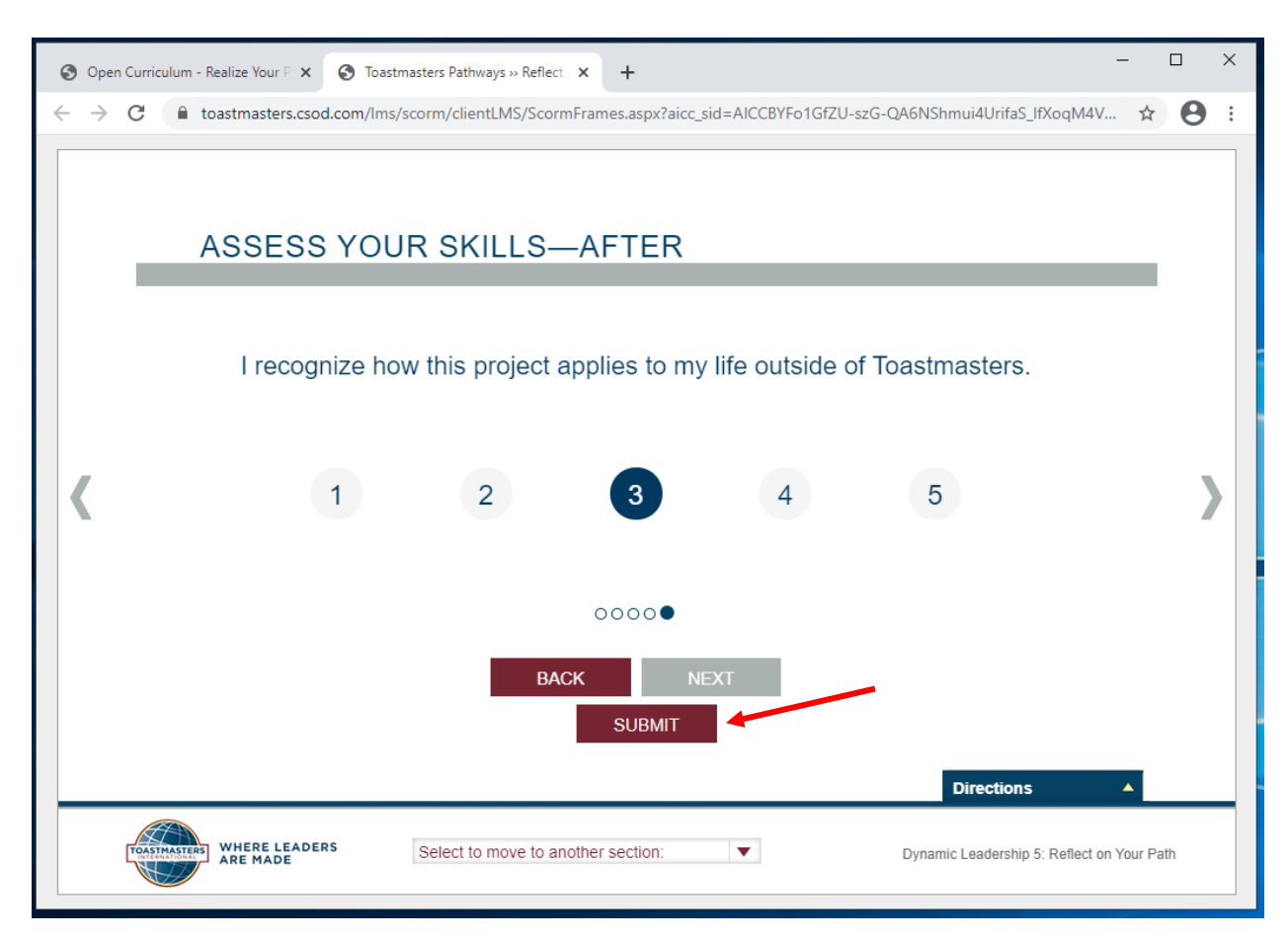

## 14. A VISSZAJELZÉS (FEEDBACK) ablak fel fog tűnni.

- a. Ha a feedback ablak nem jelenik meg, kattints a VISSZA (BACK)-re és ellenőrizd, hogy mindegyik állítás mellé választottál egy számot, és aztán kattints a BEKÜLD (SUBMIT) gombra.
- 15. Zárd be az ablakot vagy a fület.

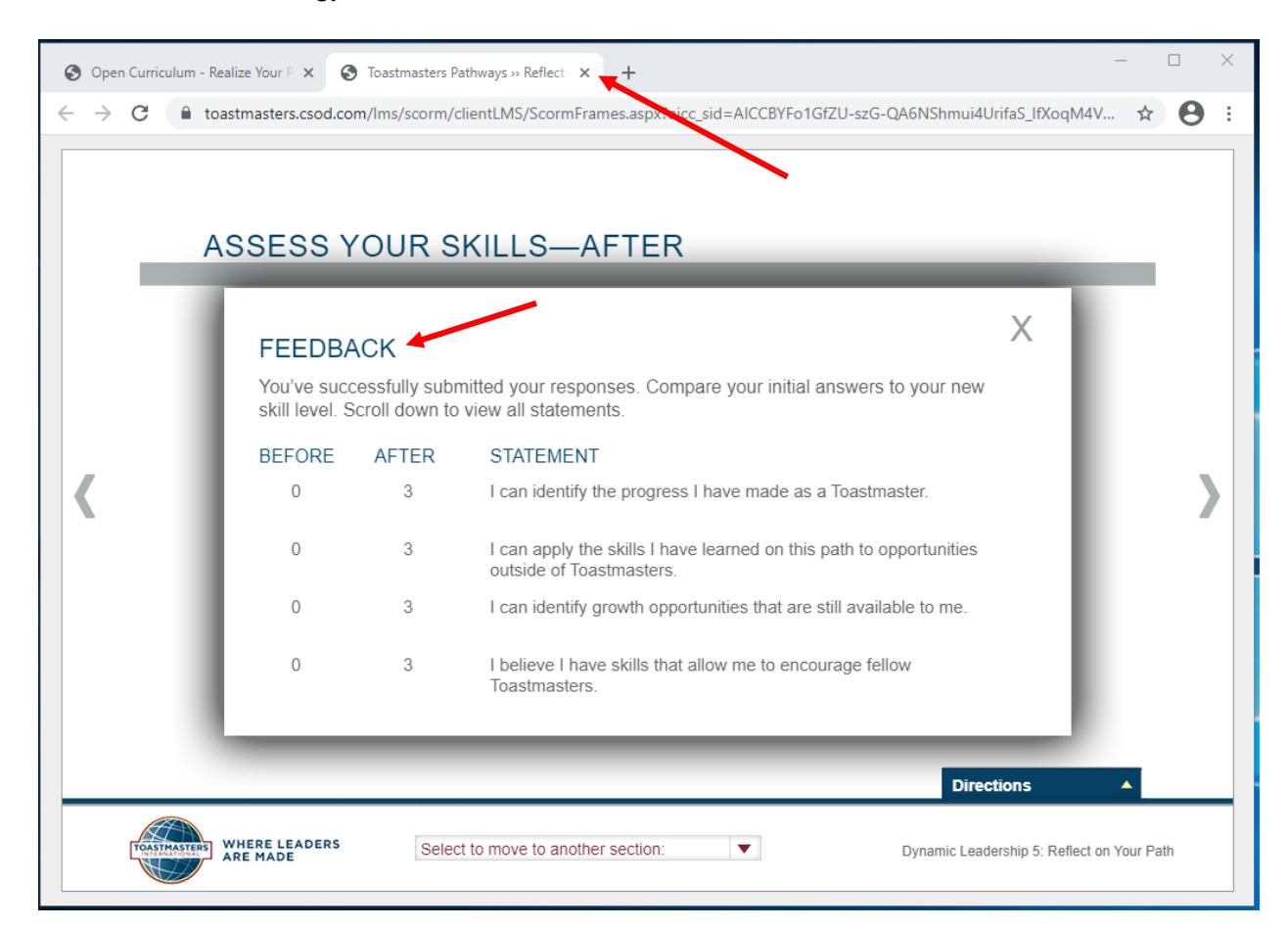

16. Egy kipipált négyzet fog megjelenni a fő tanösvény tanmenet oldaladon. A befejezett projektek százalékos értéke a bal oldalon nőni fog, jelezve a tanösvény és a szint teljesítésének mértékét.

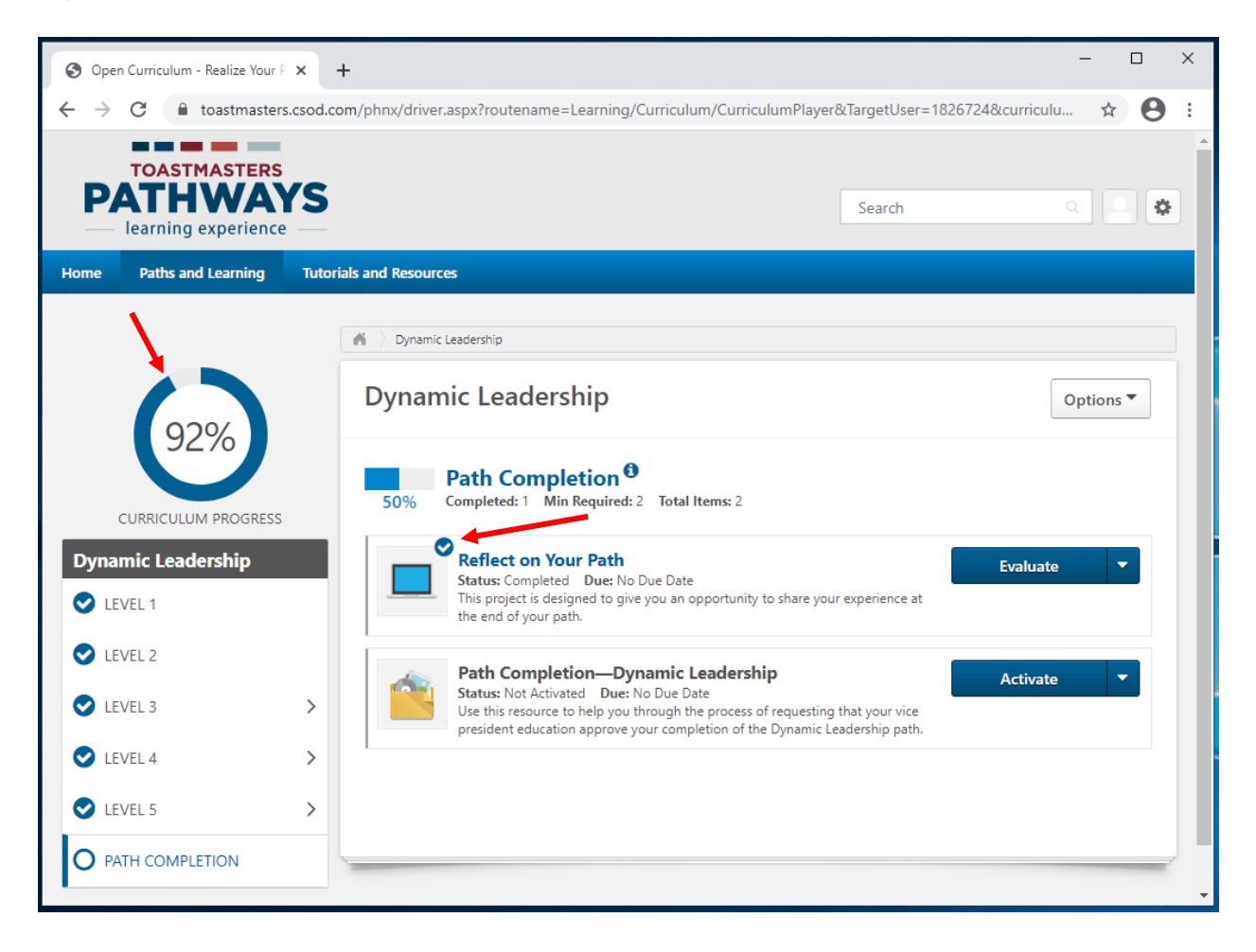

17. Kapni fogsz egy angol nyelvű e-mailt, ami megerősíti, hogy a projektet elvégezted.

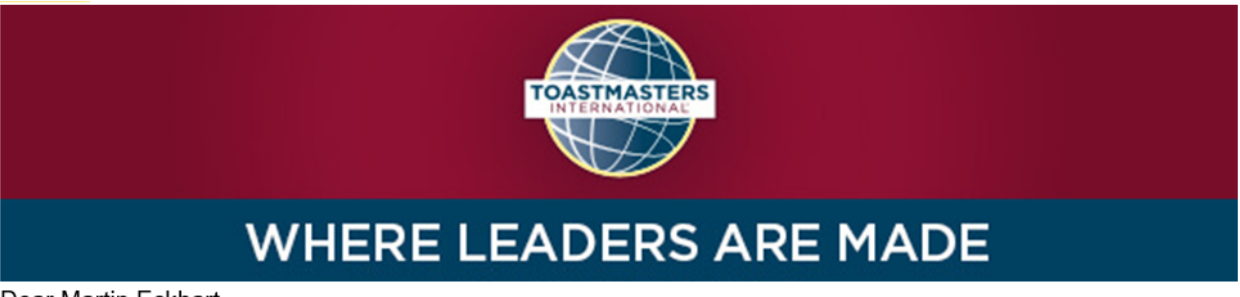

Dear Martin Eckhart,

Congratulations on completing the "Reflect on Your Path" project on 3/16/2021 1:40:00 PM! Did you know you can help improve Pathways by evaluating your experience on this project? Member feedback is a fundamental component of Toastmasters and aids the ongoing effort to enhance the learning experience for every Toastmaster.

<u>Visit your Paths and Learning page</u> on Base Camp, and select the Evaluate button next to your completed project. This project evaluation will only be available for the next 10 days.

Evaluating your project is optional and will take approximately five minutes of your time. Your input is valuable please share it! Sincerely,

Toastmasters International <u>www.toastmasters.org</u>

- 18. A Tanösvény befejezése (Path Completion) státuszánál azt fogod olvasni: Nincs aktiválva (Not activated).
- 19. Kattints az Aktivál (Activate)-re, az oldal frissíteni fog.

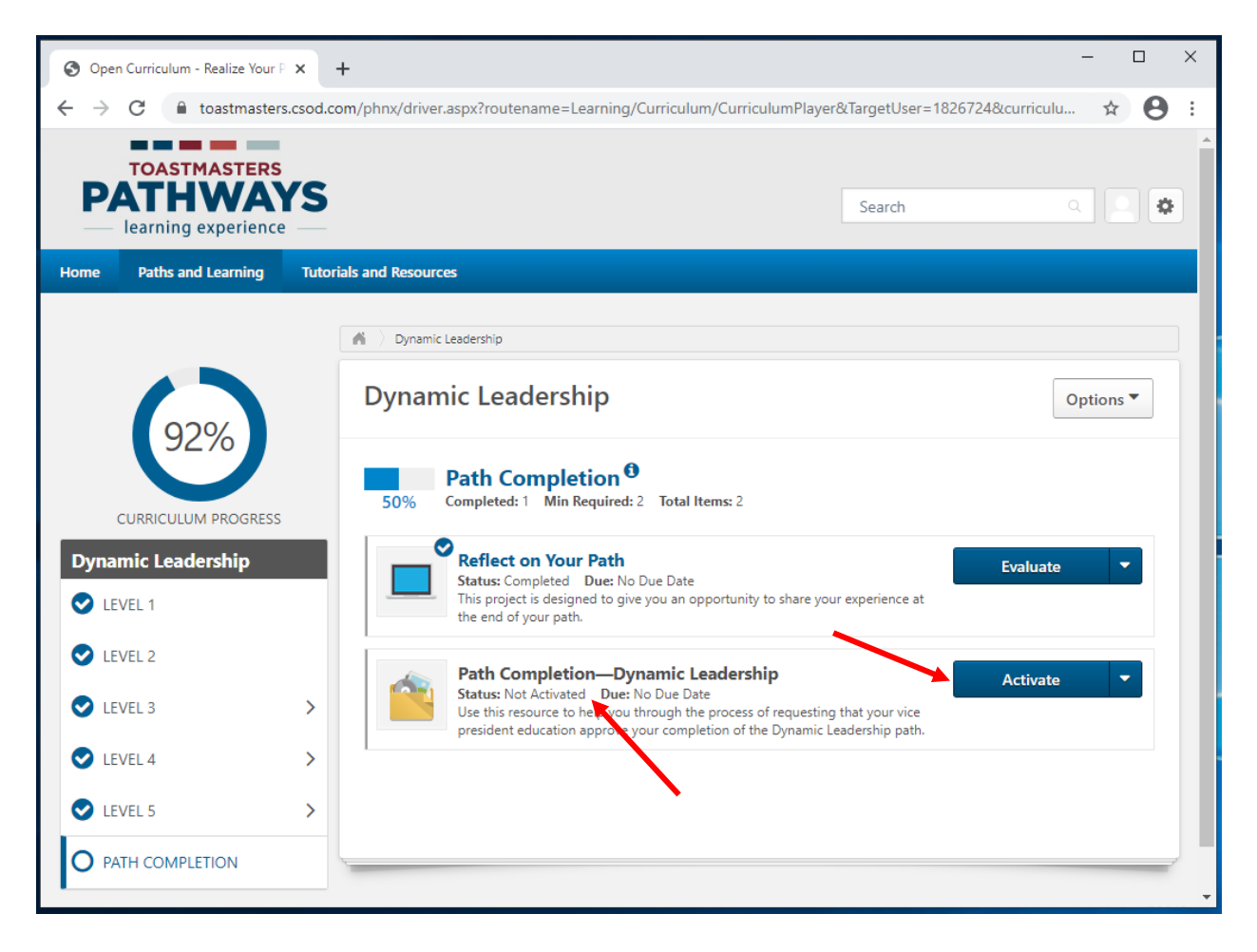

20. A státusznál a **Regisztálva (Registered)** szót fogod olvasni. Kattints az **Indít (Launch)** gombra.

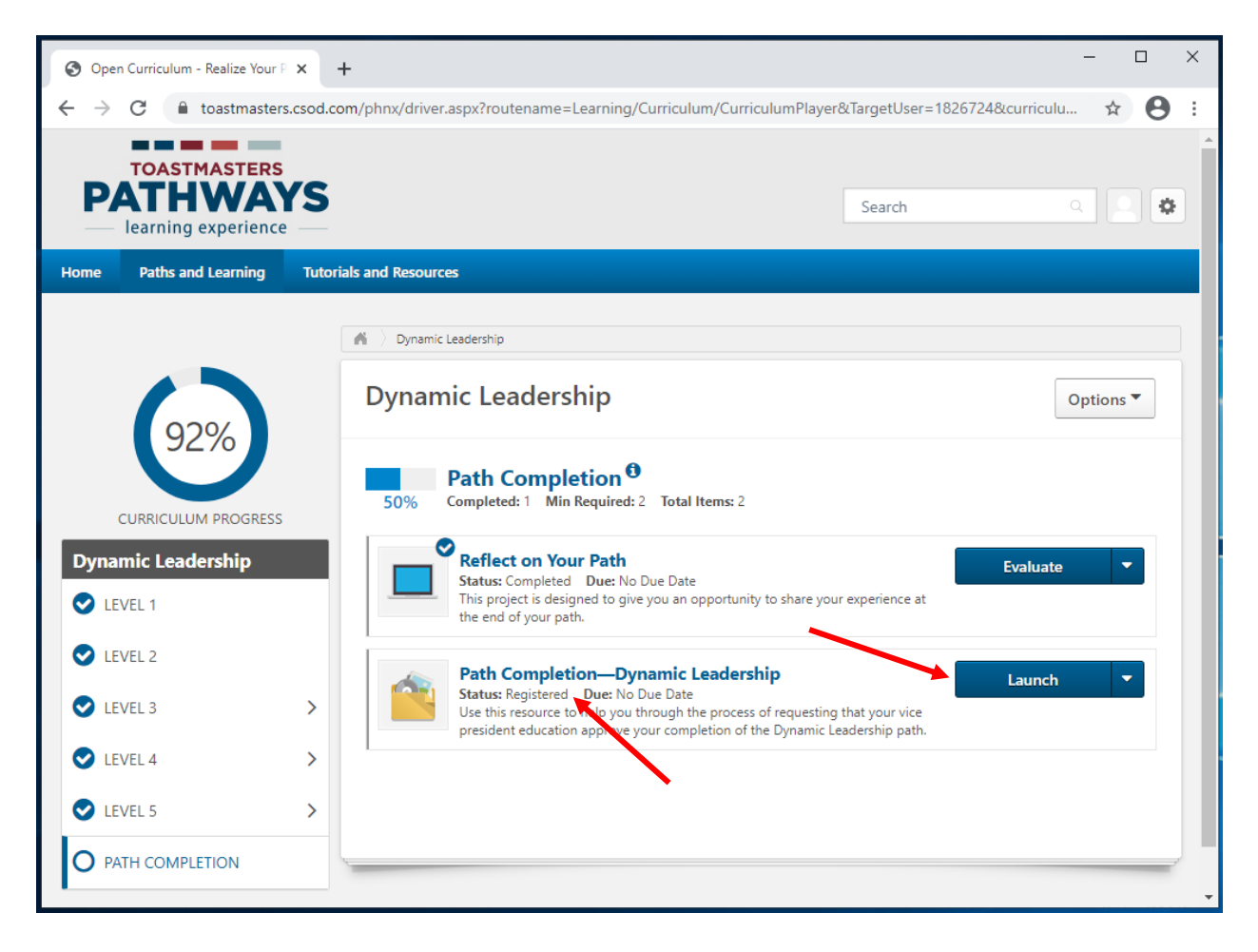

21. Az angol PDF egy új fülön vagy ablakban meg fog nyílni. Hagyd ezt figyelmen kívül és zárd be a fület vagy ablakot.

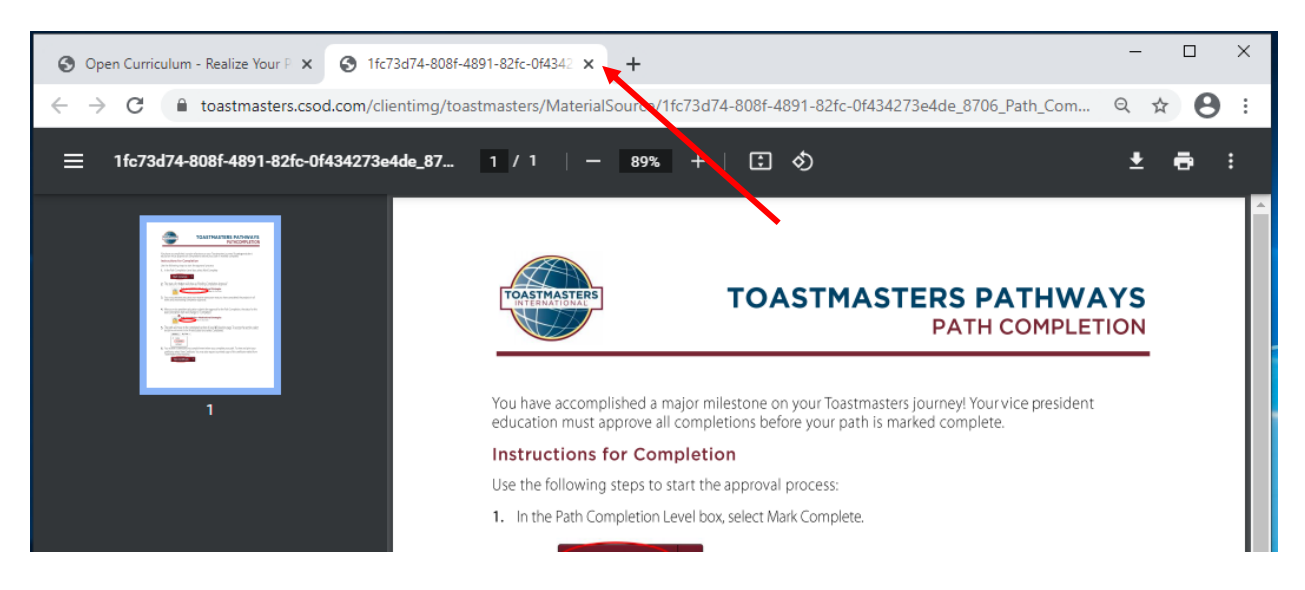

22. Kattints a kék Késznek jelöl (Mark Complete) gombra.

| S Open Curriculum - Realize Your ₽ 🗙                                                                                                | +                                                                                                    | - 0     | I | × |
|----------------------------------------------------------------------------------------------------|----------------------------------------------------------------------------------------------------|---------|---|---|
| $\leftrightarrow$ $\rightarrow$ C $$ toastmasters.csc                                                                               | d.com/phnx/driver.aspx?routename=Learning/Curriculum/CurriculumPlayer&TargetUser=1826724&curriculu                                                                                                    | ☆       | 0 | : |
| TOASTMASTERS<br>PATHWAYS<br>learning experience                                                                                     | S Search Q                                                                                                    |         | ٥ |   |
| Home Paths and Learning T                                                                                                    | utorials and Resources                                                                                                    |         |   |   |
| 92%   CURRICULUM PROGRESS   Dynamic Leadership     LEVEL 1      LEVEL 2      LEVEL 3      LEVEL 4      LEVEL 5      PATH COMPLETION | bynamic Leadership      Dynamic Leadership      D | tions 🔻 |   |   |

- \_  $\times$ S Open Curriculum - Realize Your P 🗙 + ←  $\rightarrow$ С ● toastmasters.csod.com/phnx/driver.aspx?routename=Learning/Curriculum/CurriculumPlayer&TargetUser=1826724&curriculu... ☆ \varTheta : TOASTMASTERS PATHWAYS ¢ Search learning experience Paths and Learning Tutorials and Resources Home A Dynamic Leadership **Dynamic Leadership** Options **\*** Path Completion <sup>10</sup> 50% Completed: 1 Min Required: 2 Total Items: 2 CURRICULUM PROGRESS Reflect on Your Path Dynamic Leadership Evaluate Status: Completed Due: No Due Date C LEVEL 1 This project is designed to give you an opportunity to share your experience at the end of your path. C LEVEL 2 Path Completion—Dynamic Leadership Launch Status: Pending Completion Approval Due: No Due Date Use this resource to help you through the process of requesting that your vice president education approve your completion of the Dynamic Leadership path. C LEVEL 3 > C LEVEL 4 > C LEVEL 5 > O PATH COMPLETION
- 23. A státusz Befejezés jóváhagyása függőben (Pending Completion Approval)-ra vált.

- 24. Egy automatikus emailt fog küldeni az oktatási alelnöködnek vagy a klubod emailjére. A klubod elnöke, az oktatási alelnök, vagy a titkár adminisztrálja, hogy elvégezted a szintet.
- 25. Amikor a klub tisztségviselője a tanösvényt elvégzettként adminisztrálja, a kipipált négyzet fog megjelenni a tanösvény tanmeneted fő oldalán. A státusza **Teljesítve** (Completed) állapotra vált. A teljesítési eredményed 100%-ra változik.
- 26. Az angol nyelvű oklevél megtekintéséhez, kattints az **Oklevél megtekintése** (View **Certificate)** gombra.
  - Az angol nyelvű PDF egy új fülön vagy ablakban meg fog nyílni, a böngésződtől függően.
  - S Open Curriculum Realize Your P 🗙 + e toastmasters.csod.com/phnx/driver.aspx?routename=Learning/Curriculum/CurriculumPlayer&TargetUser=1826724&curriculu... ← ☆ Θ : WAYS ¢ Search learning experience Home Paths and Learning **Tutorials and Resources** 🖌 👌 Alyssa Cirillo 👌 Paths and Learning 👌 Dynamic Leadership Dynamic Leadership Options **\*** Expired training is not included in section or curriculum progress percentage calculations Path Completion CURRICULUM PROGRESS Completed: 2 Min Required: 2 Total Items: 2 100% **Dynamic Leadership** Reflect on Your Path Evaluate C LEVEL 1 Status: Completed Due: No Due Date This project is designed to give you an opportunity to share your experience at the end of your path. C LEVEL 2 Ø Path Completion—Dynamic Leadership LEVEL 3 > View Certificate Status: Completed Due: No Due Date Use this resource to help you through th u through the process of requesting that your vice C LEVEL 4 > president education approve yo empletion of the Dynamic Leadership path. C LEVEL 5 > PATH COMPLETION Powered by Cornerstone OnDemand, Inc. ©2000-2014 All Rights Reserved. Terms - Privacy - Cookies
- b. Ezek az oklevelek jelenleg nem elérhetőek magyarul.

- 27. Töltsd le és/vagy nyomtasd ki a PDF-et, ahogy szeretnéd.
  - a. A letöltési és/vagy nyomatási folyamat különböző lehet, a böngésződtől függ.

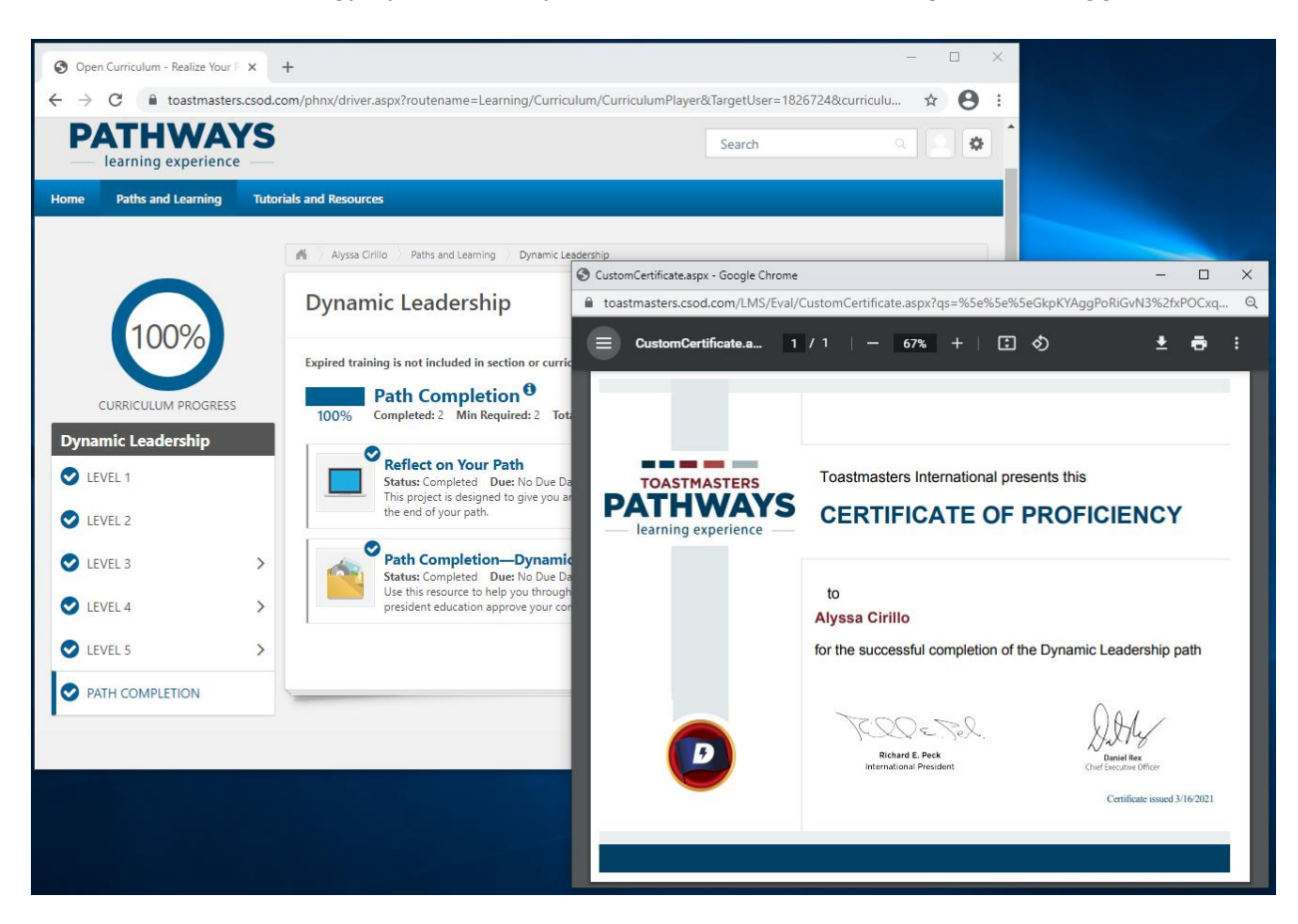

28. Emlékeztesd a klub tisztségviselődet, hogy megadja a kredited neked Club Central.

- 29. A teljesített tanösvényed mostantól a **Teljesítve (Completed)** oldalon a **Tanösvények** és tanulás (Paths and Learning)-en lesz megtalálható.
  - a. Tartsd az egeret a Tanösvények és tanulás (Paths and Learning)-en. Kattins a Tanösvények és tanulás (Paths and Learning)-re.
  - b. Kattints a lefelé mutató nyílra az Aktivál (Activate) gomb mellett, majd kattints a Teljesítve (Completed) pontra.

| 😵 Universal Profile - Transcript - Re: 🗙 🕂                                                                                                    | – 🗆 X                                                                                              |  |  |  |  |  |  |
|----------------------------------------------------------------------------------------------------|----------------------------------------------------------------------------------------------------|--|--|--|--|--|--|
| 🗧 🔶 🕑 🔒 toastmasters.csod.com/phnx/driver.aspx?routename=Social/UniversalProfile/Transcript&TargetUser=1826724&RESET=TRUE&t 😭 🙁 :                                                                                                    |                                                                                                    |  |  |  |  |  |  |
| TOASTMASTERS<br>PATHWAYS<br>learning experience<br>Home Paths and Learning Tutorials and Resources                                                                                                    | Search Q Q                                                                                         |  |  |  |  |  |  |
| Alyssa Cirillo Base Camp Profile <b>Feedback</b> Paths and Learning                                                                                                    | E-portfolio                                                                                        |  |  |  |  |  |  |
| <ul> <li>Alyssa Cirillo &gt; Paths and Learning</li> <li>Paths and Learning</li> <li>Access your path and track your progress here.</li> <li>Select the Open Curriculum button to access the projects on your path. Before launching project turned off.</li> <li>If you want to access completed or archived items, use the Active dropdown menu below. If you arrow adjacent to the Launch or Open button and choose Move to Archived Transcript.</li> </ul> | •••<br>tts, <b>ensure that your pop-up blocker is</b><br>u need to archive an item, select the     |  |  |  |  |  |  |
| Active  By Training Type  All Types  All Types  All All Types  Archived                                                                                                    | Search for training Q                                                                              |  |  |  |  |  |  |
|                                                                                                    | Powered by Cornerstone OnDemand, Inc. ©2000-2014<br>All Rights Reserved. Terms - Privacy - Cookies |  |  |  |  |  |  |

c. Az angol digitális tanösvényed a lista teteje közelében fog megjelenni, egy könyv ikon formájában.

| S Universal Profile - Transcript - Re                                                                                          | × +                                                                                                    |                                                     |                                                                              |                                                                       | -     |       | × |
|----------------------------------------------------------------------------------------------------|----------------------------------------------------------------------------------------------------|-----------------------------------------------------|------------------------------------------------------------------------------|-----------------------------------------------------------------------|-------|-------|---|
| $\leftrightarrow$ $\rightarrow$ C $$ toastmasters                                                                              | s.csod.com/phnx/driver.aspx?route                                                                                         | ename=Social/Ur                                     | niversalProfile/Transcript&Targ                                              | getUser=1826724&RESET=TRUE8                                           | lt 7  | ¥ 0   | : |
| TOASTMASTERS<br>PATHWA<br>learning experience                                                                                  | ſS                                                                                                    |                                                     |                                                                              | Search                                                                | ٩     | . 0   | F |
| Home Paths and Learning                                                                                                    | Tutorials and Resources                                                                                                   |                                                     |                                                                              |                                                                       |       |       |   |
| Alyssa Cirillo                                                                                                    | Base Camp Profile 💌                                                                                                    | Feedback                                            | Paths and Learning                                                           | E-portfolio                                                           |       |       |   |
| Access your path and tra<br>Select the Open Curriculu<br>turned off.<br>If you want to access com<br>arrow adjacent to the Lau | ack your progress here.<br>m button to access the project<br>pleted or archived items, use<br>nch or Open button and choo | ts on your pat<br>the Active drop<br>ise Move to Ar | h. Before launching projec<br>pdown menu below. If you<br>chived Transcript. | ts, <b>ensure that your pop-up</b><br>I need to archive an item, sele | block | er is |   |
| Completed <b>*</b> By T                                                                                                    | raining Type  All Types                                                                                                   |                                                     |                                                                              | Search for training                                                   | C     | 2     |   |
| Search Results (1)                                                                                                    |                                                                                                    |                                                     |                                                                              |                                                                       |       |       |   |
| Completed: 3                                                                                                    | Leadership<br>3/16/2021 Status: Completed                                                                                 |                                                     |                                                                              | Open Curriculum                                                       | •     |       | ł |
|                                                                                                    |                                                                                                    |                                                     |                                                                              |                                                                       |       |       | Ţ |

\_.\_...